# *cerabar S* Drucktransmitter

Betriebsanleitung

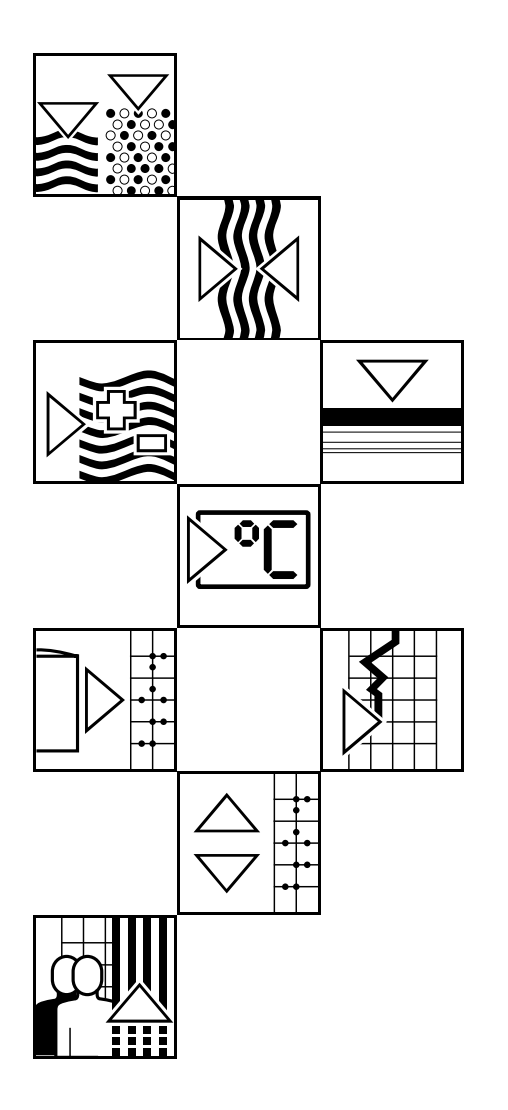

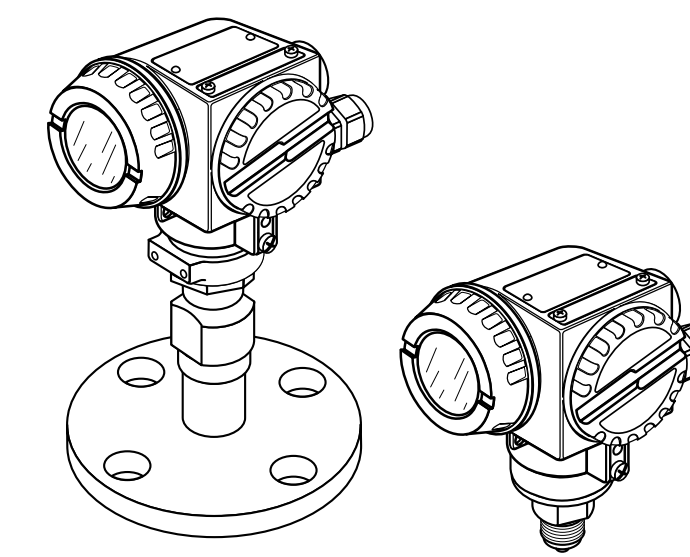

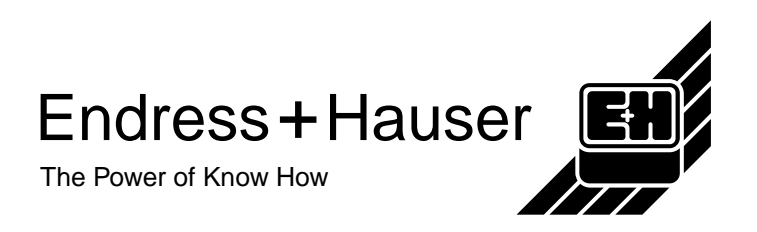

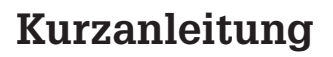

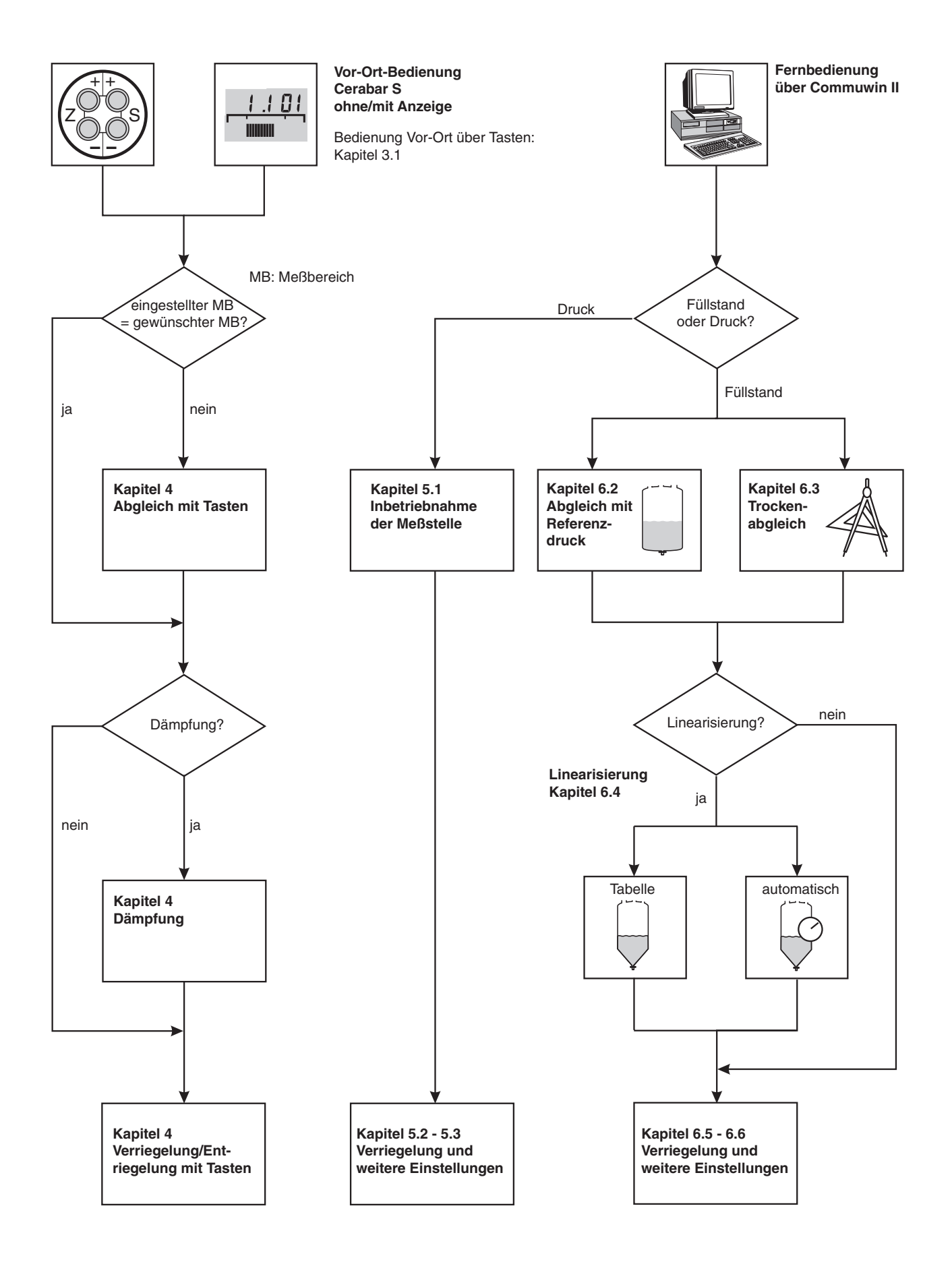

#### Inhaltsverzeichnis

## Inhaltsverzeichnis

|   | Softw  | varehistorie                                           | . 4      |
|---|--------|--------------------------------------------------------|----------|
|   | Siche  | rheitshinweise                                         | . 7      |
| 1 | Einle  | itung                                                  | . 9      |
|   | 1.1    | Meßeinrichtung                                         | 10       |
| 2 | Insta  | llation                                                | 11       |
|   | 2.1    | Einbauhinweise ohne Druckmittler<br>(PMC 731, PMP 731) | 11       |
|   | 2.2    | Einbauhinweise mit Druckmittler                        | 13       |
|   | 2.3    | Montagezubehör                                         | 14       |
|   | 2.4    | Montagelage                                            | 15       |
|   | 2.5    | Elektrischer Anschluß                                  | 16       |
| 3 | Bedie  | enung                                                  | 18       |
|   | 3.1    | Bedienung Vor-Ort                                      | 18       |
|   | 3.2    | Bedienung mit HART-Protokoll über                      |          |
|   |        | DXR 275                                                | 19       |
|   | 3.3    | Bedienung mit INTENSOR-Protokoll                       |          |
|   |        | über Commulog VU 260 Z                                 | 19       |
|   | 3.4    | Bedienung mit HARI- oder                               |          |
|   |        |                                                        | 20       |
|   |        |                                                        |          |
| 4 | Vor-C  | Ort-Bedienung                                          | 21       |
|   | 4.1    | Inbetriebnahme der Meßstelle                           | 21       |
|   | 4.2    | Dâmptung $\tau$                                        | 23       |
|   | 4.0    | Bedienung                                              | 23       |
| Б | Draval |                                                        | 04       |
| 5 |        |                                                        | 24       |
|   | 5. I   | Communicator DXR 275 Commulog                          |          |
|   |        | VU 260 Z oder Commuwin II                              | 24       |
|   | 5.2    | Verriegelung/Entriegelung der                          |          |
|   | F 0    |                                                        | 28       |
|   | 5.3    |                                                        | 29       |
| 6 | Fülls  | tandmessung                                            | 30       |
|   | 6.1    | Inbetriebnahme über Universal HART                     |          |
|   |        | Communicator DXR 275,                                  |          |
|   |        | Communication Community II                             | 30       |
|   | 6.2    | Abgleich mit Referenzdruck                             | 34       |
|   | 6.3    | Trockenabgleich                                        | 35       |
|   | 6.4    |                                                        | 36       |
|   | 6.5    | Verriegelung/Entriegelung der                          | 20       |
|   | 6.6    | Informationen zur Meßstelle                            | 39<br>40 |

| 7       | Diag                                                   | nose und Störungsbeseitigung                                                                                                    | 41                               |
|---------|--------------------------------------------------------|----------------------------------------------------------------------------------------------------|----------------------------------|
|         | 7.1<br>7.2                                             | Diagnose von Störung und Warnung .<br>Stromsimulation                                                                                                    | 41<br>44                         |
|         | 7.3<br>7.4                                             | Reset                                                                                                    | 44<br>46                         |
| 8       | Wart                                                   | ung und Reparatur                                                                                                    | 18                               |
| 0       | vvart                                                  |                                                                                                    | 40                               |
|         | 8.1                                                    |                                                                                                    | 48                               |
|         | 8.Z                                                    |                                                                                                    | 49<br>50                         |
|         | 0.3                                                    | Sensormodul und Elektronik wechsein                                                                                                    | 50<br>51                         |
|         | 0.4<br>9 5                                             | Weeheel der Diebtung                                                                                                    | 51                               |
|         | 8.6                                                    | Frestzteile                                                                                                    | 52                               |
|         | 0.0                                                    |                                                                                                    | 52                               |
|         |                                                        |                                                                                                    |                                  |
| 9       | Tech                                                   | nische Daten                                                                                                    | 54                               |
| 9<br>10 | Tech:<br>Bedie                                         | nische Daten                                                                                                    | 54<br>59                         |
| 9<br>10 | <b>Tech</b> :<br><b>Bedie</b><br>10.1                  | nische Daten                                                                                                    | 54<br>59                         |
| 9<br>10 | Tech:<br>Bedie<br>10.1                                 | nische Daten                                                                                                    | 54<br>59<br>59                   |
| 9<br>10 | <b>Tech:</b><br><b>Bedie</b><br>10.1<br>10.2           | nische Daten                                                                                                    | 54<br>59<br>59                   |
| 9<br>10 | <b>Tech:</b><br><b>Bedie</b><br>10.1<br>10.2           | nische DatenenmatrixMatrix Commuwin II(Softwareversion 7.1)Matrix Universal HART CommunicatorDXR 275 (Softwareversion 7.1)                                                                                                    | 54<br>59<br>59<br>60             |
| 9<br>10 | <b>Tech:</b><br><b>Bedie</b><br>10.1<br>10.2<br>10.3   | nische DatenenmatrixMatrix Commuwin II(Softwareversion 7.1)Matrix Universal HART CommunicatorDXR 275 (Softwareversion 7.1)Blockschaltbild                                                                                                 | 54<br>59<br>59<br>60<br>60       |
| 9<br>10 | <b>Tech:</b><br>Bedie<br>10.1<br>10.2<br>10.3<br>10.4  | mische Daten                                                                                                    | 54<br>59<br>59<br>60<br>60       |
| 9<br>10 | <b>Bedia</b><br>10.1<br>10.2<br>10.3<br>10.4           | nische DatenenmatrixMatrix Commuwin II(Softwareversion 7.1)(Softwareversion 7.1)Matrix Universal HART CommunicatorDXR 275 (Softwareversion 7.1)BlockschaltbildMatrix INTENSOR CommulogVU 260 Z (Softwareversion 5.0)                      | 54<br>59<br>59<br>60<br>60<br>61 |
| 9<br>10 | Tech:<br>Bedie<br>10.1<br>10.2<br>10.3<br>10.4<br>10.5 | mische DatenenmatrixMatrix Commuwin II(Softwareversion 7.1)(Softwareversion 7.1)Matrix Universal HART CommunicatorDXR 275 (Softwareversion 7.1)BlockschaltbildMatrix INTENSOR CommulogVU 260 Z (Softwareversion 5.0)Parameterbeschreibung | 54<br>59<br>60<br>60<br>61<br>62 |

7

## Softwarehistorie

#### HART-Elektronik (Bedienung über Universal HART Communicator DXR 275)

| SW/ BA             | Geräte-<br>und<br>SW-Nr. | Device<br>Revision | DD<br>Revision | Änderungen                                                                                                    |
|--------------------|--------------------------|--------------------|----------------|----------------------------------------------------------------------------------------------------|
| 1.2                | 6512                     | 1                  | 2              |                                                                                                    |
| 3.0<br>ab<br>09.94 | 6530                     | 2                  | 1              | <ul> <li>Die Betriebsart (V3H0) "Füllstand Kennlinie" ergänzt.<br/>Neue Parameter für die Betriebsart "Füllstand Kennlinie":<br/>Manuell Füllstand, Tabelleneditierung (V3H6),<br/>Zeilen-Nr. Tabelle (V3H7),<br/>Eingabe Füllstand (V3H8),<br/>Eingabe Volumen (V3H9).</li> <li>Parameter "Druck vor Bias", "Druck nach Bias" und<br/>"Verriegelung" vom Menü Linearisierung in das Menü<br/>Service verschoben .</li> <li>Parameter "Simuliere Strom" (V7H1)<br/>Simulationsgrenzen von 3,8 bis 22 mA.</li> <li>Auswahl "MIN Alarm" für Parameter "Wähle Sicherheit"<br/>(V0H8) nicht mehr möglich.</li> <li>Fehler- bzw. Warnungsliste erweitert.</li> </ul>                                                                                                    |
| 5.0<br>ab<br>12.98 | 6550                     | 5                  | 1              | <ul> <li>Auswahl "MIN Alarm" für Parameter "Wähle Sicherheit"<br/>(V0H8) wieder möglich.</li> <li>Parameter "Simuliere Strom" (V7H1):<br/>Simulationsgrenzen wieder von 3,6 bis 22 mA.</li> </ul>                                                                                                    |
| 7.0<br>ab<br>10.00 | 6570                     | 7                  | 1              | <ul> <li>Betriebsart (V3H0) um die Betriebsart<br/>"Druck in %" erweitert.</li> <li>Neuer Parameter "Alarmstrom Max" (V9H4).</li> <li>Funktion Nullpunkt-Korrektur:<br/>Neue Parameter für Funktion Nullpunkt-Korrektur,<br/>siehe Seite 27<br/>Korrektur Nullpunkt (V9H5),<br/>Korrektur Nullpunkt, Anzeigewert (V9H6).</li> <li>Editiergrenzen: Siehe Kapitel 7.4</li> <li>Downloadfehler E116 durch Reset 5140 zurücksetzbar.</li> </ul>                                                                                                    |
| 7.1<br>ab<br>03.03 | 6571                     | 7                  | 2              | <ul> <li>Parameternamen geändert</li> <li>alt → neu (Matrixposition in Klammern)</li> <li>Wähle Sicherheit → Alarmverhalten (V0H8)</li> <li>Min. (-10%) → Min. Alarm</li> <li>Max. (+110%) → Max. Alarm</li> <li>Weitermessen → Messwert halten</li> <li>Min. Druck → Schleppz. P Min (V2H3)</li> <li>Max. Temperatur → Schleppz. T Min (V2H4)</li> <li>Min. Temperatur → Schleppz. T Max (V2H4)</li> <li>Min. Temperatur → Schleppz. T Max (V2H8)</li> <li>Low Sensor Cal → Low Sensor Trim (V7H4)</li> <li>High Sensor Cal → High Sensor Trim (V7H4)</li> <li>High Max. Strom → Max. Alarmstrom (V9H4)</li> <li>Seriennummer → HART Seriennummer (VAH2)</li> <li>Berechnung des max. Turn downs geändert.</li> <li>Jetzt Turn down = Nennwert/eingestellte Meßspanne</li> </ul> |

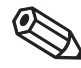

### Hinweis!

Hinweis!

Die Angaben in Klammern geben die Matrixposition in Commuwin II an. Bei Bedienung über Handbediengerät DXR 275 sind die Parameter über Menü erreichbar, siehe hierfür Kapitel 10.2 Matrix HART.

| SW/ BA             | Geräte-<br>und<br>SW-Nr. | VU 260Z | Änderungen                                                                                                    | INTENSOR-Elektronik<br>(Bedienung über<br>Commulog VU 260 Z) |
|--------------------|--------------------------|---------|----------------------------------------------------------------------------------------------------|--------------------------------------------------------------|
| 2.2                | 5422                     | 1.7     |                                                                                                    |                                                              |
| 4.0<br>ab<br>08.95 | 6940                     | 1.7     | <ul> <li>Die Betriebsart (V3H0) "Füllstand Kennlinie" ergänzt.<br/>Neue Parameter für die Betriebsart "Füllstand Kennlinie":<br/>Manuell Füllstand, Tabelleneditierung (V3H6),<br/>Zeilen-Nr. Tabelle (V3H7),<br/>Eingabe Füllstand (V3H8),<br/>Eingabe Volumen (V3H9).</li> <li>Parameter "Druck vor Bias", Druck nach Bias" und<br/>"Verriegelung" vom Menü Linearisierung in das Menü<br/>Service verschoben.</li> <li>Fehler- bzw. Warnungsliste erweitert.</li> <li>Parameter "Simuliere Strom" (V7H1),<br/>Simulationsgrenzen von 3,8 bis 22 mA.</li> <li>Auswahl "MIN Alarm" für Parameter "Wähle Sicherheit"<br/>(V0H8) nicht mehr möglich.</li> </ul> |                                                              |
| 5.0<br>ab<br>12.98 | 6950                     | 1.8     | <ul> <li>Auswahl "MIN Alarm" für Parameter "Wähle Sicherheit"(V0H8)<br/>wieder möglich.</li> <li>Parameter "Simuliere Strom" (V7H1):<br/>Simulationsgrenzen wieder von 3,6 bis 22 mA</li> </ul>                                                                                                    |                                                              |

#### Hinweis!

Die Funktionen "Nullpunkt-Korrektur", "Editiergrenzen" und "Alarmstrom MAX " sind nicht in der INTENSOR-Elektronik (Softwareversion 5.0) enthalten.

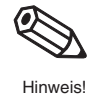

## Sicherheitshinweise

Der Cerabar S ist ein Drucktransmitter, der je nach Version zur Über- bzw. Absolutdruckmessung verwendet wird. Mit Hilfe des Anzeige- und Bedienprogramms Commuwin II oder mit den Handbediengeräten für HART- oder INTENSOR können Sie sich den Druckmeßwert auch als Füllstandswert anzeigen lassen.

Der Cerabar S ist nach dem Stand der Technik betriebssicher gebaut und berücksichtigt die einschlägigen Vorschriften und EG-Richtlinien. Wenn er jedoch unsachgemäß oder nicht bestimmungsgemäß eingesetzt wird, können von ihm applikationsbedingte Gefahren ausgehen, z. B. Produktüberlauf durch falsche Montage bzw. Einstellung. Deshalb dürfen Montage, elektrischer Anschluß, Inbetriebnahme, Bedienung und Wartung der Meßeinrichtung nur durch ausgebildetes Fachpersonal erfolgen, das vom Anlagenbetreiber dazu autorisiert wurde. Das Fachpersonal muß diese Betriebsanleitung gelesen und verstanden haben und die Anweisungen befolgen. Veränderungen und Reparaturen am Gerät dürfen nur vorgenommen werden, wenn dies die Betriebsanleitung ausdrücklich zuläßt.

Beachten Sie die technischen Daten auf dem Typenschild. Auf dem Typenschild ist der p<sub>max</sub> (max. Betriebsdruck) angegeben. Dieser Wert bezieht sich auf eine Referenztemperatur von 20 °C bzw. bei ANSI-Flanschen auf 100 °F.

• Prüfdruck (Over pressure limit OPL) = pmax

ENDRESS+HAUSER CERABAR S PMC/PMP

Order No. PMC xxx –

 Die bei h
 öherer Temperatur zugelassenen Druckwerte entnehmen Sie bitte aus den Normen: EN 1092-1: 2001 Tab. 18; ASME B 16.5a – 1998 Tab. 2-2.2 F316; ASME B 16.5a – 1998 Tab. 2.3.8 N10276; JIS B2201

Bei Einsatz des Meßsystems in explosionsgefährdeten Bereichen sind die entsprechenden nationalen Normen einzuhalten. Das Gerät kann mit den in der Tabelle aufgeführten Zertifikaten ausgeliefert werden. Dem Gerät liegt eine separate Ex-Dokumentation bei, die ein fester Bestandteil dieser Dokumentation ist. Die darin aufgeführten Installationsvorschriften, Anschlußwerte und Sicherheitshinweise sind zu beachten. Die Zertifikate werden durch den ersten Buchstaben des Bestellcodes am Typenschild gekennzeichnet (siehe Tabelle unten).

- Stellen Sie sicher, daß das Fachpersonal ausreichend ausgebildet ist.
- Die meßtechnischen und sicherheitstechnischen Auflagen an die Meßstellen sind einzuhalten.

| Code | Zertifikat | Zündschutzart                                                                                   |
|------|------------|-------------------------------------------------------------------------------------------------|
| R    | Standard   | keine                                                                                           |
| С    | ATEX       | ATEX II 3 G EEx nA IIC T5/T6                                                                    |
| G    | ATEX       | ATEX II 1/2 G EEx ia IIC T4/T6                                                                  |
| I    | ATEX       | PMP 731/PMP 635: ATEX II 2 G EEx d IIC T5/T6<br>PMC 731/ PMC 631: ATEX II 2 G EEx d [ia] IIC T6 |
| Q    | FM         | PMP 731/PMP 635:<br>FM Explosion proof Class I, II, III Div. 1, Groups AG                       |
| 0    | FM         | FM IS Class I, II, III, Div. 1, Groups AG                                                       |
| U    | CSA        | PMP 731/PMP 635:<br>CSA Explosion proof Class I, II, III, Div. 1, Groups BG                     |
| S    | CSA        | CSA IS Class I, II, III, Div. 1, Groups AG                                                      |
| W    | TIIS       | TIIS IS Ex ia IIC T4/T5                                                                         |

Bestimmungsgemäße Verwendung

Montage, Inbetriebnahme, Bedienung

#### Explosionsgefährdeter Bereich

Zertifikate für Anwendungen im explosionsgefährdeten Bereich

## Sicherheitsrelevante Hinweise

Um sicherheitsrelevante oder alternative Vorgänge hervorzuheben, haben wir die folgenden Sicherheitshinweise festgelegt, wobei jeder Hinweis durch ein entsprechendes Piktogramm gekennzeichnet wird.

#### Sicherheitshinweise

| Symbol                                                                                                    | Bedeutung                                                                                                    |  |  |  |  |
|----------------------------------------------------------------------------------------------------|----------------------------------------------------------------------------------------------------|--|--|--|--|
| Hinweis!<br>Hinweis!<br>Hinweis!<br>Hinweis!<br>Hinweis!<br>Hinweis deutet auf Aktivitäten oder Vorgänge hin, die - wenn sie nicht ordnungsg<br>durchgeführt werden - einen indirekten Einfluß auf den Betrieb haben oder eine<br>unvorhergesehene Gerätereaktion auslösen können. |                                                                                                    |  |  |  |  |
| Achtung!                                                                                                    | Achtung!<br>Achtung deutet auf Aktivitäten oder Vorgänge hin, die - wenn sie nicht ordnungsgemäß<br>durchgeführt werden - zu Verletzungen von Personen oder zu fehlerhaftem Betrieb des<br>Gerätes führen können.                  |  |  |  |  |
| Varnung!                                                                                                    | Warnung!<br>Warnung deutet auf Aktivitäten oder Vorgänge hin, die - wenn sie nicht ordnungsgemäß<br>durchgeführt - zu ernsthaften Verletzungen von Personen,<br>zu einem Sicherheitsrisiko oder zur Zerstörung des Gerätes führen. |  |  |  |  |

#### Zündschutzart

| $\langle x3 \rangle$ | Befindet sich dieses Zeichen auf dem Typenschild des Gerätes, kann das Gerät im explosionsgefährdeten Bereich eingesetzt werden                                                                                                    |
|----------------------|----------------------------------------------------------------------------------------------------|
| <u>Ex</u>            | <ul> <li>Explosionsgefährdeter Bereich</li> <li>Dieses Symbol kennzeichnet in den Zeichnungen dieser Bedienungsanleitung den explosionsgefährdeten Bereich.</li> <li>— Geräte, die sich im explosionsgefährdeten Bereich befinden oder Leitungen für solche Geräte müssen eine entsprechende Zündschutzart haben.</li> </ul>                                    |
| Ex                   | <ul> <li>Sicherer Bereich (nicht explosionsgefährdeter Bereich)</li> <li>Dieses Symbol kennzeichnet in den Zeichnungen dieser Bedienungsanleitung den nicht explosionsgefährdeten Bereich.</li> <li>Geräte im nicht explosionsgefährdeten Bereich müssen auch zertifiziert sein, wenn Anschlußleitungen in den explosionsgefährdeten Bereich führen.</li> </ul> |

Explosionsgeschützte, baumustergeprüfte Betriebsmittel

#### **Elektrische Symbole**

|                    | Gleichstrom<br>Eine Klemme, an der Gleichspannung anliegt oder durch die Gleichstrom fließt.                                                                                                    |
|--------------------|----------------------------------------------------------------------------------------------------|
| $\sim$             | Wechselstrom<br>Eine Klemme, an der (sinusförmige) Wechselspannung anliegt oder durch die Wechselstrom<br>fließt.                                                                                                    |
|                    | Erdanschluß<br>Eine geerdete Klemme, die vom Gesichtspunkt des Benutzers schon über ein Erdungssystem<br>geerdet ist.                                                                                                    |
|                    | Schutzleiteranschluß<br>Eine Klemme, die geerdet werden muß, bevor andere Anschlüsse hergestellt werden dürfen.                                                                                                    |
| $\bigtriangledown$ | Äquipotentialanschluß<br>Ein Anschluß, der mit dem Erdungssystem der Anlage verbunden werden muß: dies kann z.B.<br>eine Potentialausgleichsleitung oder ein sternförmiges Erdungssystem sein, je nach<br>nationaler bzw. Firmenpraxis. |

#### Einleitung 1

Die Drucktransmitter Cerabar S messen den Druck in Gasen, Dämpfen, Flüssigkeiten und Einsatzbereich werden in allen Bereichen der Verfahrenstechnik und Prozeßmeßtechnik eingesetzt.

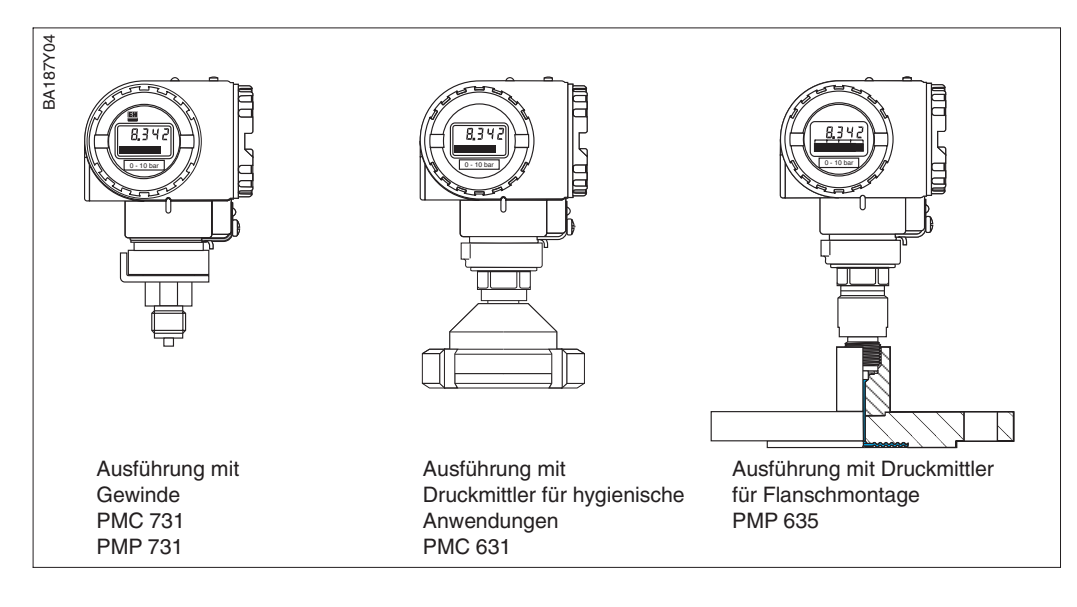

Keramik-Meßzelle Keramikträger Membran Elektrode Metall-Meßzelle Widerstandsmeßbrücke Membran Füllflüssigkeit BA187Y05

Abbildung 1.2 Keramik- und Metall-Meßzelle

#### Keramiksensor

Der Systemdruck wirkt direkt auf die robuste Keramikmembran des Drucksensors und lenkt sie um maximal 0.025 mm aus. Eine druckabhängige Kapazitätsänderung wird an den Elektroden des Keramikträgers und der Membran gemessen. Der Meßbereich wird von der Dicke der Keramikmembran bestimmt.

#### Metallsensor

Der Systemdruck lenkt die Trennmembran aus, und eine Füllflüssigkeit überträgt den Druck auf eine Widerstandsmeßbrücke. Die druckabhängige Änderung der Brükken-Ausgangsspannung wird gemessen und weiterverarbeitet.

#### Füllstandmessung

Der hydrostatische Druck einer Flüssigkeitssäule erlaubt es, mit Kenntnis der Flüssigkeitsdichte p den Füllstand mit einem Drucktransmitter kontinuierlich zu messen.

$$h = \frac{p_{\text{hydr}}}{\rho \bullet g}$$

Abbildung 1.1 Beispiele für Drucktransmitter Cerabar S

#### **Funktionsprinzip**

## 1.1 Meßeinrichtung

Die komplette Meßeinrichtung besteht im einfachsten Fall aus

- einem Drucktransmitter Cerabar S mit Stromausgang 4...20 mA
- optional einer vierstelligen Anzeige für den Druck
- Hilfsenergie bei Nicht-EEx: 11,5...45 V DC, bei EEx ia: 11,5...30 V DC, bei EEx d und EEx d[ia]: 13...30 V DC, bei EEx nA:

11,5...36 V DC

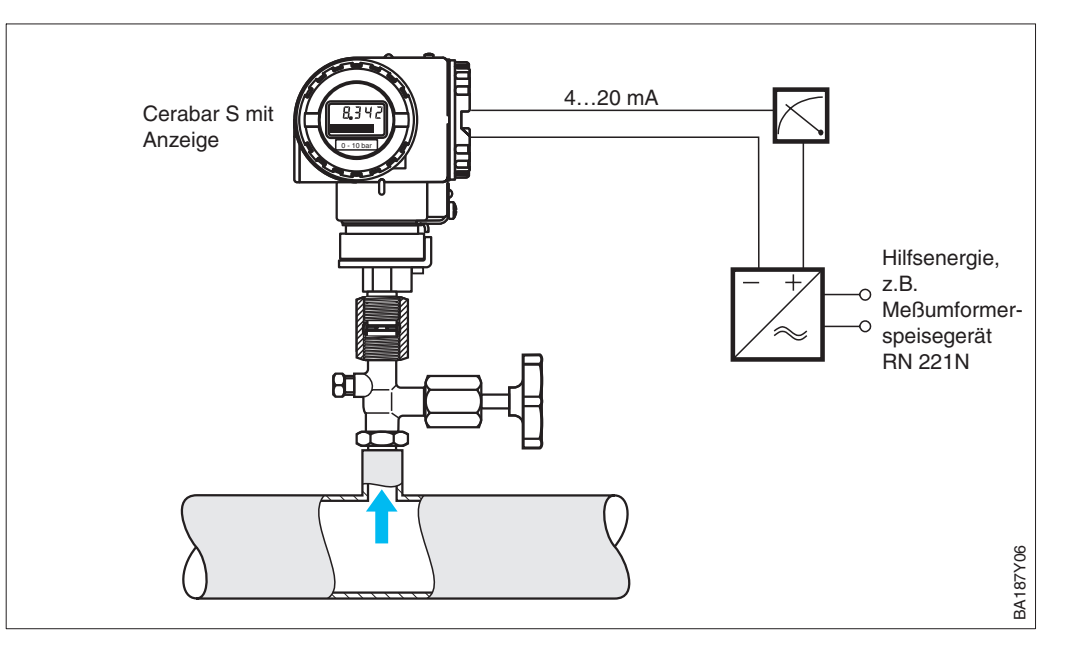

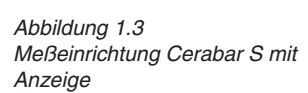

Bei den Elektronikvarianten mit HART- oder INTENSOR-Protokoll ist dem Stromsignal ein digitales Kommunikationssignal überlagert, das für den Fernabgleich genutzt wird. Diese Geräte haben eine erweiterte Funktionalität, so daß auch Füllstand gemessen werden kann.

Die Bedienung erfolgt:

- über das Bedienprogramm Commuwin II
- mit Handbediengerät Universal HART Communicator DXR 275 (HART-Protokoll)
- mit Handbediengerät Commulog VU 260 Z (INTENSOR-Protokoll)

## 2 Installation

Dieses Kapitel beschreibt

- den mechanischen Einbau des Cerabar S mit und ohne Druckmittler
- den elektrischen Anschluß

### 2.1 Einbauhinweise ohne Druckmittler (PMC 731, PMP 731)

Cerabar S ohne Druckmittler werden nach den gleichen Richtlinien wie ein Manometer montiert (DIN EN 839-2). Wir empfehlen die Verwendung von Absperrarmaturen und Wassersackrohren. Die Einbaulage richtet sich nach der Meßanwendung.

• Messung in Gasen:

Montage auf Absperrarmatur oberhalb des Entnahmestutzens, damit Kondensat zurück in den Prozeß fließen kann.

- BARRYOS
- Cerabar S ohne Druckmittler – PMC 731 – PMP 731

Abbildung 2.1 Montage auf Absperrarmatur zur Messung in Gasen

 Messung in Dämpfen: Montage mit Wassersackrohr unterhalb des Entnahmestutzens.
 Das Wassersackrohr reduziert die Temperatur vor der Membran auf nahezu Umgebungstempertur. Das Wassersackrohr muß vor der Inbetriebnahme mit Füllflüssigkeit gefüllt werden.

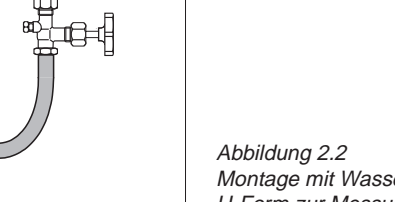

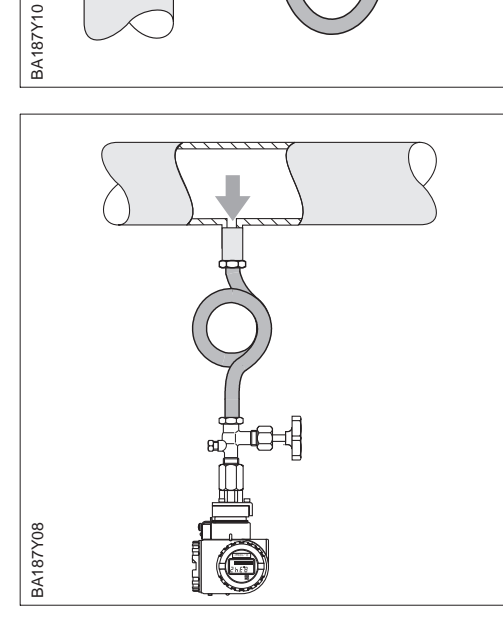

Abbildung 2.2 Montage mit Wassersackrohr in U-Form zur Messung in Dämpfen

Abbildung 2.3 Montage mit Wassersackrohr in Kreisform zur Messung in Dämpfen

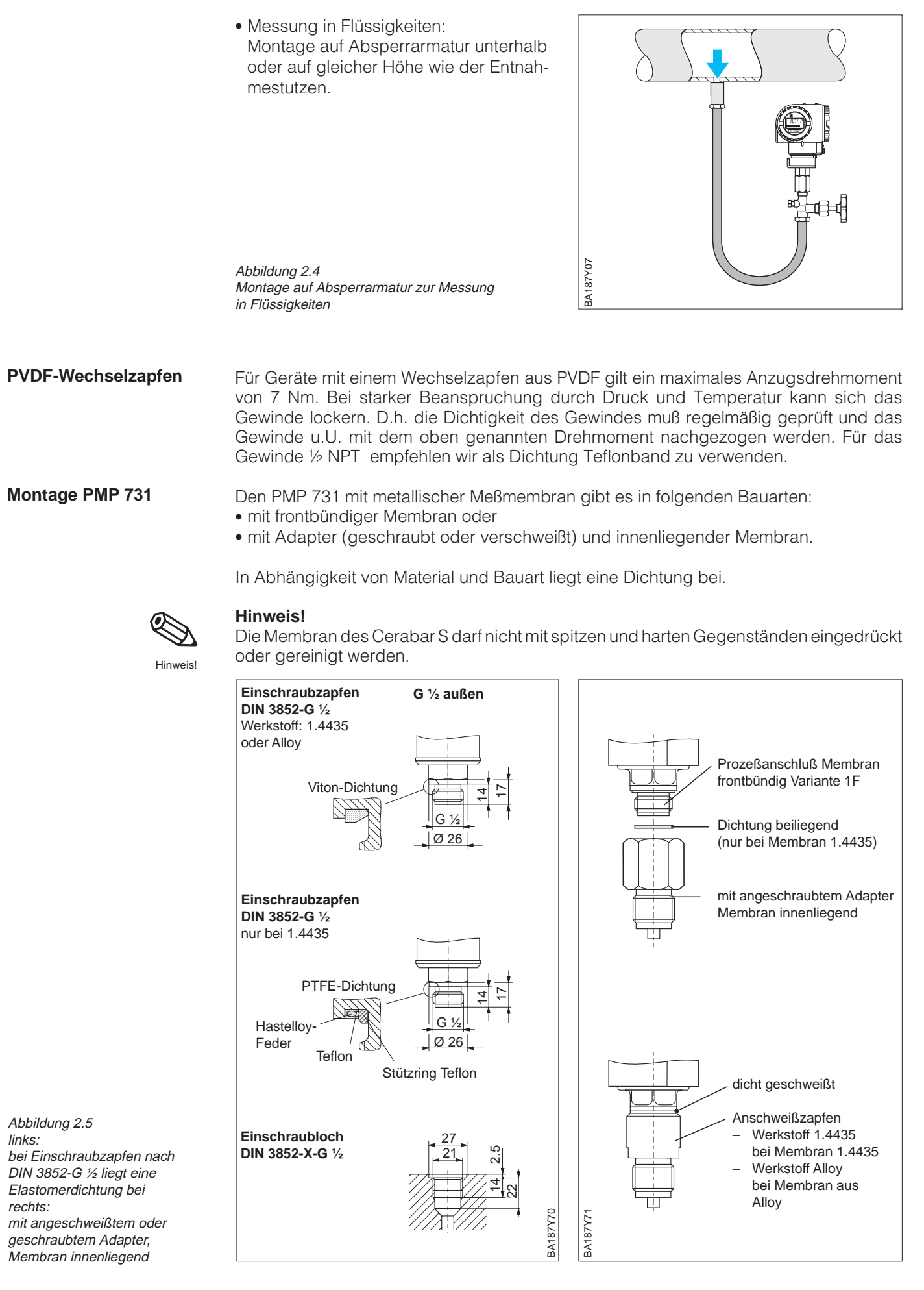

Cerabar S

## 2.2 Einbauhinweise mit Druckmittler (PMC 631, PMP 635)

BA187Y12

BA187Y13

Cerabar S mit Druckmittlern werden je nach Druckmittlervariante eingeschraubt, angeflanscht oder angeklemmt.

- Zum Schutz der Druckmittlermembran soll die Schutzkappe des Druckmittlers erst kurz vor dem Einbau entfernt werden.
- Die Druckmittlermembran des Cerabar S darf nicht mit spitzen oder harten Gegenständen eingedrückt oder gereinigt werden.
- Der Druckmittler und der Drucksensor bilden ein geschlossenes ölgefülltes kalibriertes System. Folgende Regeln sind zu beachten:
  - Diese Öffnung ist verschlossen und darf nicht geöffnet werden.
- Das Gerät darf nur an den dafür vorgesehenen Flächen des Druckmittlers gedreht werden, nicht am Gehäuse.

Zur Füllstandmessung muß der Cerabar S immer unterhalb des tiefsten Meßpunktes installiert werden.

- Das Gerät soll nicht im Füllstrom, im Tankauslauf oder an einer Stelle im Tank montiert werden, auf die Druckimpulse eines Rührwerks treffen können.
- Abgleich und Funktionspr
  üfung lassen sich leichter durchf
  ühren, wenn der Cerabar S hinter einem Absperrventil montiert ist.

Endress+Hauser empfiehlt den Einsatz von Temperaturtrennern bei andauernd extremen Mediumstemperaturen.

- Beachten Sie beim Einbau, daß sich die maximale Einbauhöhe durch den Temperaturtrenner um 100 mm erhöht.
- Die zusätzliche Einbauhöhe bedingt durch die hydrostatische Säule im Temperaturtrenner auch eine Nullpunktverschiebung um ca. 10 mbar.
   Für einen Lageabgleich (nur Anzeige) oder einer Nullpunkt-Korrektur sehen Sie bitte Kapitel 5.1, Seite 26 und 27.

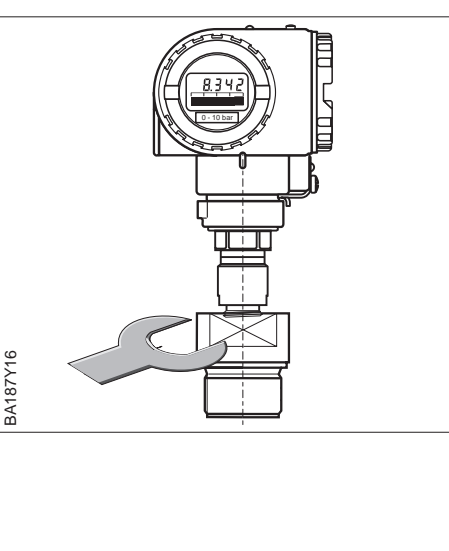

#### Cerabar S mit Druckmittler – PMC 631 – PMP 635

Abbildung 2.6 Beim Einschrauben von Cerabar S mit Druckmittlern nur am Druckmittler drehen, nicht am Gehäuse.

Füllstandmessung

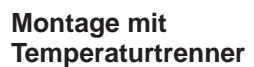

Abbildung 2.7 Angabe der maximalen Einbauhöhe A auf Seite 57

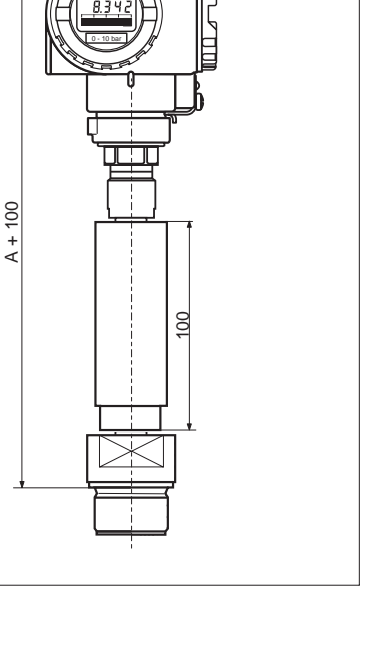

#### Montage mit Kapillarleitung

Zum Schutz vor hohen Temperaturen, Feuchtigkeit oder Vibration oder bei schwer zugänglichem Einbauort kann das Gehäuse des Cerabar S mit Hilfe einer Kapillarleitung abseits der Meßstelle montiert werden.

Dazu steht ein Montagebügel für Wand- oder Rohrmontage zur Verfügung.

Montageort abseits der Meßstelle Ø 60 0 Meßstelle: • sehr feucht heiß stark vibrierend • schwer zugänglich BA187Y14 BA187Y15 000000 2.3 Montagezubehör BA187Y18 BA187Y17 166 183 ¢ 18 8 ç ∢ 94 111 PMC 731 A = 19 mm PMC 731 B = 19 mm PMP 731 Membran frontbündig A = 14 mm PMP 731 Membran frontbündig B = 14 mm PMP 731 A = 39 mm PMP 731 B = 39 mm Membran innenliegend Membran innenliegend

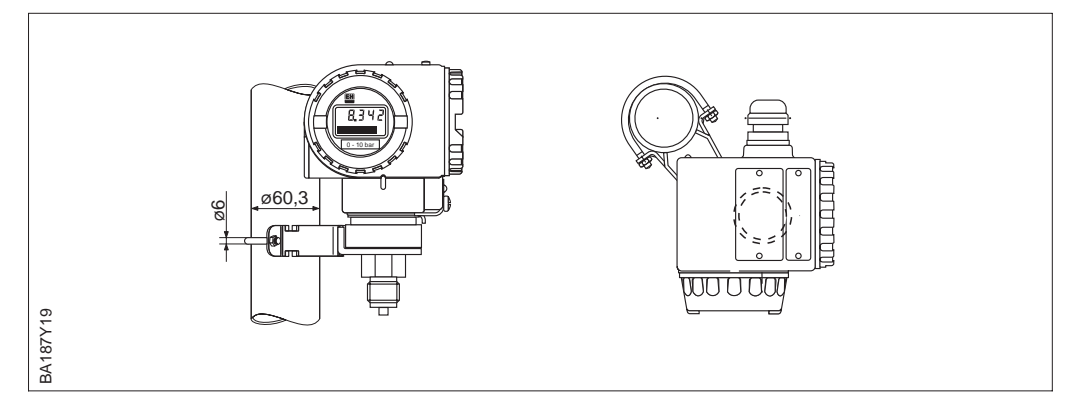

#### Wand- und Rohrmontage mit Zubehör

Abbildung 2.8 links:

- Montage mit Montagebügel an einem waagerechten Rohr rechts:
- Montage mit Montagebügel an einer Wand

Abbildung 2.9 Montage mit Montagebügel an einem senkrechten Rohr

## 2.4 Montagelage

Nach der Montage des Cerabar S kann das Gehäuse so ausgerichtet werden, daß:

- der Klemmenanschlußraum gut zugänglich ist,
- die Anzeige optimal abgelesen werden kann,
- die Kabeleinführung und die Abdeckung der Z/S-Tasten vor stehendem Wasser geschützt sind.

Das Gehäuse ist um 270° drehbar:

- Zum Drehen des Gehäuses Schraube unterhalb des Anschlußraumes lösen,
- Gehäuse drehen,
- Schraube wieder fest anziehen.

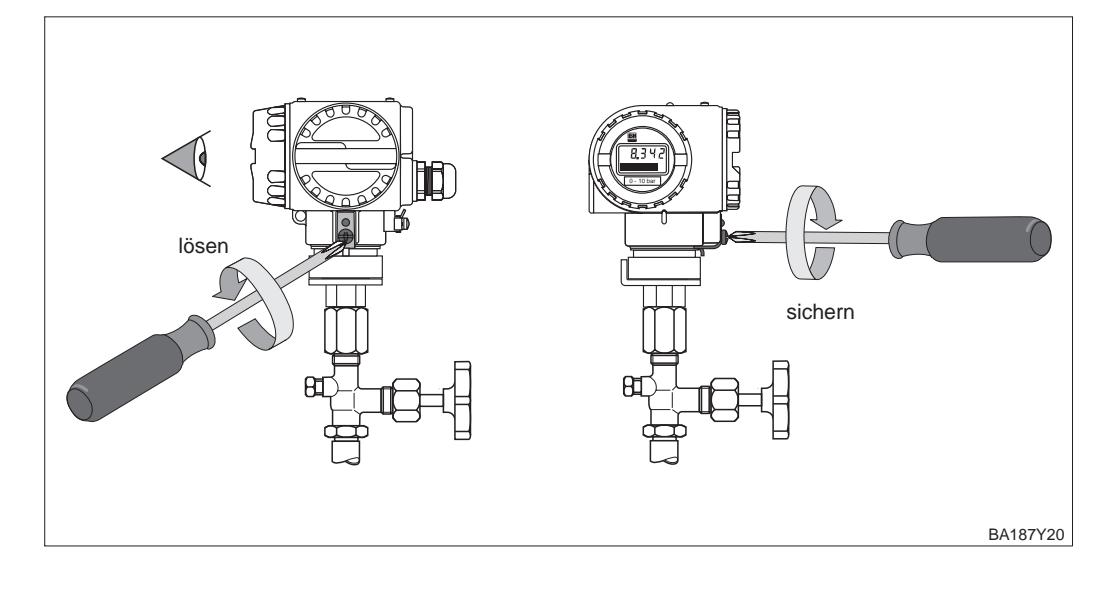

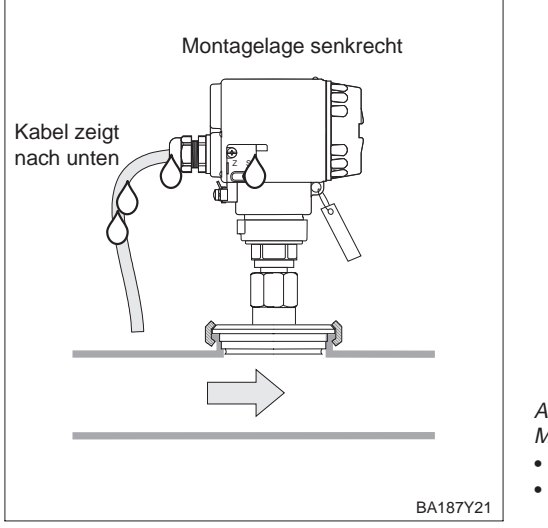

Abbildung 2.10 Montagelage Cerabar S

- Kabel zeigt nach unten
  Abdeckung der Z/S-Tasten befindet sich seitlich
- am Gerät

Gehäuse ausrichten

## 2.5 Elektrischer Anschluß

Wir empfehlen für die Verbindungsleitung verdrilltes abgeschirmtes Zweiaderkabel zu verwenden.

Versorgungsspannung siehe untenstehende Abbildungen. Nicht Ex-Bereich: 11,5...45 V DC

EEx ia: 11,5...30 V DC, EEx d und EEx d[ia]: 13...30 V DC, EEx nA: 11,5...36 V DC Schutzschaltungen gegen Verpolung, HF-Einflüsse und Überspannungsspitzen sind

eingebaut.

Ohne Unterbrechnung der Messung kann ein Testsignal über Klemme 1 und 3 abgenommen werden.

Bei Geräten für den Einsatz im explosionsgefährdeten Bereich siehe nationale Vorschrif-

#### Kabelanschluß

- Deckel des Anschlußraumes aufschrauben. • Kabel durch Kabeleinführung einführen.
- Kabeladern gemäß Anschlußbild anschließen.
- Deckel zuschrauben.

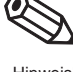

#### Hinweis!

Hinweis

Abbildung 2.11 Elektrischer Anschluß Cerabar S

links: für alle Varianten mit 4...20 mA

rechts: für Varianten mit druckfester Kapselung, Ausprägung "Zertifikate" PM\* \*\*\*-1...

Abbildung 2.12 PIN-Belegung Harting-Stecker Ausprägung "Gehäuse" PM\* \*\*\* - 🗅 L... PM\* \*\*\* – □ K...

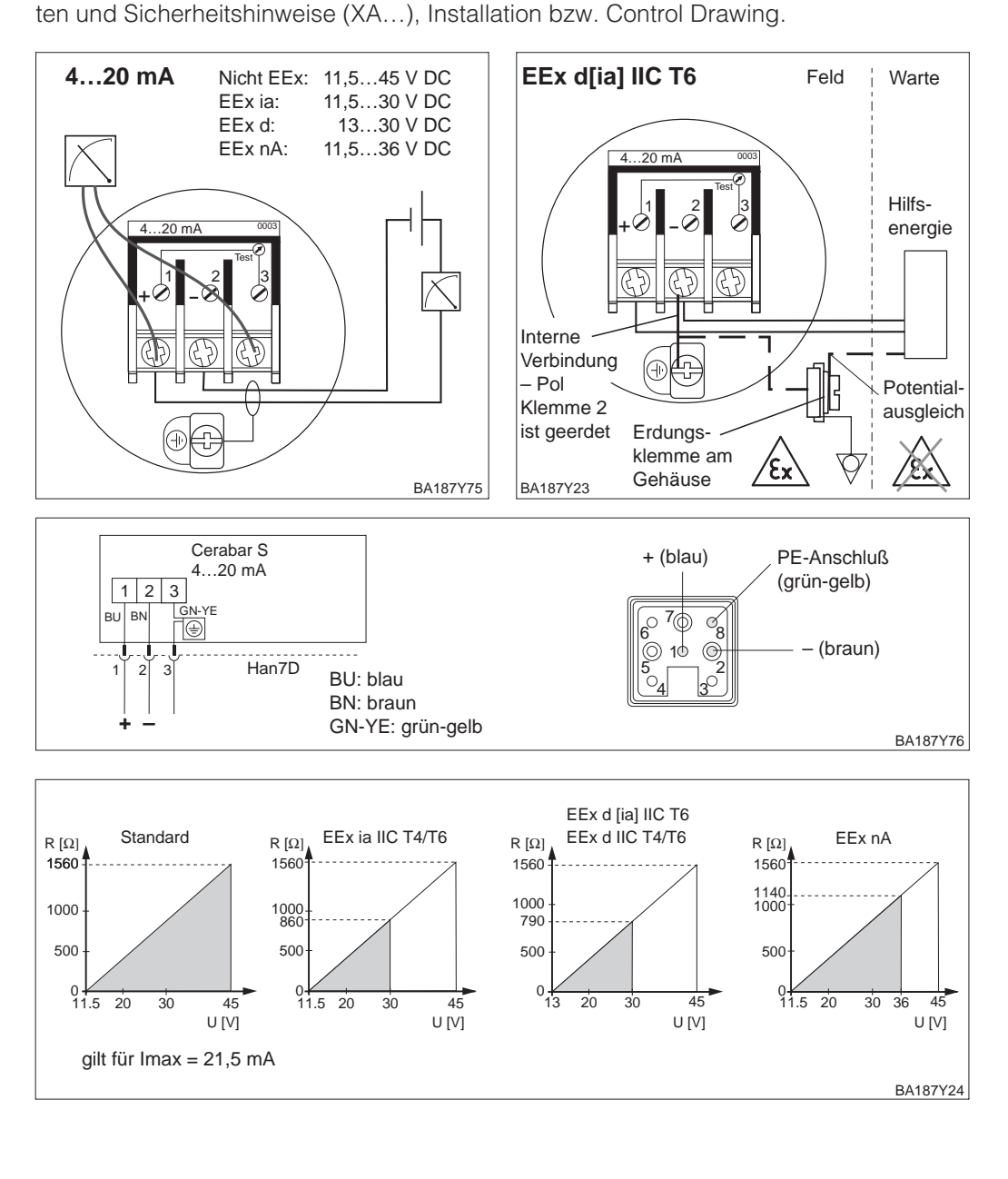

Abbilduna 2.13 Bürdendiagramme

- Bei Schutzart EEx d Handbediengerät nicht im explosionsgefährdeten Bereich anschließen.
- Batterie des Handbediengerätes nicht im explosionsgefährdeten Bereich wechseln.
- Für ein Cerabar S mit FM- oder CSA-Zertifikat gilt: Elektrischer Anschluß gemäß "Installation Drawing" bzw. "Control Drawing" (in der Verpackung des Cerabar S beiliegend).
- Zur fehlerfreien Übertragung des Kommunikationssignals, muß ein minimaler Gesamtwiderstand von 250  $\Omega$  zwischen den Anschlußpunkten und der Hilfsenergie vorhanden sein.

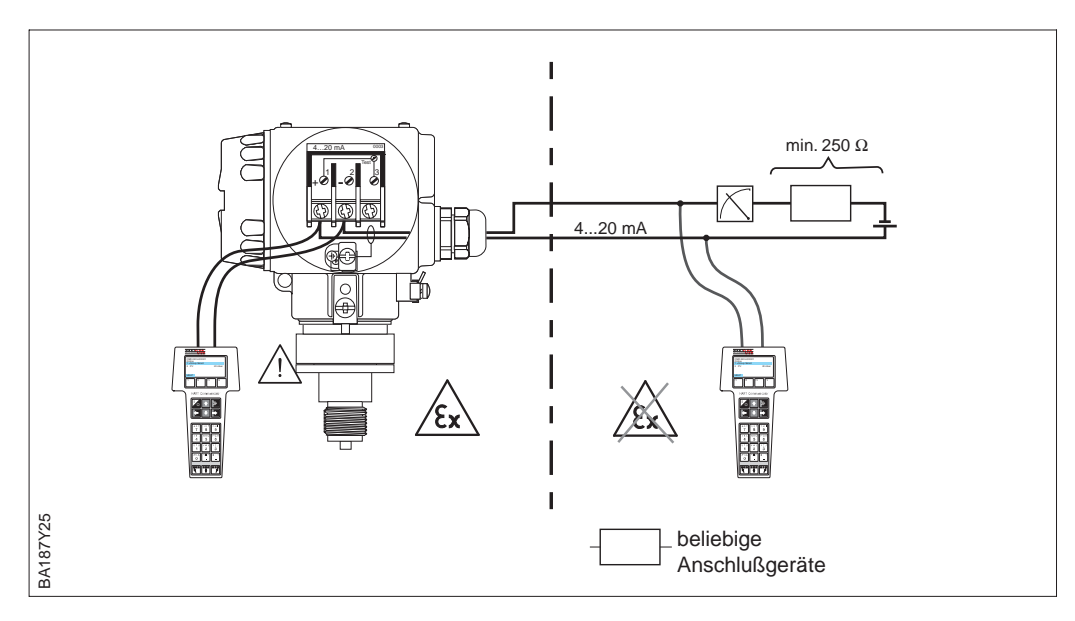

Die Commubox FXA 191 verbindet eigensichere Smart-Transmitter mit HART- oder INTENSOR-Protokoll mit der seriellen Schnittstelle RS 232 C eines Personal-Computers. Damit wird die Fernbedienung der Transmitter mit Hilfe des Endress+Hauser Bedienprogramms Commuwin II möglich. Die Commubox FXA 191 ist für den Einsatz in eigensicheren Signalstromkreisen geeignet.

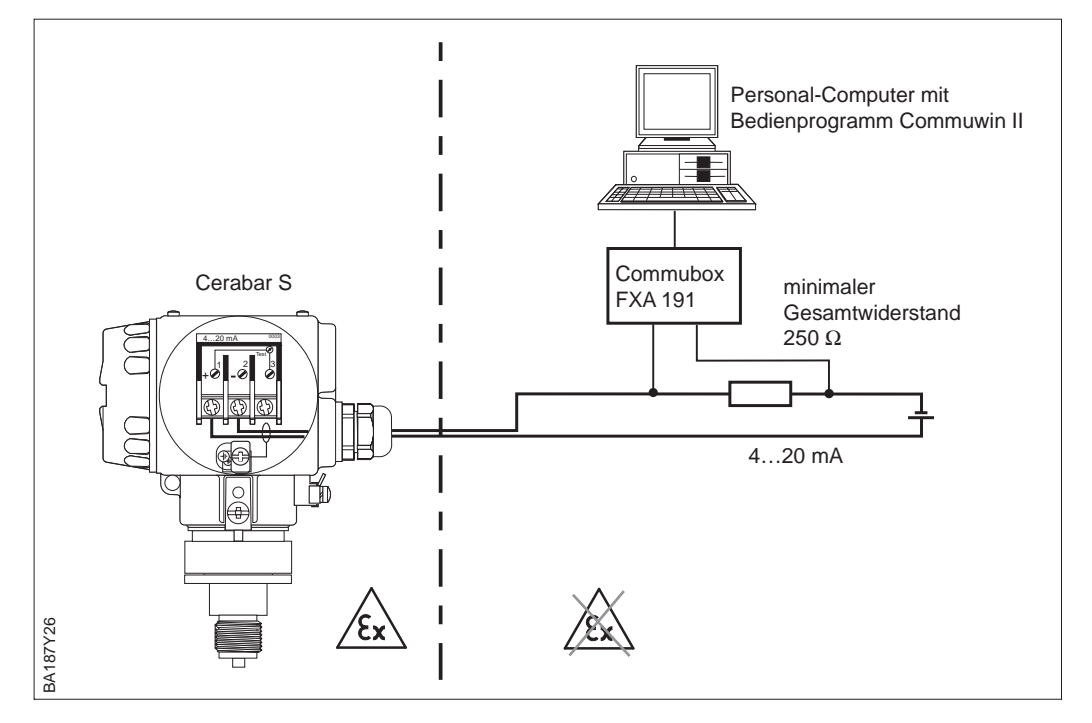

Anschluß der Handbediengeräte

Abbildung 2.14 Der Anschluß der Handbediengeräte ist überall entlang der 4...20 mA-Leitung möglich.

Anschluß Commubox FXA 191 zur Bedienung mit Bedienprogramm Commuwin II

Abbildung 2.15 Der Anschluß der Commubox ist überall entlang der 4...20 mA-Leitung möglich.

## 3 Bedienung

## 3.1 Bedienung Vor-Ort

#### Bedienelemente

Abbildung 3.1 Bedienoberfläche des Cerabar S, wahlweise mit Anzeigemodul

#### Anzeige im Meßbetrieb

- 4stellige Anzeige von Meßwerten und Eingabe-
- parametern ② Balkenanzeige des Maßwartes
- Meßwertes ③ Meßanfang
- Melsanian
   Meßende
- S Nominaler Meßbereich

zusätzlich bei

## Anzeige im Abgleichmodus

- 6 Anzeige des Abgleichpunktes (Z=Zero, S=Span)
- eingestellter Meßbereich in den Grenzen der Meßzelle

#### Anzeigemodul

Zur Bedienung vor Ort gibt es vier Tasten, mit denen Meßanfang und Meßende eingestellt werden können. Die Tastenfunktionen sind in der untenstehenden Tabelle erklärt.

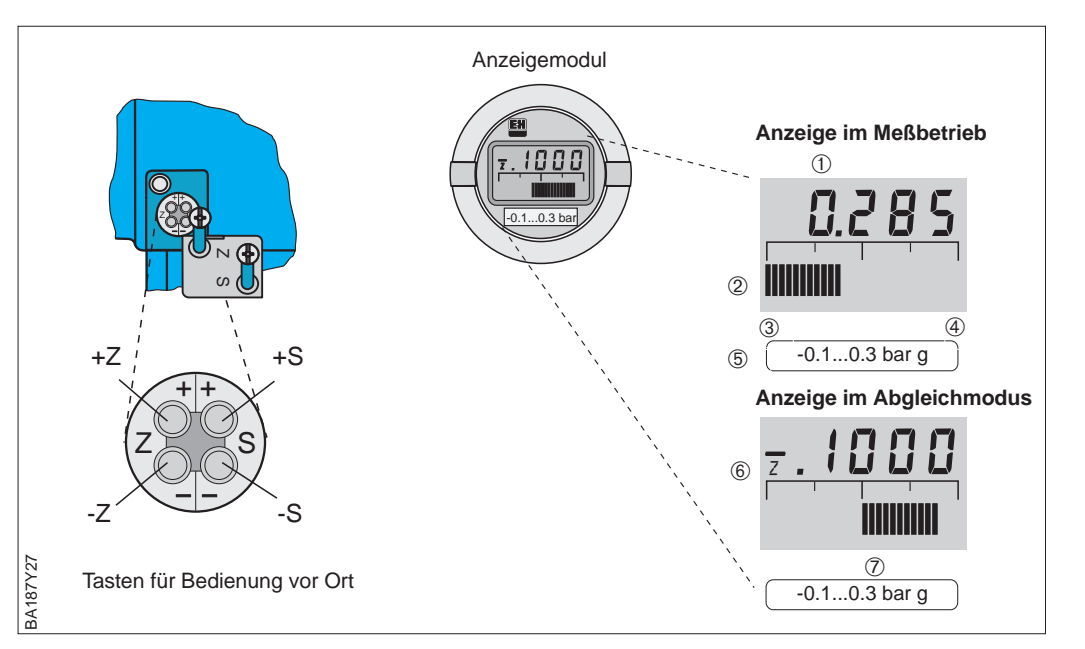

Das lokale Anzeigemodul erlaubt zwei Anzeigemodi:

- Anzeige im Meßbetrieb: Erscheint standardmäßig
- Anzeige im Abgleichmodus: Erscheint nach einmaligem Drücken einer der Tasten +Z, -Z, +S, -S. Setzt sich nach 2 s automatisch auf Anzeige im Meßbetrieb zurück.

| Tastenfunktionen |                                                 |  |  |  |  |
|------------------|-------------------------------------------------|--|--|--|--|
| +Z               | erhöht den Wert für Meßanfang um +1 Digit *     |  |  |  |  |
| -Z               | verringert den Wert für Meßanfang um –1 Digit * |  |  |  |  |
| +S               | erhöht den Wert für Meßende um +1 Digit *       |  |  |  |  |
| -S               | verringert den Wert für Meßende um –1 Digit *   |  |  |  |  |

Tabelle 3.1 Tastenfunktionen

\* Hinweis: Das erste Drücken aktiviert die Anzeige, erst beim zweiten Drücken beginnt die Anzeige zu zählen. Bei gedrückter Taste beginnt der Wert erst langsam, dann immer schneller zu laufen.

\*\* Zeigt die Anzeige nach dem Abgleich des Meßanfangs bei Prozeßdruck Null nicht Null an (Lageabhängigkeit), kann sie durch Übernahme eines Biasdruck auf Null korrigiert werden. Der Lageabgleich über einen Biasdruck hat keinen Einfluß auf den Stromausgang. **Tastenkombinationen** (Tasten gleichzeitig drücken)

| Tasten                                        | Funktion                                                           |  |  |  |  |
|-----------------------------------------------|--------------------------------------------------------------------|--|--|--|--|
| Abgleich                                      |                                                                    |  |  |  |  |
| +Z und –Z                                     | Der anliegende Druck wird als Wert für Meßanfang (4 mA) übernommen |  |  |  |  |
| +S und –S                                     | Der anliegende Druck wird als Wert für Meßende (20 mA) übernommen  |  |  |  |  |
| Biasdruck                                     |                                                                    |  |  |  |  |
| 2 mal +Z und +S                               | Ein anliegender Druck wird als Biasdruck** übernommen              |  |  |  |  |
| 1 mal +Z und +S                               | Ein Biasdruck** wird angezeigt                                     |  |  |  |  |
| 2 mal –Z und –S                               | Ein Biasdruck** wird gelöscht                                      |  |  |  |  |
| Meßstelle sichern durch verriegeln/entriegeln |                                                                    |  |  |  |  |
| +Z und –S                                     | Meßstelle verriegeln                                               |  |  |  |  |
| –Z und +S                                     | Meßstelle entriegeln                                               |  |  |  |  |

Die schrittweise Inbetriebnahme der Meßstelle mit Vor-Ort-Bedienung wird in Kapitel 4 beschrieben.

### 3.2 Bedienung mit HART-Protokoll über Universal HART Communicator DXR 275

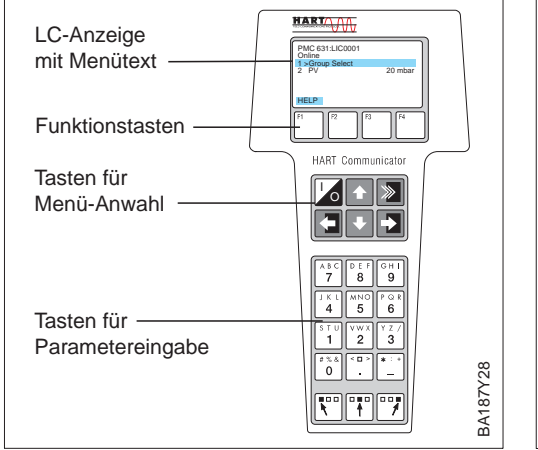

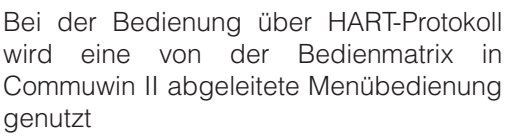

(siehe auch Bedienungsanleitung zum Handbediengerät).

- PMC 631: LIC000 PMC 631: LIC000 PMC 631: LIC001 Group Select PMC 631: LIC001 Group Select PMC 631: LIC001 Group Select PMC 631: LIC001 Group Select PMC 631: LIC001 Group Select PMC 631: LIC001 F1 2 PMC 631: LIC001 F1 2 F1 7 F1 7 F1
  - Das Menü "Group Select" ruft die Matrix auf.
  - Die Zeilen stellen die Menü-Überschriften dar.
  - Die Parameter werden über Unter-Menüs eingestellt.

Der Anschluß des Handbediengerätes wird im Kapitel 2.5 Seite 17 beschrieben. Die schrittweise Inbetriebnahme der Meßstelle mit dem Universal HART Communicator DXR 275 wird in den Kapiteln 5 "Druckmessung" und 6 "Füllstandmessung" beschrieben.

## 3.3 Bedienung mit INTENSOR-Protokoll über Commulog VU 260 Z

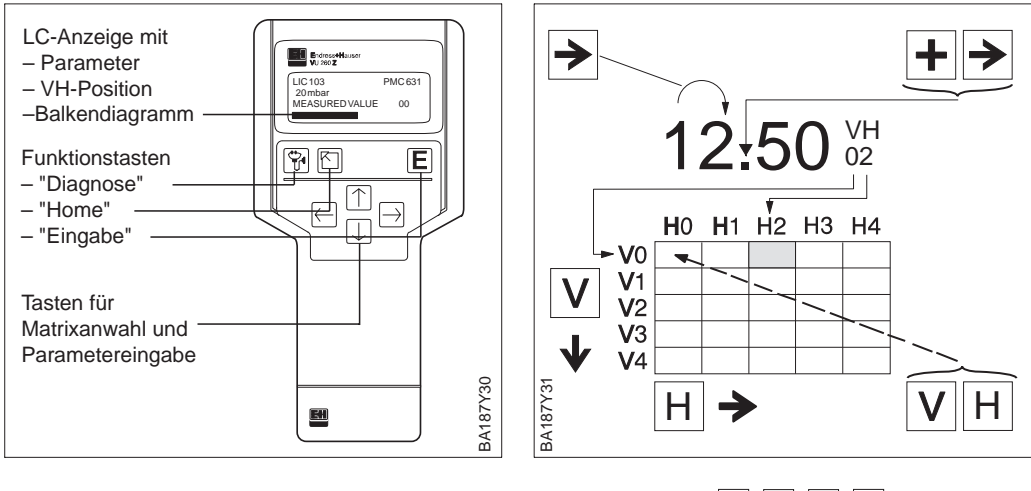

Cerabar S mit INTENSOR-Protokoll werden mit dem Handbediengerät Commulog VU 260 Z (ab Version 1.7) eingestellt (siehe auch BA 028F).

- Matrixfeld mit €, ∍, ♠, ♥ anwählen
- Eingabemodus mit **E** aufrufen
- Parameter mit ←, →, ♠, ♥, E eingeben
- Bei Störung ruft 🔽 die Fehlermeldung im Klartext auf

Der Anschluß des Handbediengerätes wird im Kapitel 2.5 Seite 17 beschrieben. Die schrittweise Inbetriebnahme der Meßstelle mit dem Handbediengerät Commulog VU 260 Z wird in den Kapiteln 5 "Druckmessung" und 6 "Füllstandmessung" beschrieben.

### 3.4 Bedienung mit HART- oder INTENSOR-Protokoll über Commuwin II

Bei der Bedienung über das Anzeige- und Bedienprogramm Commuwin II wird der Cerabar S entweder:

- über eine Matrixbedienung oder
- über eine grafische Bedienung

eingestellt und bedient. Dabei muß der entsprechende Server (z.B. HART oder ZA 672) aktiviert werden. Eine Beschreibung des Bedienprogrammes Commuwin II ist der Betriebsanleitung BA 124F zu entnehmen.

#### **Hinweis!**

Die aktuelle Gerätebeschreibung (DD) können Sie entweder über Ihr lokales E+H Verkaufsbüro oder über das Internet (http://www.de.endress.com  $\rightarrow$  Produkte  $\rightarrow$  Produktprogramm  $\rightarrow$  Process Solutions  $\rightarrow$  Commuwin II  $\rightarrow$  Updates/Downloads) beziehen.

Über das Menü "Geräteparameter/Matrixbedienung" können Sie auf die erweiterten Funktionen des Cerabar S wie z.B. die Füllstandsmessung zugreifen.

- Jede Reihe ist einer Funktionsgruppe zugeordnet.
- Jedes Feld stellt einen Parameter dar.

Die Einstellparameter werden in die entsprechenden Felder eingetragen und mit → bestätigt.

| CONTRACTOR INCOMPACT  | ) (150<br>(150 | Enter<br>          |                             |                              |                     |                   |                   |                                                                                                    |                            |                          |    |
|-----------------------|----------------|--------------------|-----------------------------|------------------------------|---------------------|-------------------|-------------------|----------------------------------------------------------------------------------------------------|----------------------------|--------------------------|----|
|                       |                |                    |                             |                              |                     |                   |                   |                                                                                                    |                            |                          | -  |
|                       |                |                    |                             |                              |                     |                   |                   |                                                                                                    |                            |                          |    |
|                       |                |                    |                             |                              |                     |                   |                   |                                                                                                    |                            |                          |    |
|                       |                |                    |                             |                              |                     |                   |                   |                                                                                                    |                            |                          |    |
|                       |                |                    |                             |                              |                     |                   |                   |                                                                                                    |                            |                          |    |
|                       | -              | 100                | HO                          | 10                           |                     | - 14              | 14                | her.                                                                                                    | 10                         | 10                       |    |
| VEGRANEAROLEON        | 1.0.04         | s one ter          | at 2020 tar                 | DESTATION .                  | DESTACTOON          | -1.5050 ter       | RESTACTORN        | ka s                                                                                                    | MAX (110%)                 | har                      | 14 |
| 71                    | HETCHART       | CET2E & MA VIENT   | SET2E JONA VIENT            | BRAN WERT ALTON              | DIMA WERT ALTOM.    | SETTEMAS DRUCK    | BAS DRUCK AUTOM   | EARMITE ALIGGAND                                                                                                    | WARKE SCHEMENT             | PARKED PLOTER            | 10 |
| V2 TRANSMITTER AND    |                | 103                | 8676                        | -0.0008 bar                  | 6.6255 tw           |                   | 21.4 Ord.C        | 21 E Ges.C                                                                                                    | 21.6 Ord C                 | P                        | 1  |
| VILNEARDERING         | DRUGI          | UTIT DAGALOOK      | DOTIVARE IR.                | MR DECK                      | Next Sector         | ANT. CADALER HERE | LOESCH TEMPERAT   | NOT TEMPERATUR                                                                                                    | SHALLOOD B.                | 1000 July 1000 July 1000 | 1  |
|                       | A CHILD AN     | -                  |                             | -                            |                     |                   | BARREL FORLEDAN   | Collecter .                                                                                                    | BOOK CRUIT                 | ENVICE ALCHER            | 1  |
| VERAMENCADIER         | E %            | Datoritural        | Zastar Aut                  | 7.0000                       | S.                  |                   | 4                 |                                                                                                    |                            |                          | 1  |
| м                     | and south and  | BIOTO COMON        | Contraction and Contraction | and the second               | ASCALLE.            |                   |                   |                                                                                                    |                            |                          | 1  |
| VERVICE PLANTING      | ABE RA         | ALS DATE OF        |                             | ALS INCOME AND AND ADD       | 0.000 be            | 40.0000 few       | -1.0002 Bar       | 40.0000 for                                                                                                    | R 2004 the                 | Ord C                    | 1  |
|                       |                |                    |                             |                              |                     |                   |                   | Contra Participation.                                                                                                    | presedent contraction      |                          | 1  |
| VQ SERVICE            |                |                    |                             |                              | 12100 MA            | 0.0000 her        | 0.0000 her        | COLOU ANY                                                                                                    | 5.4000 ter                 | 13E                      | 1  |
| V& BEALTIN AFORMATION | MILTING        | THE REAL PROPERTY. | 5200126<br>SERVICEMENT      | 1745404827<br>DEREMAR SENSOR | INCOMENTATION PARTY | PROFESSANDON P.   | opens<br>(ac-mail | THE REAL PROPERTY AND ADDRESS OF THE REAL PROPERTY AND ADDRESS AND ADDRESS AND | special<br>PUBLICUESCOVERT | Par address.             | 1. |
|                       |                |                    |                             |                              |                     |                   |                   |                                                                                                    |                            |                          | J. |
|                       |                |                    |                             |                              |                     |                   |                   |                                                                                                    |                            |                          |    |
|                       |                |                    |                             |                              |                     |                   |                   |                                                                                                    |                            |                          |    |
|                       |                |                    |                             |                              |                     |                   |                   |                                                                                                    |                            |                          |    |
|                       |                |                    |                             |                              |                     |                   |                   |                                                                                                    |                            |                          |    |
|                       |                |                    |                             |                              |                     |                   |                   |                                                                                                    |                            |                          |    |

Über das Menü "Geräteparameter/Grafische Bedienung" bietet Ihnen Commuwin II Bildvorlagen für bestimmte Konfigurationsvorgänge an. Die Parameteränderungen werden hier direkt eingetragen und mit 
bestätigt.

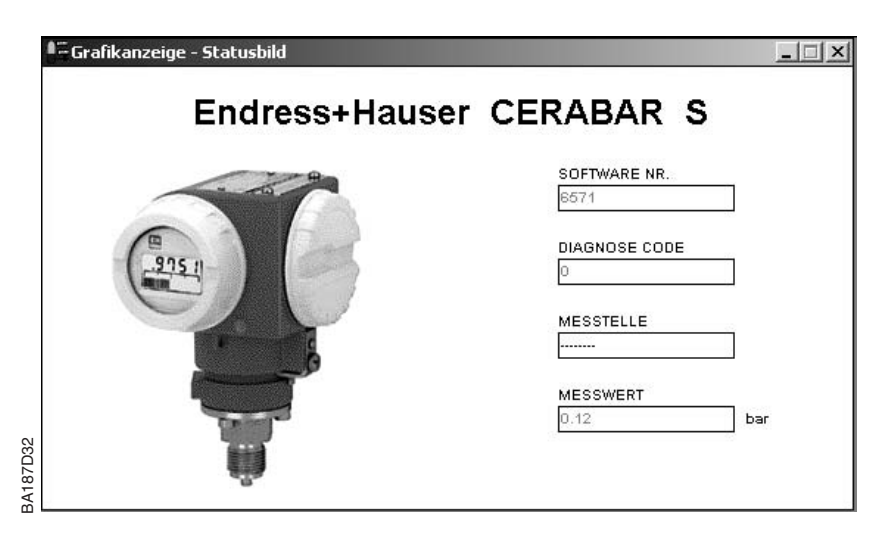

Abbildung 3.3 Menü "Gerätedaten/Grafische Bedienung" in Commuwin II

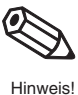

Matrixbedienung (Menü Gerätedaten)

Abbildung 3.2

Menü "Gerätedaten/Matrixbedienung" in Commuwin II Grafische Bedienung

(Menü Gerätedaten)

## 4 Vor-Ort-Bedienung

## 4.1 Inbetriebnahme der Meßstelle

Dieses Kapitel enthält folgende Informationen:

- Allgemeine Beschreibung der Bedienung mit Tasten
- Meßanfang und -ende einstellen: Einstellung ohne Referenzdruck
- Meßanfang und -ende abgleichen: Abgleich mit Referenzdruck
- Me
  ßanfang und -ende abgleichen: Referenzdruck liegt in der N
  ähe von Me
  ßanfang und Me
  ßende
- Lageabgleich der Anzeige
- Dämpfung (Integrationszeit) einstellen
- Meßstelle sichern durch Verriegeln

Weitere Informationen sind über die Bedienmatrix zugänglich. Die Handhabung über Handbediengerät oder Bedienmatrix sind in Kapitel 3 und den Kapiteln 5 "Druckmessung" und 6 "Füllstandmessung" beschrieben.

Der gewünschte Meßanfang und das Meßende werden mit den Tasten eingestellt.

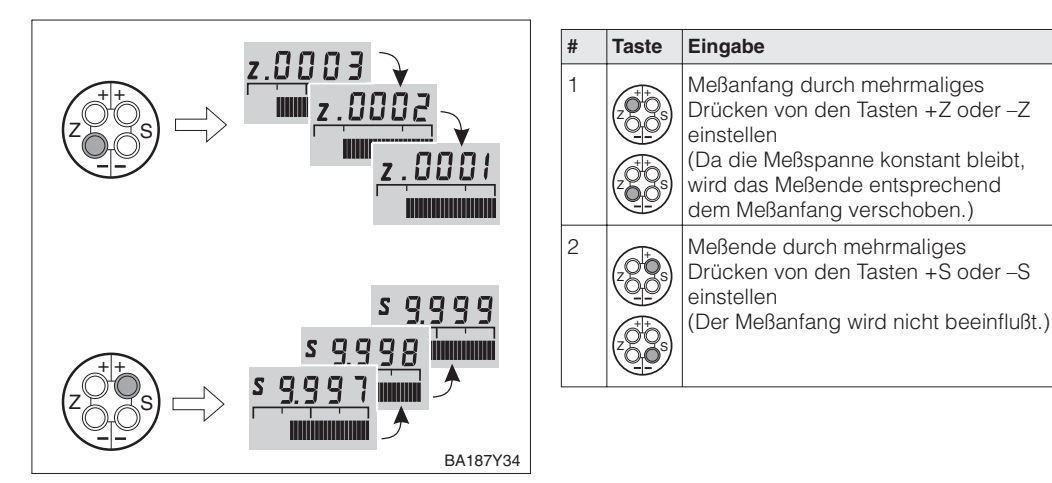

Meßanfang und -ende: Einstellung ohne Referenzdruck

Inhalt

Ein Referenzdruck steht zur Verfügung, der genau dem gewünschten Meßanfang oder Meßende entspricht.

| # | Taste                            | Eingabe                                                                                                    |  |  |  |  |  |
|---|----------------------------------|----------------------------------------------------------------------------------------------------|--|--|--|--|--|
| 1 | Druck f                          | Druck für Meßanfang exakt vorgeben                                                                                                    |  |  |  |  |  |
| 2 |                                  | Gleichzeitig einmal +Z und -Z<br>drücken<br>(Da die Meßspanne konstant bleibt,<br>wird das Meßende entsprechend<br>dem Meßanfang verschoben.) |  |  |  |  |  |
| 3 | Druck für Meßende exakt vorgeben |                                                                                                    |  |  |  |  |  |
| 4 |                                  | Gleichzeitig einmal +S und -S<br>drücken<br>(Der Meßanfang wird nicht beeinflußt.                                                             |  |  |  |  |  |

#### Meßanfang und -ende: Abgleich mit Referenzdruck

Meßanfang und -ende: Einstellung mit Referenzdruck bei Geräten ohne Anzeige Bei Geräten ohne Anzeige stellen Sie Meßanfang und Meßende mittels Referenzdruck und Strommeßgerät ein. Der Referenzdruck sollte jeweils in der Nähe von Meßanfang und Meßende liegen. Der zugehörige Stromwert muß nach folgender Formel berechnet werden:

$$I = 4 \text{ mA} + \frac{16 \text{ mA} \bullet (p - p_{\text{MA}})}{(p_{\text{ME}} - p_{\text{MA}})}$$

I: Stromwert

p: Referenzdruck in der Nähe von Meß-

anfang und Meßende

pMA: Druck Meßanfang pME: Druck Meßende

| # | Taste                                                                                                    | Eingabe                                                                                |  |
|---|----------------------------------------------------------------------------------------------------|----------------------------------------------------------------------------------------|--|
| 1 | Beispiel: Ein Drucktransmitter soll wie folgt<br>eingestellt werden:<br>Meßanfangswert $p_{MA} = 0$ bar und<br>Meßendwert $p_{ME} = 1,0$ bar.<br>Es stehen die zwei Referenzdrücke zur<br>Verfügung:<br>Nähe Meßanfang $p = 0,1$ bar<br>Nähe Meßende $p = 0,9$ bar |                                                                                        |  |
| 2 | Druck i<br>z.B. 0,1                                                                                                    | n der Nähe vom Meßanfang vorgeben<br>bar                                               |  |
| 3 | Zugehö<br>Referer<br>z.B. 0,1                                                                                                    | brigen Stromwert für anliegenden<br>nzdruck berechnen<br>bar entsprechen 5,4 mA        |  |
| 4 |                                                                                                    | Durch mehrmaliges Drücken der<br>Tasten +Z oder –Z den Stromwert 5,4<br>mA einstellen  |  |
| 5 | Druck in der Nähe vom Meßende vorgeben<br>z.B. 0,9 bar                                                                                                    |                                                                                        |  |
| 6 | Zugehörigen Stromwert für anliegenden<br>Referenzdruck berechnen<br>z.B. 0,9 bar = 18,4 mA                                                                                                    |                                                                                        |  |
| 7 |                                                                                                    | Durch mehrmaliges Drücken der<br>Tasten +S oder –S den Stromwert<br>18,4 mA einstellen |  |

Nicht-Ex: 11,5...45 V Test 4...20 mA Ri max. 7 Ω 1.2.3 1.2.3 1.2.3 BA187Y43

Lageabgleich – Anzeige (Biasdruck) Zeigt die **Anzeige** nach dem Abgleich des Meßanfangs bei Prozeßdruck Null nicht Null an (Lageabhängigkeit), kann sie durch Übernahme eines Biasdrucks auf Null korrigiert werden (Lageabgleich). Dies wirkt sich nicht auf den Stromausgang aus.

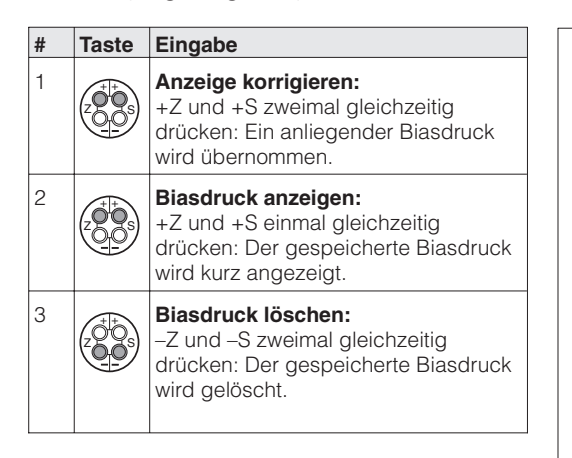

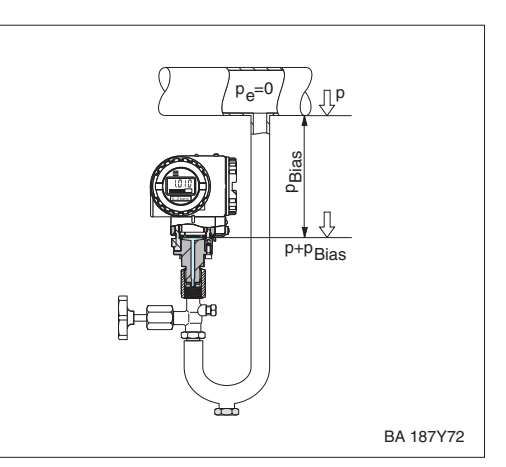

## 4.2 Dämpfung $\tau$

Die Dämpfung beeinflußt die Geschwindigkeit, mit der das Ausgangssignal auf Änderungen des Drucks reagiert.

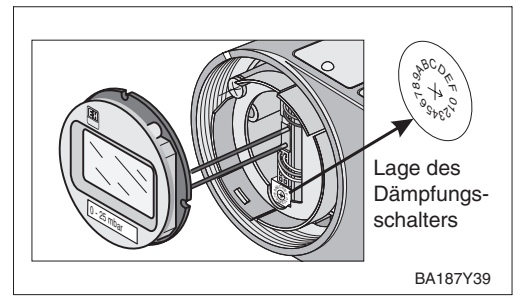

Den Schalterstellungen **0...7** sind fest eingestellte Dämpfungswerte zugewiesen. Sie können direkt am Gerät eingestellt werden.

(Den Schalterstellungen 8...F sind die Dämpfungswerte für eine radizierende Kennlinie zugeordnet. Diese Funktion darf für den Cerabar S nicht gewählt werden).

Dämpfung-Kennlinie linear: Schalterstellungen 0...7

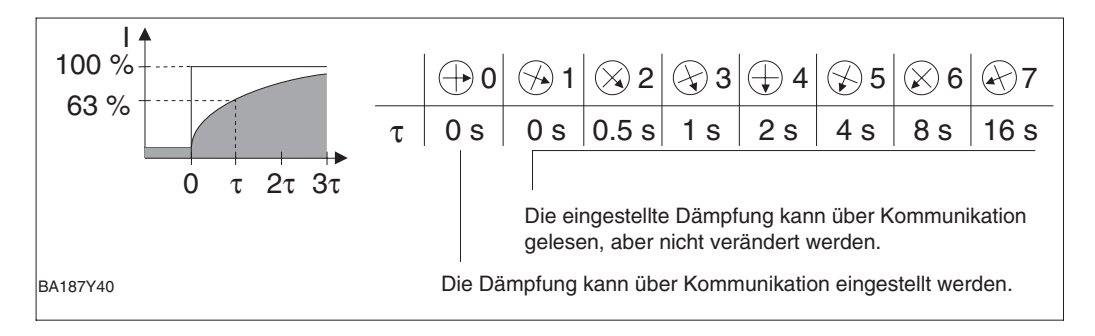

## 4.3 Verriegelung/Entriegelung der Bedienung

Nach der Inbetriebnahme kann die Bedienung verriegelt werden. Damit schützen Sie Ihre Meßstelle gegen ungewollte und unbefugte Veränderung Ihrer Eingaben:

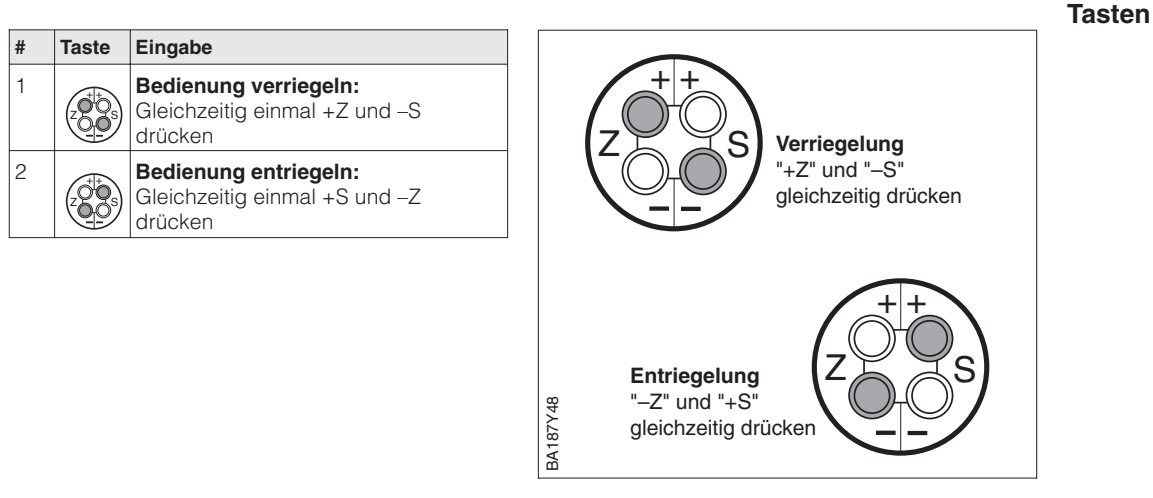

Verriegelung mit Tasten hat Vorrang

#### **Hinweis!**

Durch Verriegeln über die Tastatur wird sowohl die Bedienung über die Tastatur, als auch die gesamte Bedienung über die Handbediengeräte oder Commuwin II gesperrt. Die Aufhebung dieser Sperrung kann nur wieder über die Tastatur erfolgen.

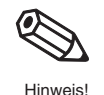

Inhalt

## 5 Druckmessung

### 5.1 Inbetriebnahme über Universal HART Communicator DXR 275, Commulog VU 260 Z oder Commuwin II

Dieses Kapitel enthält folgende Informationen:

- Vorbereitung der Inbetriebnahme
  - Rücksetzen auf Werkseinstellung
- Dämpfung einstellen
- Druckeinheit wählen
- Allgemeine Beschreibung der Einstellung des Meßbebreichs
  - Meßanfang und -ende: Einstellung ohne Referenzdruck
  - Meßanfang und -ende: Abgleich mit Referenzdruck
  - Einstellung des Biasdrucks
- Weitere Eingabemöglichkeiten
  - 4 mA-Schwelle eingeben
  - Ausgang bei Störung wählen
  - Meßstelle sichern durch Verriegeln
- Abfrage von Informationen zur Meßstelle

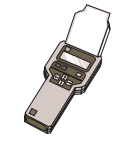

### Hinweis zur Bedienung über Commulog VU 260 Z

- Einmaliges Drücken der Taste E ruft den Eingabemodus auf die Zeile blinkt.
- Zum Abschluß der Eingabe muß noch einmal mit E bestätigt werden.

#### Rücksetzen auf Werkseinstellung

Durch Eingabe einer bestimmten Codezahl können die Eingaben zur Matrix ganz oder teilweise auf die Werkswerte zurückgesetzt werden. Weitere Informationen zu den verschiedenen Arten von "Reset" und ihre Auswirkungen entnehmen Sie bitte Kapitel 7.3 "Reset".

| #                             | Matrix | Weg durch die<br>Menüs          | Eingabe                     |  |  |
|-------------------------------|--------|---------------------------------|-----------------------------|--|--|
| Hauptgruppe: Transmitter Info |        |                                 |                             |  |  |
| 1                             | Rückse | Rücksetzen auf Werkseinstellung |                             |  |  |
|                               | V2H9   | ► Reset                         | 2380<br>Bestätigen <b>E</b> |  |  |

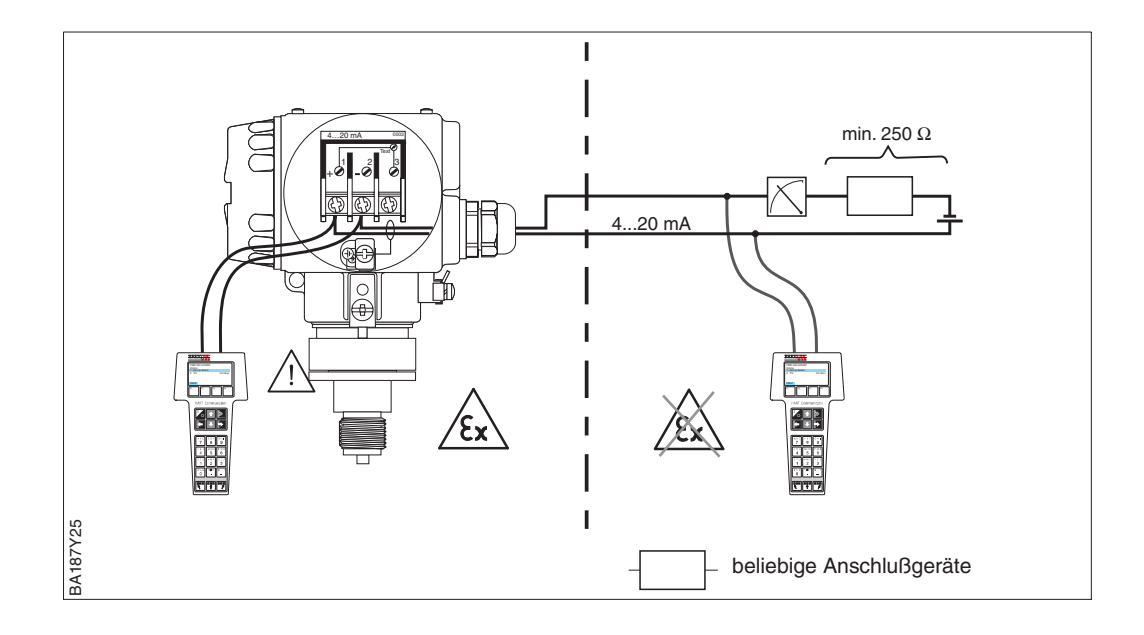

Endress+Hauser

Die Dämpfung beeinflußt die Geschwindigkeit, mit der die Anzeige in V0H0 und das **Dämpfung**  $\tau$  Ausgangssignal auf Änderungen des Drucks reagieren.

Die Einstellung der Dämpfung über Kommunikation ist nur über die Schalterstellung "0" möglich (vgl. Lage des Dämpfungsdrehschalters Seite 23).

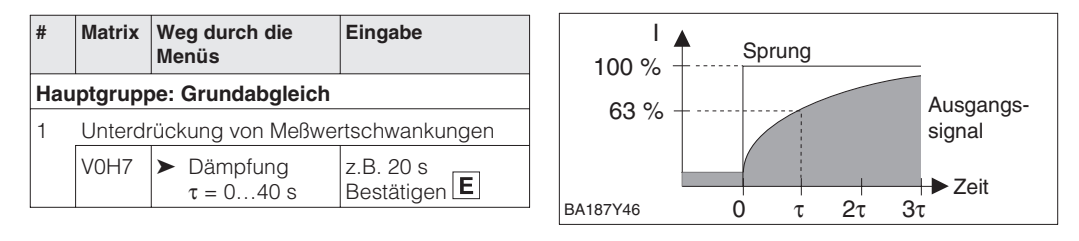

Nach der Wahl einer neuen Druckeinheit werden alle Angaben zum Druck auf die neue **Druckeinheit wählen** Einheit umgerechnet.

Beispiel: Der Meßbereich von 0...10 bar wird nach Wahl der Einheit "psi" in 0...145,5 psi umgerechnet.

| #   | Matrix                     | Weg durch die<br>Menüs                     | Eingabe                         |  |  |  |
|-----|----------------------------|--------------------------------------------|---------------------------------|--|--|--|
| Hau | Hauptgruppe: Grundabgleich |                                            |                                 |  |  |  |
| 1   | Drucke                     | uckeinheit auswählen                       |                                 |  |  |  |
|     | V0H9                       | <ul> <li>Wähle<br/>Druckeinheit</li> </ul> | z.B. psi<br>Bestätigen <b>E</b> |  |  |  |

Die Druckeinheiten in der Tabelle unten stehen zur Wahl:

| mbar               | bar                 | Pa                  | hPa  | kPa               | MPa                | mmH <sub>2</sub> O  |
|--------------------|---------------------|---------------------|------|-------------------|--------------------|---------------------|
| m H <sub>2</sub> O | in H <sub>2</sub> O | ft H <sub>2</sub> O | psi  | g/cm <sup>2</sup> | kg/cm <sup>2</sup> | kgf/cm <sup>2</sup> |
| atm                | lb/ft <sup>2</sup>  | Torr                | mmHg | inHg              |                    |                     |

Ist eine Darstellung des Druckwertes in "%" gewünscht, gehen Sie gemäß folgenden Abschnitt "Ausgabe Druck in %" vor.

Ist eine Darstellung des Druckwertes in "%" gewünscht, muß die Betriebsart auf "Druck %" eingestellt werden. Mit den Parametern "Anzeige bei 4 mA" (V3H1) und "Anzeige bei 20 mA" (V3H2), setzen Sie den Anfangs- und Endwert fest. Mit dem Parameter "Einheit nach Linearisierung" (V3H3) wählen Sie "%".

Ausgabe Druck in %

| #   | Matrix                      | Weg durch die<br>Menüs                              | Eingabe                          |  |  |  |
|-----|-----------------------------|-----------------------------------------------------|----------------------------------|--|--|--|
| Hau | Hauptgruppe: Linearisierung |                                                     |                                  |  |  |  |
| 1   | Betrieb                     | sart "Druck %" wähle                                | en                               |  |  |  |
|     | V3H0                        | <ul> <li>Betriebsart<br/>Druck %</li> </ul>         | Bestätigen <b>E</b>              |  |  |  |
| 2   | Anfangswert eingeben        |                                                     |                                  |  |  |  |
|     | V3H1                        | <ul> <li>Anzeige bei<br/>4 mA</li> </ul>            | z.B. 0%<br>Bestätigen <b>E</b>   |  |  |  |
| 3   | Endwert eingeben            |                                                     |                                  |  |  |  |
|     | V3H2                        | <ul> <li>Anzeige bei<br/>20 mA</li> </ul>           | z.B. 100%<br>Bestätigen <b>E</b> |  |  |  |
| 4   | Einheit                     | "%" wählen                                          |                                  |  |  |  |
|     | V3H3                        | <ul> <li>Einheit nach<br/>Linearisierung</li> </ul> | %<br>Bestätigen <b>E</b>         |  |  |  |

#### Meßanfang und -ende: Einstellung ohne Referenzdruck

Der gewünschte Druck für Meßanfang und Meßende wird über Kommunikation eingestellt.

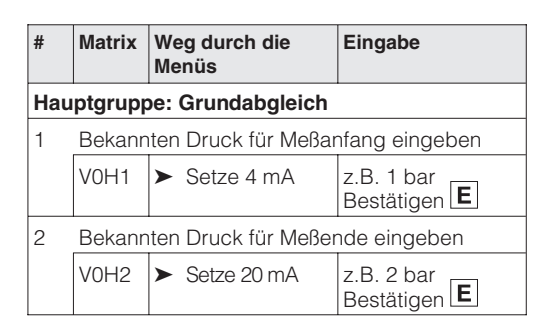

#### Meßanfang und -ende: Abgleich mit Referenzdruck

Ein Referenzdruck steht zur Verfügung der genau dem gewünschten Meßanfang und Meßende entspricht.

| #                          | Matrix                                        | Weg durch die<br>Menüs                          | Eingabe             |  |  |  |
|----------------------------|-----------------------------------------------|-------------------------------------------------|---------------------|--|--|--|
| Hauptgruppe: Grundabgleich |                                               |                                                 |                     |  |  |  |
| 1                          | Anliegenden Druck für Meßanfang<br>übernehmen |                                                 |                     |  |  |  |
|                            | V0H3                                          | <ul> <li>Setze 4 mA<br/>automatisch</li> </ul>  | Bestätigen <b>E</b> |  |  |  |
| 2                          | Anliegenden Druck für Meßende übernehm        |                                                 | ende übernehmen     |  |  |  |
|                            | V0H4                                          | <ul> <li>Setze 20 mA<br/>automatisch</li> </ul> | Bestätigen <b>E</b> |  |  |  |

Lageabgleich – Anzeige (Biasdruck)

Zeigt die Anzeige nach dem Abgleich des Meßanfangs bei Prozeßdruck Null nicht Null an (Lageabhängigkeit), kann sie durch Eingabe der Druckdifferenz oder Übernahme eines vorhandenen Biasdrucks auf Null korrigiert werden (Lageabgleich). Der Lageabgleich über einen Biasdruck hat keinen Einfluß auf den Stromausgang.

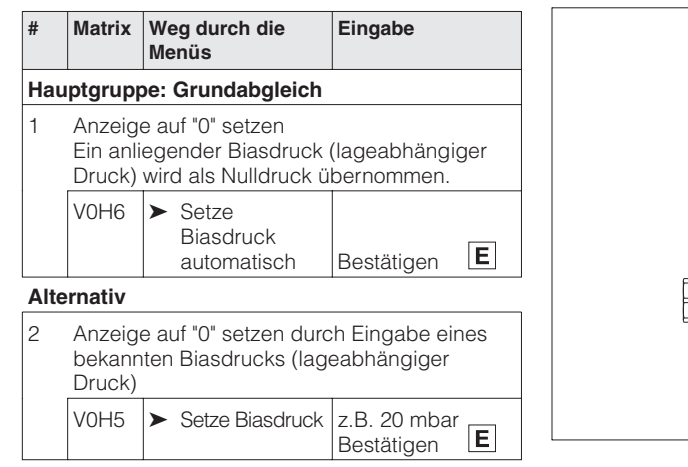

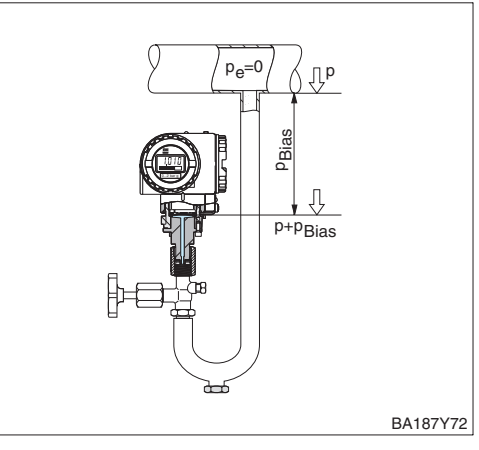

Der Parameter "Korrektur Nullpunkt" (V9H5) bietet eine weitere Möglichkeit einen Lageabgleich vorzunehmen. Im Gegensatz zum Lageabgleich mittels Biasdruck (V0H5/V0H6) wird zusätzlich zum Anzeigewert der Vor-Ort-Anzeige (Meßwert (V0H0)) der Stromwert mit abgeglichen.

Bei der Nullpunkt-Korrektur wird einem anliegenden Druck über "Korrektur Nullpunkt" (V9H5) ein Korrekturwert zugewiesen. Dadurch wird die Sensorkennlinie gemäß Abbildung verschoben und die Werte für "Low Sensor Trim" (V7H4) und "High Sensor Trim" (V7H5) neu berechnet. Das Matrixfeld "Wert Nullpunkt Korrektur" (V9H6) zeigt den Wert an, um welchen die Sensorkennlinie verschoben wurde.

Der Wert für "Wert Nullpunkt Korrektur" (V9H6) wird wie folgt berechnet:

"Wert Nullpunkt Korrektur" (V9H6) =
 "Sensor Druck" (V7H8) – "Nullpunkt Korrektur" (V9H5)

Der "Sensor Druck" (V7H8) zeigt den aktuell anliegenden Druck an.

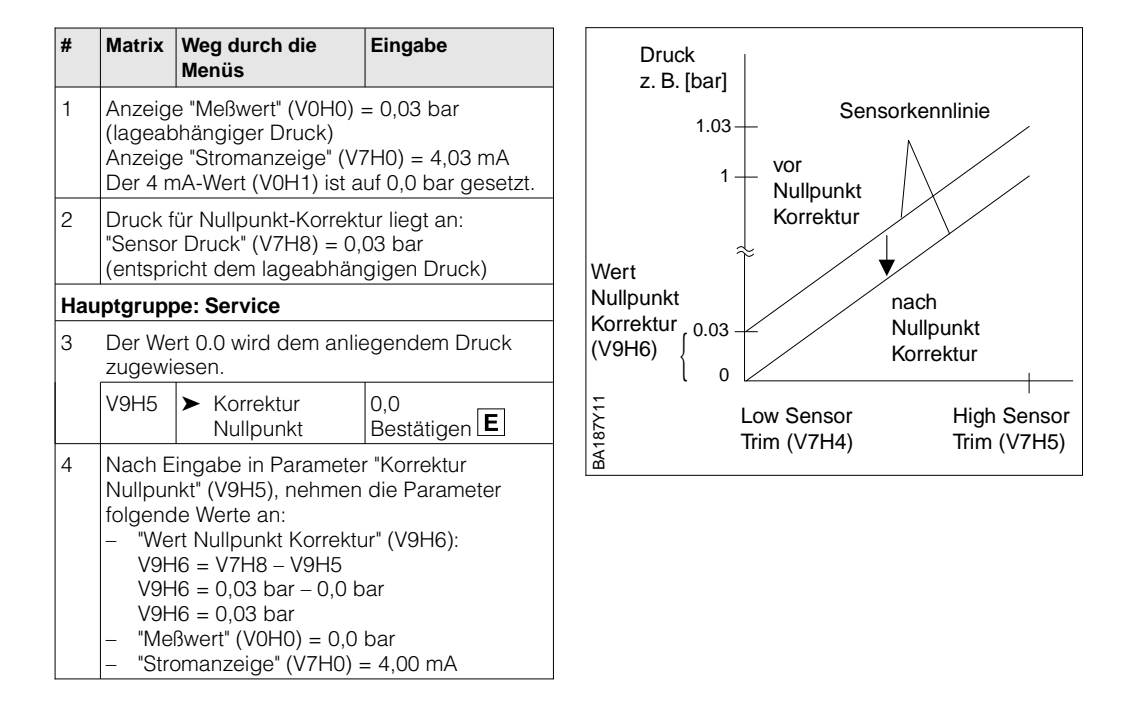

Der Signalstrom im störungsfreien Meßbetrieb ist standardmäßig auf 3,8...20,5 mA **4 mA-Schwelle** eingestellt. Mit der Wahl der 4 mA-Schwelle wird sichergestellt, daß ein minimaler Signalstrom von 4 mA nicht unterschritten wird.

Es gilt:

- AUS: untere Strombegrenzung 3,8 mA
- EIN: untere Strombegrenzung 4 mA

| #                              | Matrix | Weg durch die<br>Menüs                         | Eingabe                         |  |  |
|--------------------------------|--------|------------------------------------------------|---------------------------------|--|--|
| Hauptgruppe: Zusatz Funktionen |        |                                                |                                 |  |  |
|                                | V7H3   | <ul> <li>Stromausgang<br/>min. 4 mA</li> </ul> | z.B. EIN<br>Bestätigen <b>E</b> |  |  |

#### Alarmverhalten

Zur Signalisierung einer Störung wird ein Fehlercode mit dem Meßwert übertragen. Die Balkenanzeige in der Anzeige nimmt den von Ihnen gewählten Wert an.

Für die Einstellung "Alarmverhalten" (V0H8) <sup>1)</sup> = "Max. Alarm" ist der Strom über den Parameter "Max. Alarmstrom" (V9H4) von 21...22,5 mA einstellbar (Werkeinstellung: 22 mA).

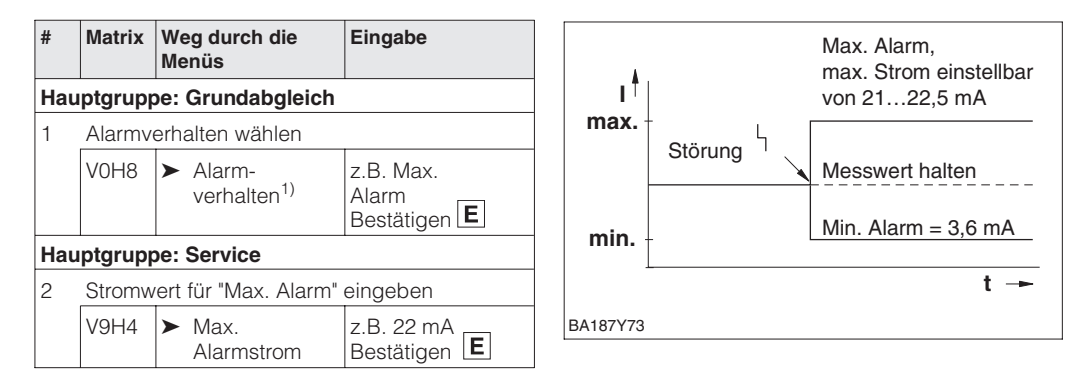

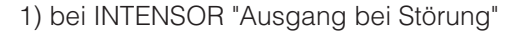

## 5.2 Verriegelung/Entriegelung der Bedienung

Nach Abgleich bzw. Eingabe aller Parameter kann die Bedienung verriegelt werden:

- über die Tasten +Z und -S oder
- über die Matrix durch Eingabe einer dreistelligen Codezahl ≠ 130 in V9H9 (130 ist die Codezahl zur Entriegelung Ihrer Meßstelle).

Damit schützen Sie Ihre Meßstelle gegen ungewollte und unbefugte Veränderung Ihrer Eingaben:

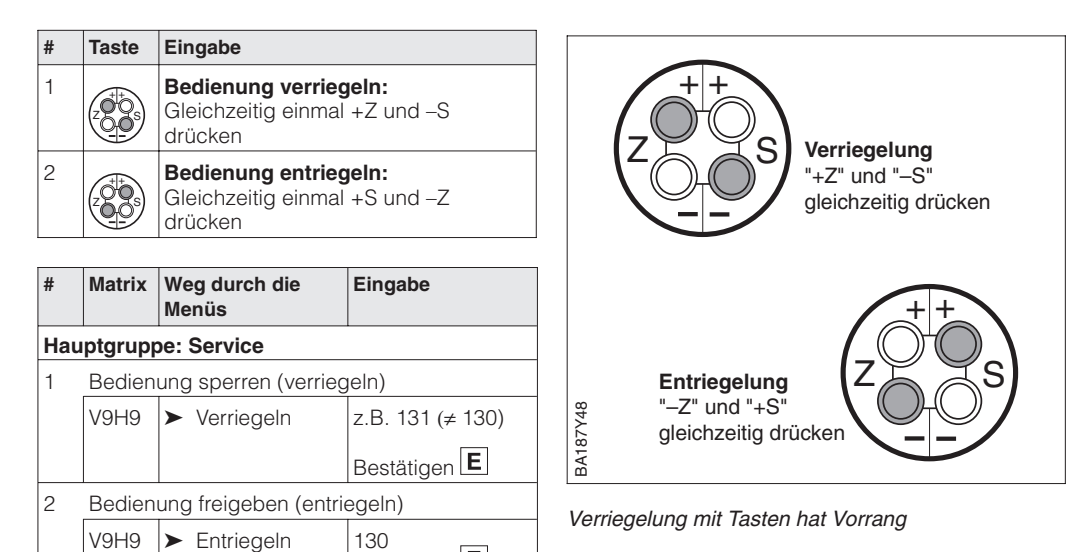

Die Tabelle gibt einen Überblick über die Verriegelungsfunktion

Bestätigen **E** 

| Verriegelung | Anzeigen/Lesen | Veränderung/Schreiben über |               | Entriegelung über |               |
|--------------|----------------|----------------------------|---------------|-------------------|---------------|
| uber         | der Parameter  | Tasten                     | Kommunikation | Tasten            | Kommunikation |
| Tasten       | ја             | nein                       | nein          | ја                | nein          |
| Matrix       | ја             | nein                       | nein          | ја                | ja            |

Tasten

Matrix

## 5.3 Informationen zur Meßstelle

Folgende Informationen zur Meßstelle können Sie abfragen:

| Matrixfeld          | Anzeige oder Eingabe                                   |
|---------------------|--------------------------------------------------------|
| Meßwerte            |                                                        |
| VOHO                | Hauptmeßwert: Druck                                    |
| V2H6                | Aktuelle Sensortemperatur (Einheit in V7H9 wählbar)    |
| V7H0                | Aktueller Strom in mA                                  |
| V7H8                | Aktueller Sensordruck (Einheit in V0H9 wählbar)        |
| Sensordaten         |                                                        |
| V0H1                | Meßanfang                                              |
| V0H2                | Meßende                                                |
| V2H5                | Überlastzähler Druck (0255)                            |
| V7H4                | Low Sensor Trim (Einheit in V0H9 wählbar)              |
| V7H5                | High Sensor Trim (Einheit in V0H9 wählbar)             |
| V7H6                | Untere Meßgrenze des Sensors (Einheit in V0H9 wählbar) |
| V7H7                | Obere Meßgrenze des Sensors (Einheit in V0H9 wählbar)  |
| V9H7                | Druck vor Biaskorrektur (Einheit in V0H9 wählbar)      |
| V9H8                | Druck nach Biaskorrektur (Einheit in V0H9 wählbar)     |
| Information zur Mei | 3stelle                                                |
| V2H2                | Geräte- und Softwarenummer                             |
| Störungsverhalten   |                                                        |
| V2H0                | Aktueller Diagnosecode                                 |
| V2H1                | Letzter Diagnosecode                                   |

Die Schleppzeigerfunktion erlaubt, für Druck und Temperatur rückwirkend den jeweils Anzeigen zur Diagnose kleinsten und größten gemessenen Wert abzufragen. Der Wert geht beim Abschalten des Gerätes nicht verloren.

| Matrixfeld | Anzeige                                             |
|------------|-----------------------------------------------------|
| V2H3       | Schleppzeiger P Min (Minimaler Druck)               |
| V2H4       | Schleppzeiger P Max (Maximaler Druck))              |
| V2H7       | Schleppzeiger T Min (Minimale Temperatur)           |
| V2H8       | Schleppzeiger T Max (Maximale Temperatur)           |
| V2H6       | Aktuelle Sensortemperatur (Einheit in V7H9 wählbar) |
| V2H5       | Überlastzähler (0255)                               |

Die Matrixzeile "VA Kommunikation" kann nur über das Bedienprogramm Commuwin II Kommunikationsebene oder die Handbediengeräte Universal HART Communicator DXR 275 oder Commulog VU 260 Z abgefragt und parametriert werden.

| VAH0        | Bezeichnung der Meßstelle<br>Hier können Sie mit max. 8 Zeichen Ihre Meßstelle benennen |
|-------------|-----------------------------------------------------------------------------------------|
| VAH1        | Anwendertext                                                                            |
| VAH2 – VAH8 | Informationen zum Gerät                                                                 |

## 6 Füllstandmessung

### 6.1 Inbetriebnahme über Universal HART Communicator DXR 275, Commulog VU 260 Z oder Commuwin II

Funktionsprüfung

Über Kommunikation sind zusätzlich die Betriebsarten "Füllstand linear", "Füllstand zylindrisch liegend" und "Manuelle Kennlinie" wählbar. In diesen Betriebsarten wird der aktuelle Druckmeßwert automatisch in "%" umgerechnet. Andere Füllstands-, Volumenund Gewichtseinheiten sind zur besseren Darstellung über den Parameter "Einheit nach Linearisierung" wählbar.

Ob Ihr Gerät diese Betriebsarten bietet, können Sie wie folgt überprüfen:

- Im Bestellcode steht an sechster Stelle als Elektronikvariante M oder N Bsp.: PMP 635-R 1 3L 1 M 1 A AF 1
- Die Funktion "Linearisierung" (in der Bedienmatrix Zeile V3) kann angewählt werden.
- Als Geräte- und Software-Nr. steht im Matrixfeld V2H2 bzw. unter der Hauptgruppe
  - "Transmitter Info":
  - für Geräte mit HART-Protokoll: 6570
  - für Geräte mit INTENSOR-Protokoll: 6950.

Inhalt

Dieses Kapitel enthält folgende Informationen:

- Vorbereitung der Inbetriebnahme
  - Rücksetzen auf Werkseinstellung
  - Dämpfung einstellen
  - Druckeinheit wählen
  - Dichtekorrektur
- Allgemeine Beschreibung der Einstellung des Meßbereichs
  - Abgleich mit Referenzdruck
  - Trockenabgleich
- Füllstandeinstellungen
  - Linearisierung manuell oder halbautomatisch
- Weitere Eingabemöglichkeiten
  - 4 mA-Schwelle eingeben
  - Ausgang bei Störung wählen
  - Meßstelle sichern durch verriegeln
  - Abfrage von Informationen zur Meßstelle

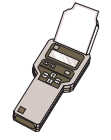

### Hinweis zur Bedienung über Commulog VU 260 Z

- Einmaliges Drücken der Taste E ruft den Eingabemodus auf die Zeile blinkt.
- Zum Abschluß der Eingabe muß noch einmal mit E bestätigt werden.

Rücksetzen auf

Werkseinstellung

Durch Eingabe einer bestimmten Codezahl können die Eingaben zur Matrix ganz oder teilweise auf die Werkswerte zurückgesetzt werden. Weitere Informationen zu den verschiedenen Arten von "Reset" und ihre Auswirkungen entnehmen Sie bitte Kapitel 7.3 "Reset".

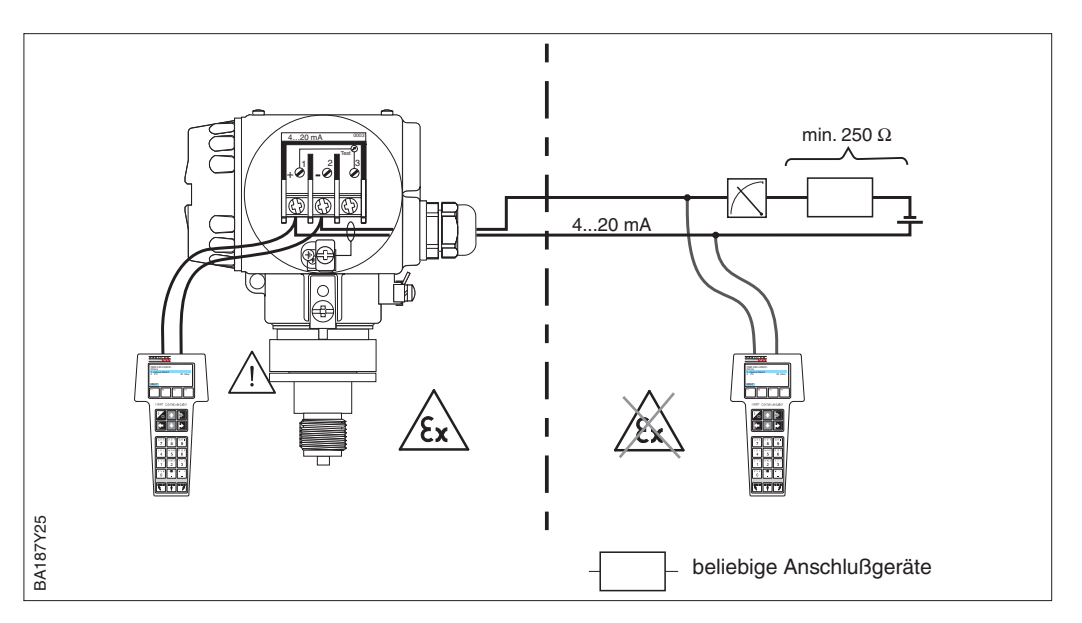

#

1

Matrix

V2H9

Weg durch die

Rücksetzen auf Werkseinstellung

Menüs

Hauptgruppe: Transmitter Info

► Reset

Eingabe

2380

Bestätigen E

Die Dämpfung beeinflußt die Geschwindigkeit, mit der die Anzeige in V0H0 und das **Dämpfung**  $\tau$  Ausgangssignal auf Änderungen des Drucks reagieren.

Die Einstellung der Dämpfung über Kommunikation ist nur über die Schalterstellungen "0" möglich (vgl. Lage des Drehschalters Seite 23).

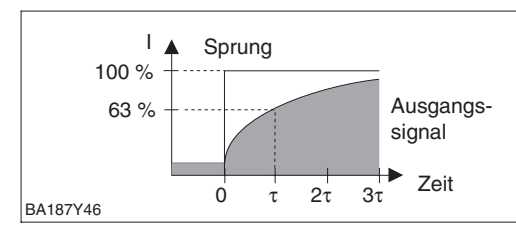

| #                          | Matrix                                | Weg durch die<br>Menüs                          | Eingabe                          |  |  |  |
|----------------------------|---------------------------------------|-------------------------------------------------|----------------------------------|--|--|--|
| Hauptgruppe: Grundabgleich |                                       |                                                 |                                  |  |  |  |
| 1                          | Unterdrückung von Meßwertschwankungen |                                                 |                                  |  |  |  |
|                            | V0H7                                  | <ul> <li>Dämpfung</li> <li>τ = 040 s</li> </ul> | z.B. 20 s<br>Bestätigen <b>E</b> |  |  |  |

Nach der Wahl einer neuen Druckeinheit werden alle Angaben zum Druck auf die neue Einheit umgerechnet. Beispiel:

Der Meßbereich von 0...10 bar wird nach Wahl der Einheit "psi" in 0...145,5 psi umgerechnet.

| Hauptgruppe: Grundabgleich                       |     |  |  |  |  |  |  |
|--------------------------------------------------|-----|--|--|--|--|--|--|
| 1 Druckeinheit auswählen                         |     |  |  |  |  |  |  |
| V0H9 > Wähle z.B. mbar<br>Druckeinheit Bestätige | n E |  |  |  |  |  |  |

Die Druckeinheiten in der Tabelle unten stehen zur Wahl:

| mbar              | bar                | Pa                 | hPa  | kPa               | MPa                | mmH <sub>2</sub> 0  |
|-------------------|--------------------|--------------------|------|-------------------|--------------------|---------------------|
| mH <sub>2</sub> O | inH <sub>2</sub> O | ftH <sub>2</sub> O | psi  | g/cm <sup>2</sup> | kg/cm <sup>2</sup> | kgf/cm <sup>2</sup> |
| atm               | lb/ft <sup>2</sup> | Torr               | mmHg | inHg              |                    |                     |

#### Druckeinheit wählen

#### Füllstand, Volumen- oder Gewichtseinheit wählen (Einheit nach Linearisierung)

Die Einheiten für Füllstand, Volumen oder Gewicht sind über den Parameter "Einheit nach Linearisierung" (V3H3) wählbar. Die Wahl einer dieser Einheiten dient ausschließlich der besseren Darstellung. Sie hat keinen Einfluß auf den Hauptmeßwert.

Beispiel: Nach der Wahl der Einheit "t" werden "55 kg" als "55 t" angezeigt.

| #   | Matrix                      | Weg durch die<br>Menüs                              | Text                           |  |  |  |  |  |
|-----|-----------------------------|-----------------------------------------------------|--------------------------------|--|--|--|--|--|
| Hau | Hauptgruppe: Linearisierung |                                                     |                                |  |  |  |  |  |
| 1   | Füllstar<br>auswäh          | nd-, Volumen- oder (<br>nlen                        | Gewichtseinheit                |  |  |  |  |  |
|     | V3H3                        | <ul> <li>Einheit nach<br/>Linearisierung</li> </ul> | z.B. kg<br>Bestätigen <b>E</b> |  |  |  |  |  |

#### Einheiten für die Betriebsarten "Füllstand linear" und "Füllstand Kennlinie":

| %      | cm      | dm              | m               | inch           | ft              |
|--------|---------|-----------------|-----------------|----------------|-----------------|
| 1      | hl      | cm <sup>3</sup> | dm <sup>3</sup> | m <sup>3</sup> | ft <sup>3</sup> |
| US gal | Imp gal | ton             | kg              | t              | lb              |

Einheiten für die Betriebsart "Füllstand zylindrisch liegend":

| %                   | I                    | hl              | cm <sup>3</sup> | dm <sup>3</sup>       | m <sup>3</sup> |
|---------------------|----------------------|-----------------|-----------------|-----------------------|----------------|
| m <sup>3</sup> ● 10 | m <sup>3</sup> • 100 | ft <sup>3</sup> | ft3 • 10        | ft <sup>3</sup> • 100 | US gal         |
| Imp gal             | ton                  | kg              | t               | lb                    |                |

Wenn Sie den Meßwert (V0H0) in der gewählten Einheit umgerechnet darstellen möchten, müssen für den minimalen und maximalen Füllstandswert umgerechnete Werte eingegeben werden. Der Parameter "Anzeige bei 4 mA" (V3H1) entspricht dem minimalen und der Parameter "Anzeige bei 20 mA" (V3H2) entspricht dem maximalen Füllstandswert.

| #   | Matrix                                                                                                    | Weg durch die<br>Menüs                              | Text                               |  |  |  |
|-----|----------------------------------------------------------------------------------------------------|-----------------------------------------------------|------------------------------------|--|--|--|
| 1   | Beispiel:<br>Meßanfang und -ende sind gesetzt:<br>"Setze 4 mA" (V0H1) = 0 mbar<br>"Setze 20 mA" (V0H2) = 1500 mbar                                                                                             |                                                     |                                    |  |  |  |
| 2   | Der akt<br>Druck (                                                                                                    | uelle Meßwert zeigt<br>V0H0) = 750 mbar a           | in der Betriebsart<br>an.          |  |  |  |
| Hau | ptgrupp                                                                                                    | be: Linearisierung                                  |                                    |  |  |  |
| 3   | Betrieb                                                                                                    | sart z.B. "Füllstand li                             | near" wählen                       |  |  |  |
|     | V3H0                                                                                                    | <ul> <li>Füllstand<br/>linear</li> </ul>            | Bestätigen <b>E</b>                |  |  |  |
| 4   | Der minimale und maximale Füllstandswert<br>sowie der aktuelle Meßwert werden wie folg<br>angezeigt:<br>– "Anzeige bei 4 mA" (V3H1) = 0 %<br>– "Anzeige bei 20 mA" (V3H2) = 100 %<br>– "Meßwert" (V0H0) = 50 % |                                                     |                                    |  |  |  |
| 5   | Füllstand-, Volumen- oder Gewichtseinheit wählen                                                                                                    |                                                     |                                    |  |  |  |
|     | V3H3                                                                                                    | <ul> <li>Einheit nach<br/>Linearisierung</li> </ul> | z.B. m<br>Bestätigen <b>E</b>      |  |  |  |
| 6   | Umgere<br>eingeb                                                                                                    | echeten Wert für mir<br>en                          | nimalen Füllstand                  |  |  |  |
|     | V3H1                                                                                                    | <ul> <li>Anzeige bei<br/>4 mA</li> </ul>            | z.B. 0 (m)<br>Bestätigen <b>E</b>  |  |  |  |
| 7   | Umgerechneten Wert für maximalen Füllstand eingeben                                                                                                    |                                                     |                                    |  |  |  |
|     | V3H2                                                                                                    | <ul> <li>Anzeige bei<br/>20 mA</li> </ul>           | z.B. 15 (m)<br>Bestätigen <b>E</b> |  |  |  |

#### Ergebnis

- Die Parameter für den minimalen und maximalen Füllstandswert zeigen an: - "Anzeige bei 4 mA" (V3H1) = 0 m
- "Anzeige bei 20 mA" (V3H2) = 15 m • Der aktuelle Meßwert (V0H0) zeigt an:
- Meßwert (V0H0) = 7,5 m

Soll der Abgleich mit Wasser erfolgen, oder wechselt später das Produkt, korrigieren Sie **Dichtekorrektur** Ihre Abgleichwerte einfach durch Eingabe eines Dichtefaktors.

Dichtefaktor = aktueller Faktor •  $\frac{\text{neue Dichte}}{\text{alte Dichte}}$ 

Beispiel: Ein Behälter wird mit Wasser gefüllt und abgeglichen. Die Dichte von Wasser (alte Dichte) ist 1 g/cm<sup>3</sup>. Später wird der Behälter als Lagertank genutzt und mit dem zu messenden neuen Medium gefüllt. Die neue Dichte ist 1,2 g/cm<sup>3</sup>. In V3H4 steht noch die Werkseinstellung 1, d.h. der aktuelle Faktor ist 1.

Ermittlung des Dichtefaktors

Dichtefaktor = 
$$1 \cdot \frac{1,2g/cm^3}{1g/cm^3}$$

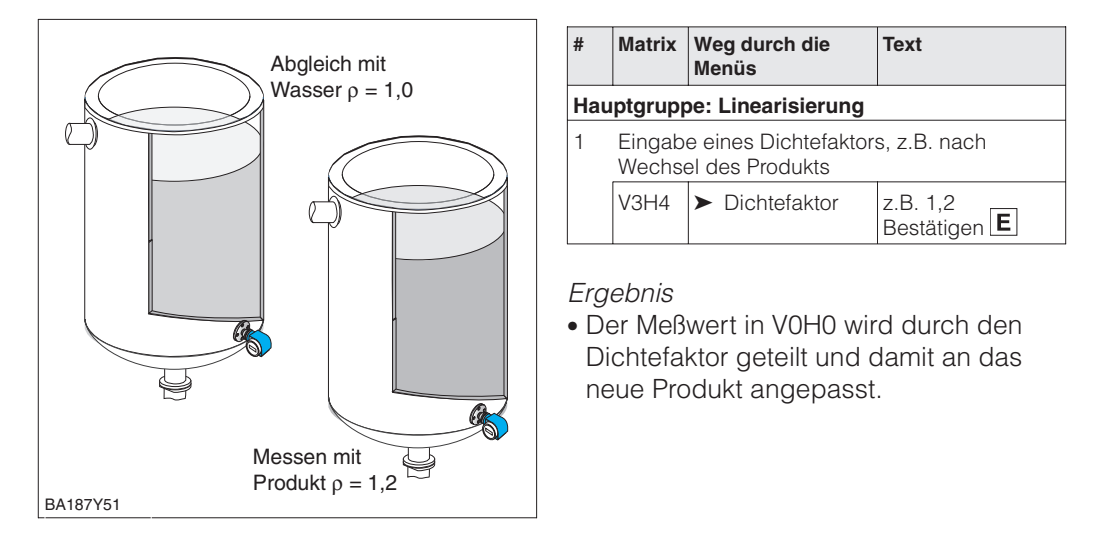

#### **Hinweis!**

Der Dichtefaktor wirkt auf die Füllstandmessung. Berücksichtigen Sie bei Änderung der Produktdichte, daß eine vorhandene Linearisierungskurve nur mit dem neuen Dichtefaktor weiter verwendet werden kann.

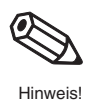

### 6.2 Abgleich mit Referenzdruck

Zum Abgleich wird der Behälter jeweils bis Meßanfang und Meßende befüllt. Durch die Wahl der Betriebsart kann zwischen den Behälterformen

- stehend "Füllstand linear" und
- liegend "Füllstand zylindrisch liegend" gewählt werden.

#### Abgleich

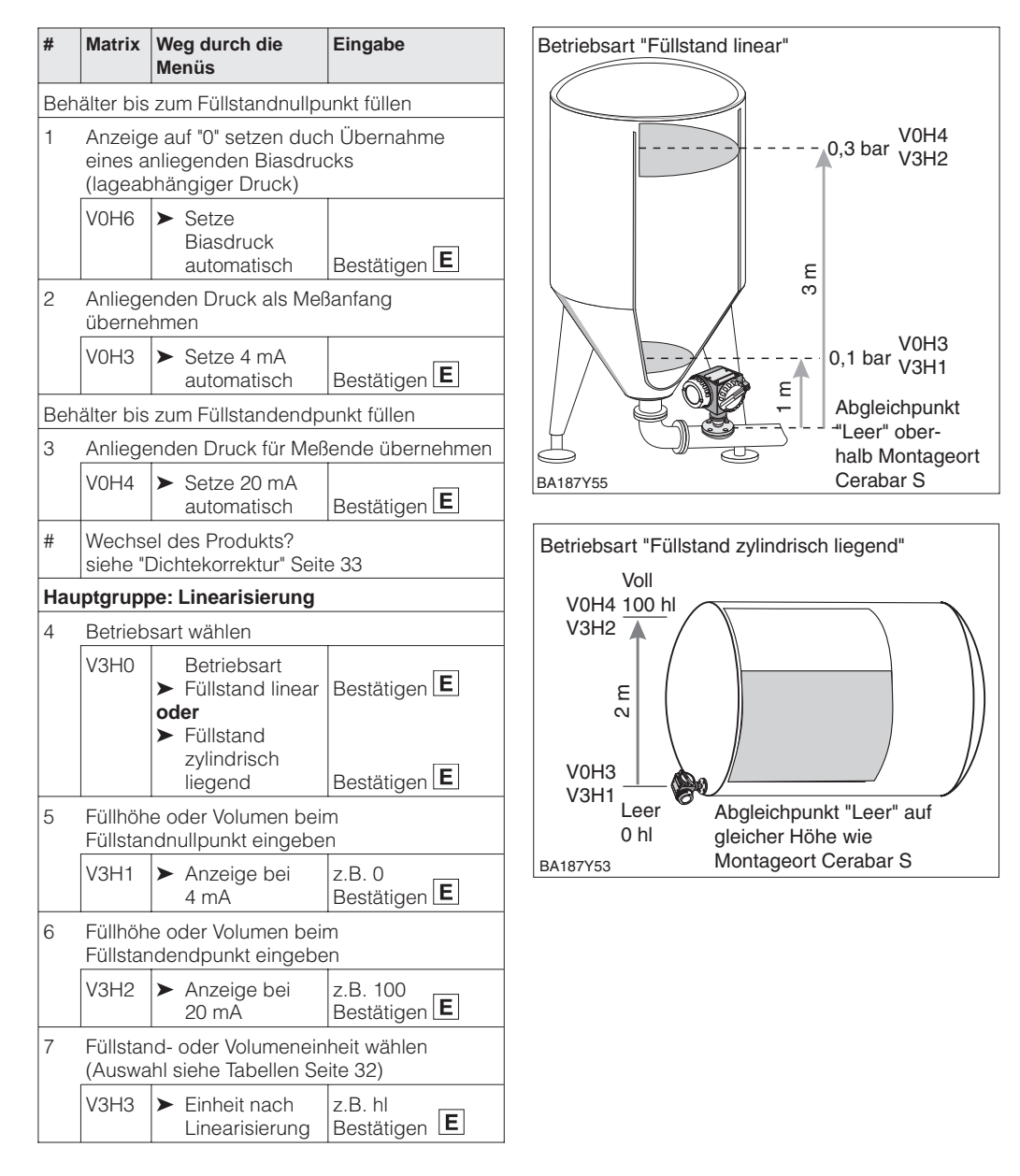

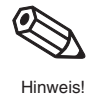

#### Hinweis!

Für den Schritt 1 können Sie auch eine Nullpunkt-Korrektur gemäß Kapitel 5.1, Seite 27 durchführen.

## 6.3 Trockenabgleich

Der Trockenabgleich ist ein berechneter Abgleich, der auch bei nicht montiertem Cerabar S oder beliebig gefülltem Behälter durchgeführt werden kann. Der Abgleichpunkt "Leer" ist normalerweise am Montageort der Meßzelle. Soll die Messung bei einem anderen Füllstand beginnen, muß dies bei der Berechnung berücksichtigt werden. Die Voraussetzungen für den Trockenabgleich sind:

- Die Füllhöhen für die Abgleichpunkte "Leer" und "Voll" sind bekannt.
- Der Dichtefaktor ist bekannt.
- Der Druck für "Leer" und "Voll" ist berechnet worden ( $p = \rho gh$ )

Durch die Wahl der Betriebsart kann zwischen Behälterformen

- stehend "Füllstand linear" und
- liegend "Füllstand zylindrisch liegend" gewählt werden.

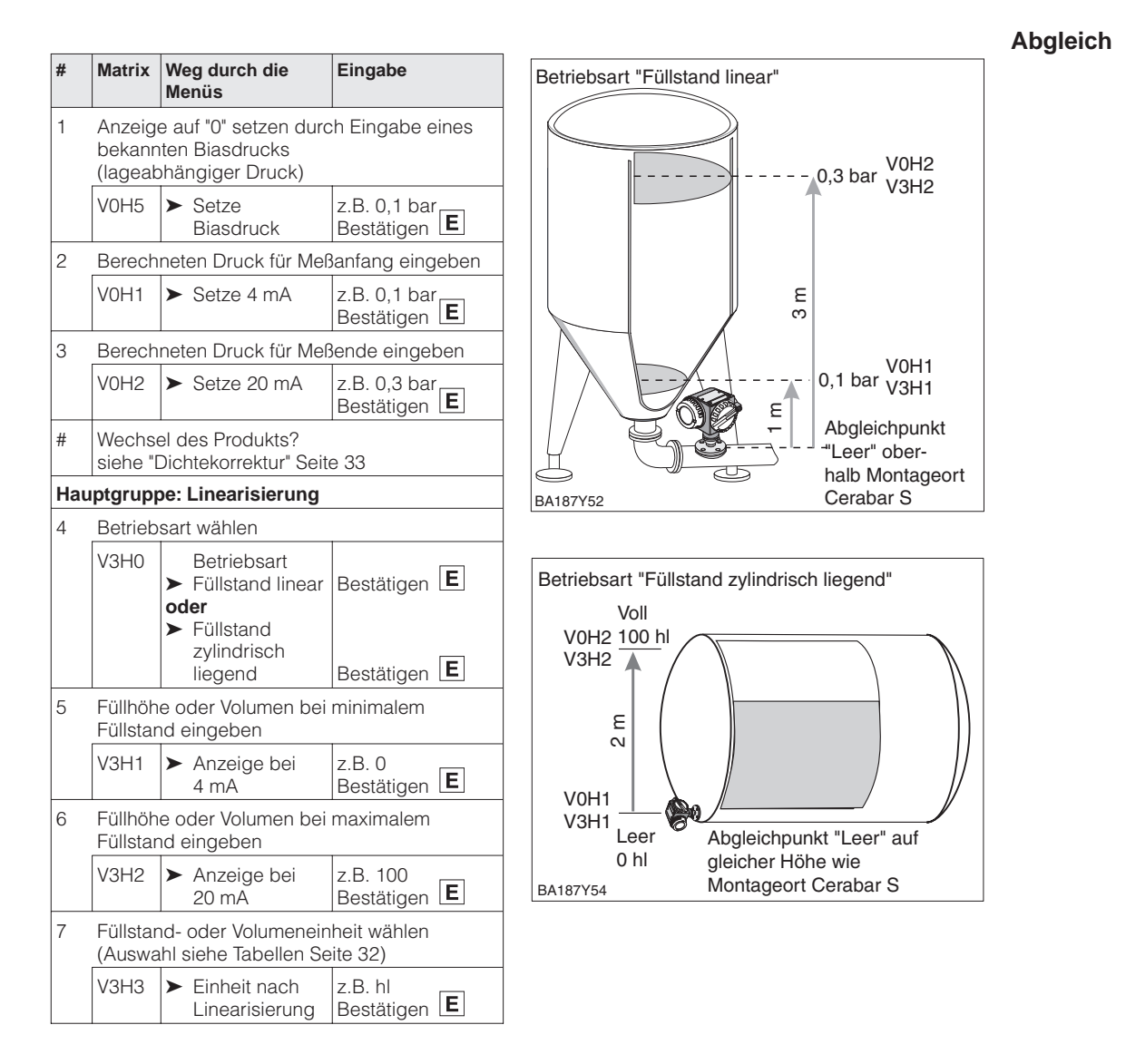

#### **Hinweis!**

Für den Schritt 1 können Sie auch eine Nullpunkt-Korrektur gemäß Kapitel 5.1, Seite 27 durchführen.

Nach einem Trockenabgleich sollte das erste Füllen des Behälters auf jeden Fall unter Aufsicht erfolgen, um eventuelle Fehler oder Ungenauigkeiten sofort zu erkennen.

# Hinweis!

#### Kontrolle nach Einbau

#### Endress+Hauser

### 6.4 Linearisierung

#### Linearisierungsmodus

Die Linearisierung ermöglicht eine Volumenmessung in Behältern z. B. mit konischem Auslauf, in denen das Volumen nicht direkt proportional zum Füllstand ist. Die Tabelle unten gibt einen Überblick der Linearisierungsfunktion (V3H6), die mit der Betriebsart "Füllstand Kennlinie" (V3H0) zur Verfügung stehen. Die Linearisierung folgt einem Abgleich in den gewünschten Volumeneinheiten. Einheiten für Füllstand, Volumen oder Gewicht sind über den Parameter "Einheit nach Linearisierung" (V3H3) wählbar (siehe auch Tabellen, Seite 32).

| Eingabe<br>V3H6                                                                                                | Linearisierungsmodus       | Bedeutung                                                                                                    |  |  |
|----------------------------------------------------------------------------------------------------|----------------------------|----------------------------------------------------------------------------------------------------|--|--|
| 1                                                                                                    | manuelle Eingabe           | Für eine Linearisierungskurve werden max. 21 Wertepaare aus<br>einem %-Füllstand und dem jeweils entsprechenden %-Volumen<br>eingegeben.                                                                                            |  |  |
| 2 halbautomatische Bei der h<br>Eingabe einer der Tank<br>Linearisierungskurve Cerabar<br>"Auslitern" zugehöri |                            | i der halbautomatischen Eingabe der Linearisierungskurve wird<br>r Tank schrittweise gefüllt oder entleert. Die Füllhöhe erfaßt der<br>rabar S automatisch über den hydrostatischen Druck, das<br>gehörige Volumen wird eingegeben. |  |  |
| Außerden                                                                                                    | n bietet V3H6 die Funktion | en:                                                                                                    |  |  |
| 0                                                                                                    | Tabelle aktivieren         | Eine eingegebene Linearisierungstabelle tritt erst in Kraft, wenn sie zusätzlich aktiviert wird.                                                                                                    |  |  |
| 3                                                                                                    | Tabelle löschen            | Vor Eingabe einer Linearisierungstabelle muß immer eine eventuell<br>vorhandene Tabelle gelöscht werden. Dabei springt der<br>Linearisierungsmodus automatisch auf linear.                                                          |  |  |

#### Warnungen

Nach dem Aktivieren wird die Linearisierungskurve auf ihre Plausibilität überprüft. Folgende Warnungen können auftreten:

| Code                                                                                                    | Тур     | Bedeutung                                                                                                    |
|----------------------------------------------------------------------------------------------------|---------|----------------------------------------------------------------------------------------------------|
| E602                                                                                                    | Warnung | Die Linearisierungskurve ist nicht monoton steigend oder fallend.<br>In V3H7 erscheint automatisch die Nummer des letzten gültigen<br>Wertepaares. Ab dieser Nummer müssen alle Wertepaare neu<br>eingegeben werden. |
| E604 Warnung Die Linearisierungskurve besteht aus<br>Wertepaaren.<br>Ergänzen Sie Ihre Eingaben um weite |         | Die Linearisierungskurve besteht aus weniger als zwei<br>Wertepaaren.<br>Ergänzen Sie Ihre Eingaben um weitere Wertepaare.                                                                                           |

Nach Wahl der Betriebsart "Füllstand Kennlinie" kann folgende Fehlermeldung erscheinen:

| Code | Тур     | Bedeutung                                                                                                    |
|------|---------|----------------------------------------------------------------------------------------------------|
| E605 | Störung | Die manuelle Linearisierungskurve ist unvollständig oder keine<br>Linearisierungskurve gespeichert.<br>Geben Sie die Linearisierungskurve in der Betriebsart "Füllstand<br>linear" ein und wählen Sie erst dann die Betriebsart Kennlinie. |

Die **Voraussetzungen** für eine manuelle Linearisierung sind wie folgt:

- Die max. 21 Wertepaare für die Punkte der Linearisierungskurve sind bekannt.
- Die Kurve wird als % Füllstand (% Druckspanne) gegen % Volumen eingegeben. Die Linearisierungskurve muß stetig steigen oder fallen.
- Der Meßwert wird als Volumen ausgegeben.

Gesamtvolumen•Volumen(%)

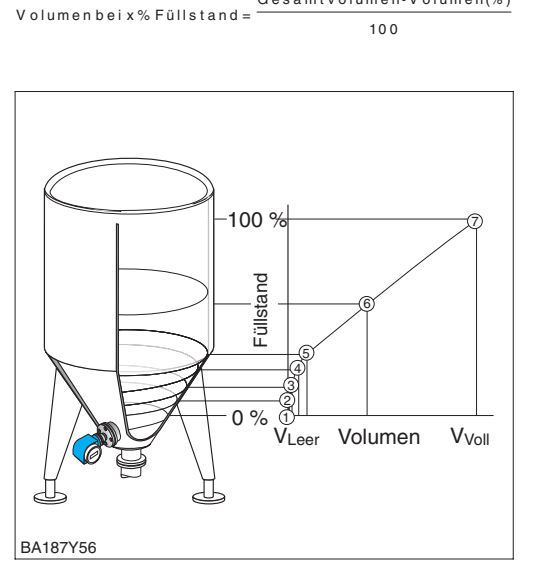

#### Beispieltabelle

| Punkt | Meßwert<br>(mbar) | Füllstand<br>(%) | Volumen<br>(%) |
|-------|-------------------|------------------|----------------|
| 1     | 0                 | 0                | 0              |
| 2     | 100               | 20               | 8              |
| 3     | 200               | 40               | 20             |
|       |                   |                  |                |
| 7     | 500               | 100              | 100            |

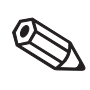

Hinweis!

#### Hinweis!

- Für den Schritt 1 können Sie auch eine Nullpunkt-Korrektur gemäß Kapitel 5.1, Seite 27 durchführen.
- Bei den Schritten 1-3 kann auch ein Abgleich mit Referenzdruck erfolgen, siehe Seite 34.
- Im Editiermodus, V3H6 = manuelle Eingabe, können Sie einzelne Punkte einer Linearisierungstabelle durch Eingabe von "9999" für Füllstand oder Volumen löschen. Zuvor muß die Linearisierungstabelle einmal aktiviert werden.

Die **Eingabe der Wertepaare für die Linearisierungskurve** erfolgt nach einem Abgleich mit Referenzdruck bzw. einem Trockenabgleich in %. Nachfolgend wird der Vorgang mit dem Trockenabgleich beschrieben (vgl. auch Seite 35).

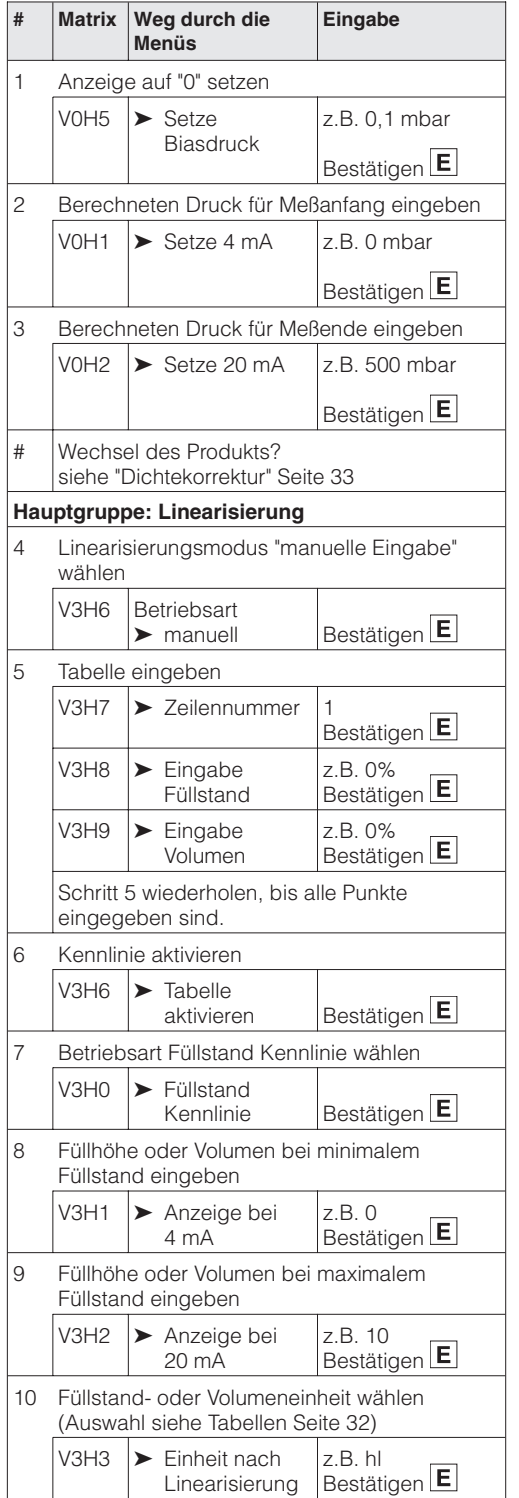

#### Manuelle Eingabe

#### Halbautomatische Eingabe

Die **Voraussetzungen** für eine halbautomatische Eingabe der Kennlinie sind wie folgt:

- Der Behälter kann z. B. beim Leer-/Vollabgleich gefüllt und bei der Linearisierung schrittweise entleert werden, wie unten beschrieben. Der Füllstand wird über den hydrostatischen Druck automatisch erfaßt. Das zugehörige Volumen wird in % eingegeben.
- Der Meßwert wird als Volumen ausgegeben.

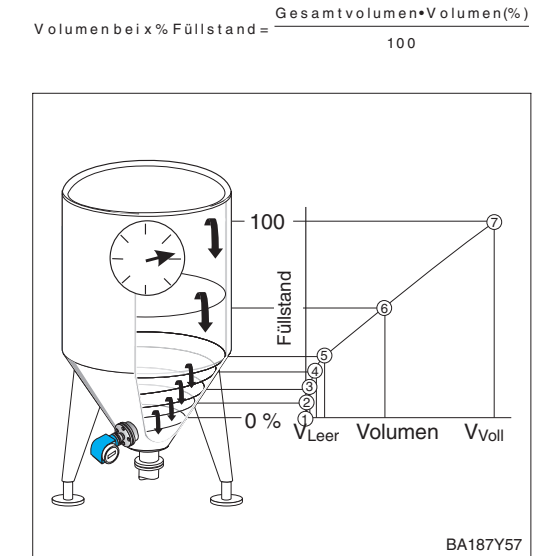

| Beispieltabelle |                   |                  |                |  |  |  |
|-----------------|-------------------|------------------|----------------|--|--|--|
| Punkt           | Meßwert<br>(mbar) | Füllstand<br>(%) | Volumen<br>(%) |  |  |  |
| 1               | 0                 | 0                | 0              |  |  |  |
| 2               | 100               | 20               | 8              |  |  |  |
| 3               | 200               | 40               | 20             |  |  |  |
|                 |                   |                  |                |  |  |  |
| 7               | 500               | 100              | 100            |  |  |  |

Hinweis!

### Hinweis!

- Für den Schritt 1 können Sie auch eine Nullpunkt-Korrektur gemäß Kapitel 5.1, Seite 27 durchführen.
- Bei den Schritten 1-3 kann auch ein Trockenabgleich erfolgen, siehe Seite 35.
- Im Editiermodus, V3H6 = manuelle Eingabe, können Sie einzelne Punkte einer Linearisierungstabelle durch Eingabe von "9999" für Füllstand oder Volumen löschen. Zuvor muß die Linearisierungstabelle einmal aktiviert werden.

Die **Eingabe der Wertepaare für die Linearisierungskurve** erfolgt nach einem Abgleich mit Referenzdruck bzw. einem Trockenabgleich in %. Nachfolgend wird der Vorgang mit Abgleich mit Referenzdruck beschrieben.

| #                                                           | Matrix                                                    | Weg durch die<br>Menüs                              | Eingabe                          |  |  |  |  |  |
|-------------------------------------------------------------|-----------------------------------------------------------|-----------------------------------------------------|----------------------------------|--|--|--|--|--|
| Beh                                                         | Behälter bis zum Füllstandnullpunkt füllen                |                                                     |                                  |  |  |  |  |  |
| 1                                                           | Anzeig<br>eines a                                         | e auf "0" setzen durc<br>nliegenden Biasdruc        | h Übernahme<br>cks               |  |  |  |  |  |
|                                                             | V0H6                                                      | <ul> <li>Setze Biasdruck<br/>automatisch</li> </ul> | Bestätigen <b>E</b>              |  |  |  |  |  |
| 2                                                           | Anliege<br>überne                                         | enden Druck als Mef:<br>hmen                        | Banfang                          |  |  |  |  |  |
|                                                             | V0H3                                                      | <ul> <li>Setze 4 mA<br/>automatisch</li> </ul>      | Bestätigen E                     |  |  |  |  |  |
| Beh                                                         | älter bis                                                 | zum Füllstandendp                                   | unkt füllen                      |  |  |  |  |  |
| 3                                                           | Anliege<br>überne                                         | enden Druck als Mef:<br>hmen                        | Bende                            |  |  |  |  |  |
|                                                             | V0H4                                                      | <ul> <li>Setze 20 mA<br/>automatisch</li> </ul>     | Bestätigen <b>E</b>              |  |  |  |  |  |
| #                                                           | Wechse<br>siehe "[                                        | el des Produkts?<br>Dichtekorrektur" Seite          | e 33                             |  |  |  |  |  |
| Нαι                                                         | ptgrupp                                                   | be: Linearisierung                                  |                                  |  |  |  |  |  |
| 4                                                           | Linearis<br>Eingab                                        | sierungsmodus "halb<br>e" wählen                    | pautomatische                    |  |  |  |  |  |
|                                                             | V3H6                                                      | Betriebsart<br>➤ halbautomatisch                    | Bestätigen <b>E</b>              |  |  |  |  |  |
| 5                                                           | Tabelle                                                   | Tabelle eingeben                                    |                                  |  |  |  |  |  |
|                                                             | V3H7                                                      | ➤ Zeilennummer                                      | 7<br>Bestätigen <b>E</b>         |  |  |  |  |  |
|                                                             | V3H8                                                      | <ul> <li>Eingabe</li> <li>Füllstand</li> </ul>      | Bestätigen <b>E</b>              |  |  |  |  |  |
|                                                             | Der akt<br>erfasst                                        | uelle Füllstand wird                                | automatisch                      |  |  |  |  |  |
|                                                             | V3H9                                                      | <ul> <li>Eingabe</li> <li>Volumen</li> </ul>        | z.B. 100%<br>Bestätigen <b>E</b> |  |  |  |  |  |
|                                                             | Schritt<br>eingeg                                         | 5 wiederholen, bis a<br>eben sind                   | lle Punkte                       |  |  |  |  |  |
| 6                                                           | Kennlin                                                   | ie aktivieren                                       |                                  |  |  |  |  |  |
|                                                             | V3H6                                                      | <ul> <li>Tabelle<br/>aktivieren</li> </ul>          | Bestätigen <b>E</b>              |  |  |  |  |  |
| 7                                                           | Betrieb                                                   | sart Füllstand Kennl                                | inie wählen                      |  |  |  |  |  |
|                                                             | V3H0                                                      | <ul> <li>Füllstand<br/>Kennlinie</li> </ul>         | Bestätigen <b>E</b>              |  |  |  |  |  |
| 8 Füllhöhe oder Volumen bei minimalem<br>Füllstand eingeben |                                                           |                                                     | minimalem                        |  |  |  |  |  |
|                                                             | V3H1                                                      | <ul> <li>Anzeige bei<br/>4 mA</li> </ul>            | z.B. 0<br>Bestätigen <b>E</b>    |  |  |  |  |  |
| 9                                                           | Füllhöhe oder Volumen bei maximalem<br>Füllstand eingeben |                                                     |                                  |  |  |  |  |  |
|                                                             | V3H2                                                      | <ul> <li>Anzeige bei<br/>20 mA</li> </ul>           | z.B. 10<br>Bestätigen <b>E</b>   |  |  |  |  |  |
| 10                                                          | Füllstar<br>(Auswa                                        | nd- oder Volumenein<br>hl siehe Tabellen Se         | heit wählen<br>ite 32)           |  |  |  |  |  |
|                                                             | V3H3                                                      | <ul> <li>Einheit nach<br/>Linearisierung</li> </ul> | z.B. hl<br>Bestätigen <b>E</b>   |  |  |  |  |  |

Der Signalstrombereich im störungsfreien Meßbetrieb ist standardmäßig auf 3,8...20,5 mA eingestellt. Mit der Wahl der 4 mA-Schwelle wird sichergestellt, daß ein minimaler Signalstrom von 4 mA nicht unterschritten wird.

Es gilt:

- AUS: untere Strombegrenzung 3,8 mA
- EIN: untere Strombegrenzung 4 mA

| #   | Matrix                        | Weg durch die<br>Menüs                         | Eingabe                |   |  |  |  |
|-----|-------------------------------|------------------------------------------------|------------------------|---|--|--|--|
| Hau | Hauptgruppe: Zusatzfunktionen |                                                |                        |   |  |  |  |
| 1   | V7H3<br>(V1H3)                | <ul> <li>Stromausgang<br/>min. 4 mA</li> </ul> | z.B. EIN<br>Bestätigen | E |  |  |  |

Zur Signalisierung einer Störung wird ein Fehlercode mit dem Meßwert übertragen. Die Balkenanzeige in der Anzeige nimmt den von Ihnen gewählten Wert an. Für die Einstellung "Alarmverhalten" (V0H8)<sup>1)</sup> = "Max. Alarm" ist der Strom über den Parameter "Max. Alarmstrom" (V9H4) von 21...22,5 mA einstellbar (Werkeinstellung: 22 mA).

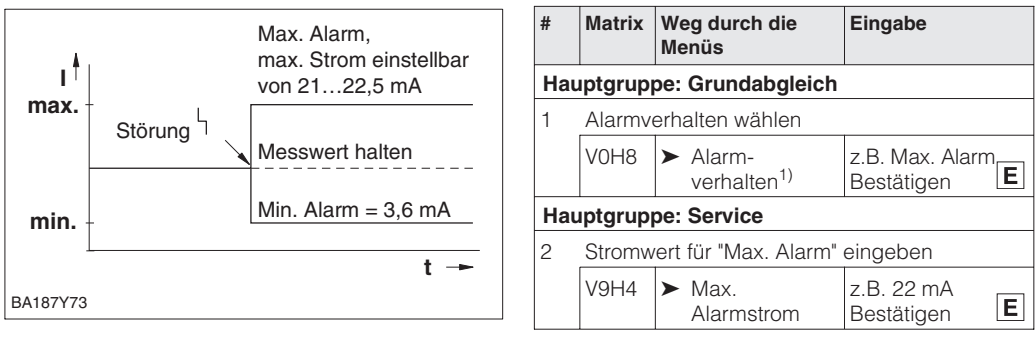

#### 1) bei INTENSOR "Ausgang bei Störung"

### 6.5 Verriegelung/Entriegelung der Bedienung

Nach Abgleich bzw. Eingabe aller Parameter kann die Bedienung verriegelt werden:

- über die Tasten +Z und -S oder
- über die Matrix durch Eingabe einer dreistelligen Codezahl ≠ 130 in V9H9 (130 ist die Codezahl zur Entriegelung Ihrer Meßstelle).

Damit schützen Sie Ihre Meßstelle gegen ungewollte und unbefugte Veränderung Ihrer Eingaben:

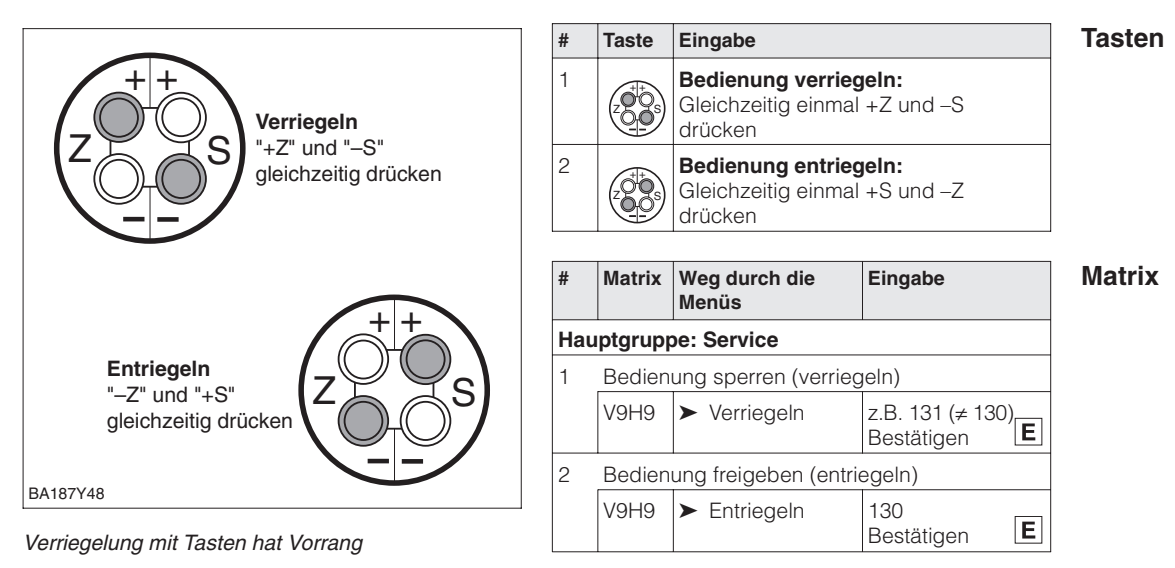

Die Tabelle gibt einen Überblick über die Verriegelungsfunktion:

| Verriegelung | Anzeige/Lesen | Veränderung/Sch | reiben über   | Entriegelung über |               |  |
|--------------|---------------|-----------------|---------------|-------------------|---------------|--|
| uber         | der Parameter | Tasten          | Kommunikation | Tasten            | Kommunikation |  |
| Tasten       | ја            | nein            | nein          | ја                | nein          |  |
| Matrix       | ја            | nein            | nein          | ја                | ја            |  |

### Alarmverhalten

## 6.6 Informationen zur Meßstelle

|           | Lefameral's a second |            |            |
|-----------|----------------------|------------|------------|
| Foldende  | Informationen        | KONNEN SIE | antragen.  |
| i olgonac | momulationen         |            | ubii ugon. |

| Matrixfeld          | Anzeige oder Eingabe                                   |
|---------------------|--------------------------------------------------------|
| Meßwerte            |                                                        |
| V0H0                | Hauptmeßwert: Füllstand, Volumen bzw. Gewicht          |
| V2H6                | Aktuelle Sensortemperatur (Einheit in V7H9 wählbar)    |
| V7H0                | Aktueller Strom in mA                                  |
| V7H8                | Sensordruck (Einheit in V0H9 wählbar)                  |
| Sensordaten         |                                                        |
| V0H1                | Meßanfang (Druck für Füllstand "leer")                 |
| V0H2                | Meßende (Druck für Füllstand "voll")                   |
| V2H5                | Überlastzähler Druck (0255)                            |
| V3H1                | Meßanfang für Füllstand, Volumen oder Gewicht (leer)   |
| V3H2                | Meßende für Füllstand, Volumen oder Gewicht (voll)     |
| V7H4                | Low Sensor Trim (Einheit in V0H9 wählbar)              |
| V7H5                | High Sensor Trim (Einheit in V0H9 wählbar)             |
| V7H6                | Untere Meßgrenze des Sensors (Einheit in V0H9 wählbar) |
| V7H7                | Obere Meßgrenze des Sensors (Einheit in V0H9 wählbar)  |
| Information zur Meß | stelle                                                 |
| V2H2                | Geräte- und Softwarenummer                             |
| Störungsverhalten   |                                                        |
| V2H0                | Aktueller Diagnosecode                                 |
| V2H1                | Letzter Diagnosecode                                   |

#### Anzeigen zur Diagnose

Die Schleppzeigerfunktion erlaubt, für Druck und Temperatur rückwirkend den jeweils kleinsten und größten gemessenen Wert abzufragen. Der Wert geht beim Abschalten des Gerätes nicht verloren.

| Matrixfeld | Anzeige                                             |
|------------|-----------------------------------------------------|
| V2H3       | Schleppzeiger P Min (Minimaler Druck)               |
| V2H4       | Schleppzeiger P Max (Maximaler Druck)               |
| V2H7       | Schleppzeiger T Min (Minimale Temperatur)           |
| V2H8       | Schleppzeiger T Max (Maximale Temperatur)           |
| V2H6       | Aktuelle Sensortemperatur (Einheit in V7H9 wählbar) |
| V2H5       | Überlastzähler (0255)                               |

#### Kommunikationsebene

Die Matrixzeile "VA Kommunikation" kann nur über das Bedienprogramm Commuwin II oder die Handbediengeräte Universal HART Communicator DXR 275 oder Commulog VU 260 Z abgefragt und parametriert werden.

| VAHO        | Bezeichnung der Meßstelle<br>Hier können Sie mit max. 8 Zeichen (ASCII) Ihre Meßstelle benennen |
|-------------|-------------------------------------------------------------------------------------------------|
| VAH1        | Anwendertext                                                                                    |
| VAH2 – VAH8 | Informationen zum Gerät                                                                         |

## 7 Diagnose und Störungsbeseitigung

## 7.1 Diagnose von Störung und Warnung

Erkennt der Cerabar S eine Störung:

- wird ein Fehlercode mit dem Meßwert übertragen
- nimmt die Balkenanzeige bei gestecktem Anzeigemodul den gewählten Wert zur Störungsmeldung an (Min. Alarm, Max. Alarm oder Messwert halten – der letzte Meßwert wird gehalten) und blinkt.
- kann in V2H0 der aktuelle, in V2H1 der letzte Fehlercode abgelesen werden.

Erkennt der Cerabar S eine Warnung:

- wird ein Fehlercode mit dem Meßwert übertragen: der Cerabar S mißt weiter
- kann in V2H0 der aktuelle, in V2H1 der letzte Fehlercode abgelesen werden.

Treten mehrere Fehler gleichzeitig auf, entspricht die Reihenfolge, in der sie angezeigt werden, der Priorität der Fehler.

| Code                         | Тур     | Ursache und Beseitigung                                                                                                    | Priorität |
|------------------------------|---------|----------------------------------------------------------------------------------------------------|-----------|
| E 101                        | Störung | <ul> <li>Sensor Checksummenfehler</li> <li>Fehler beim Auslesen der Checksumme aus dem Sensor-EEPROM.</li> <li>Checksumme nicht korrekt, Übertragungsstörung beim Lesevorgang<br/>durch EMV-Einwirkungen (größer als Angaben in Kapitel 9,<br/>Technische Daten).</li> <li>EMV-Einwirkungen abblocken.</li> <li>Sensor-EEPROM defekt.</li> <li>Sensor auswechseln.</li> </ul>                                                                 | 3         |
| E 103                        | Störung | Initialisierung aktiv<br>– Nach dem Anschließen des Gerätes wird die Elektronik initialisiert.<br><i>Initialisierungsvorgang abwarten.</i>                                                                                                    | 2         |
| E 104                        | Warnung | <ul> <li>Sensorkalibration</li> <li>Werte in V7H4 und V7H5 (Low Sensor Trim und High Sensor Trim)<br/>liegen zu dicht beeinander, z.B. nach einer Nachkalibration des<br/>Sensors.</li> <li>Reset (Code 2509) durchführen, Sensor nachkalibrieren.</li> </ul>                                                                                                    | 23        |
| E 106                        | Störung | Download aktiv<br>– Download abwarten.                                                                                                    | 10        |
| E 110                        | Störung | <ul> <li>Checksummenfehler <ul> <li>Während eines Schreibvorganges (z.B. wenn die Anzeige "E 103" anzeigt) wird die Spannungsversorgung unterbrochen.</li> <li>Spannungsversorgung wieder herstellen. Ggf. Reset (Code 5140) durchführen.</li> <li>EMV-Einwirkungen (größer als Angaben in Kapitel 9, Technische Daten).</li> <li>EMV-Einwirkungen abblocken.</li> <li>Hauptelektronik defekt. Elektronik auswechseln.</li> </ul> </li> </ul> | 1         |
| E 111                        | Störung | <ul> <li>Keine Verbindung zum Sensor-EEPROM</li> <li>Kabelverbindungen Sensorelektronik - Hauptelektronik - Display<br/>(interner Bus) unterbrochen oder Sensorelektronik defekt.<br/>Stecker zum Sensor kontrollieren.<br/>Kabelverbindung überprüfen.<br/>Sensor auswechseln.</li> </ul>                                                                                                    | 4         |
| E 112<br>PMC 631,<br>PMC 731 | Störung | <ul> <li>Keine Verbindung zum Sensor-Analog-/Digitalwandler</li> <li>Kabelverbindung Sensor - Hauptelektronik unterbrochen.<br/>Kabelverbindung überprüfen.</li> <li>Hauptelektronik defekt. Elektronik austauschen.</li> <li>Sensorelektronik defekt. Sensor auswechseln.</li> </ul>                                                                                                    | 5         |
| E 113<br>PMC 631,<br>PMC 731 | Störung | <ul> <li>Meßfehler bei der Druck- und Temperaturmessung</li> <li>Die Sensorelektronik wandelt den Druck- und den Temperaturmeßwert<br/>nicht mehr korrekt um.</li> <li>Verbindung "Drucksignal" (PIN 6) am Stecker gelöst.<br/>Verbindung wieder herstellen.</li> <li>Sensor oder Sensorelektronik defekt. Sensor auswechseln.</li> </ul>                                                                                                    | 6         |

## Störung

Warnung

#### Fehlercodes in V2H0 und V2H1

#### Fehlercodes in V2H0 und V2H1 (Fortsetzung)

| Code                         | Тур     | Ursache und Beseitigung                                                                                                    | Priorität |
|------------------------------|---------|----------------------------------------------------------------------------------------------------|-----------|
| E 113<br>PMP 635,<br>PMP 731 | Störung | <ul> <li>Meßfehler bei der Druck- und Temperaturmessung</li> <li>Analoge Signale vom Sensor zur Hauptelektronik werden nicht mehr<br/>korrekt übertragen.</li> <li>Kabelverbindung Sensor - Hauptelektronik unterbrochen.</li> <li>Kabelverbindung überprüfen.</li> <li>Hauptelektronik defekt. Elektronik auswechseln.</li> <li>Sensorelektronik defekt. Sensor auswechseln.</li> </ul>                                                      | 6         |
| E 114                        | Störung | <ul> <li>Meßfehler bei der Temperaturmessung</li> <li>Unterschied zwischen der im Sensor berechneten Temperatur und der gemessenen Temperatur ist größer als 50 K.</li> <li>Kabelverbindung Sensor - Hauptelektronik unterbrochen.</li> <li>Kabelverbindung überprüfen.</li> <li>Sensorelektronik defekt. Sensor auswechseln.</li> </ul>                                                                                                    | 7         |
| E 115                        | Störung | <ul> <li>Sensor-Überdruck</li> <li>Überdruck steht an. Druck verringern bis Meldung erlöscht.</li> <li>Kabelverbindung Sensor - Hauptelektronik unterbrochen.<br/>Kabelverbindung überprüfen.</li> <li>Sensor defekt. Sensor auswechseln.</li> </ul>                                                                                                    | 8         |
| E 116                        | Störung | <ul> <li>Downloadfehler (PC → Transmitter)</li> <li>Während eines Downloads werden die Daten zum Prozessor nicht korrekt übertragen, z.B. durch offene Kabelverbindungen, Spannungsspitzen (Ripple) auf der Versorgungsspannung, EMV-Einwirkungen.</li> <li>Kabelverbindung PC - Transmitter überprüfen.</li> <li>Reset (Code 5140) durchführen, Download neu starten.</li> </ul>                                                             | 11        |
| E 118                        | Störung | Abgleichfehler<br>Editiergrenzen <sup>1)</sup> oder maximaler Turndown überschritten, z. B durch<br>einen unpassenden Download.<br>– <i>Reset (Code 5140) durchführen. Download wiederholen.</i>                                                                                                    | 15        |
| E 120                        | Störung | <ul> <li>Sensor-Unterdruck</li> <li>Druck zu niedrig. Druck erhöhen bis Meldung erlöscht.</li> <li>Kabelverbindung Sensor - Hauptelektronik unterbrochen.<br/>Kabelverbindung prüfen.</li> <li>Sensor defekt. Sensor auswechseln.</li> </ul>                                                                                                    | 9         |
| E 602                        | Warnung | <ul> <li>Linearisierungskurve ist nicht monoton steigend oder fallend.</li> <li>Wertepaare für die Lienearisierungskurve sind nicht korrekt<br/>eingegeben.</li> <li>Manuelle Kennlinie auf Plausibilität überprüfen. (Z.B. steigt das<br/>Volumen mit der Füllhöhe an?) Ggf. Linearisierung neu durchführen<br/>bzw. Wertepaare neu eingeben, siehe Kapitel 6.4 Linearisierung.</li> </ul>                                                   | 14        |
| E 604                        | Warnung | <ul> <li>Die Linearisierungskurve besteht aus weniger als 2 Wertepaaren.</li> <li>Manuelle Kennlinie überprüfen. Ggf. Linearisierung erneut<br/>durchführen bzw. um weitere Wertepaare ergänzen, siehe Kapitel 6.4<br/>Linearisierung.</li> </ul>                                                                                                    | 13        |
| E 605                        | Störung | Keine Linearisierungskurve gespeichert<br>– Linearisierungskurve noch nicht aktiviert, obwohl die Betriebsart<br>"Manueller Füllstand" gewählt wurde.<br>Nach Eingabe aller Wertepaare der Linearisierungskurve, manuelle<br>Kennlinie über Matrixfeld V3H6 (Manueller Füllstand) aktivieren.<br>Hinweis: Die Meldung steht auch an, wenn bereits während der<br>Eingabe der Wertepaare die Betriebsart "Füllstand manuell" gewählt<br>wurde. | 12        |
| E 613                        | Warnung | Stromsimulation aktiv<br>– Simulation ist über V7H1 eingeschaltet, d.h. der Transmitter mißt zur<br>Zeit nicht.<br><i>Simulation ausschalten.</i>                                                                                                    | 22        |
| E 620                        | Warnung | <ul> <li>Signalstrom ist außerhalb des Bereiches</li> <li>Der Strom liegt außerhalb des erlaubten Bereiches<br/>3,820,5 mA bzw. 4,020,5 mA, d.h. der Ausgangsstrom paßt nicht<br/>zum Meßwert.</li> <li>Der anliegende Druck ist zu groß oder zu klein.</li> <li>Die Abgleichwerte für "Setze 4 mA" (V0H1) und "Setze 20 mA" (V0H2)<br/>sind nicht korrekt.<br/>Abgleichwerte für V0H1 und V0H2 korrigieren.</li> </ul>                       | 23        |

1) Die Editiergrenzen sind im Kapitel 7.4 beschrieben.

| Code                | Тур     | Ursache und Beseitigung                                                                                                    | Priorität | Fehlercodes     |
|---------------------|---------|----------------------------------------------------------------------------------------------------|-----------|-----------------|
| E 670 <sup>2)</sup> | Warnung | <ul> <li>4 mA-Wert wurde nicht übernommen</li> <li>Der 20 mA-Wert liegt außerhalb der Editiergrenzen<sup>1)</sup>. Da die<br/>Meßspanne bei einer Änderung des 4 mA-Wertes konstant bleibt,<br/>verschiebt sich der 20 mA-Wert mit dem 4 mA-Wert. Diese Warnung<br/>erscheint nur bei einem Abgleich mit Referenzdruck über die Tasten<br/>Z- und Z+.</li> <li>Abgleich erneut durchführen. Der 20 mA-Wert muß innerhalb der<br/>Editiergrenzen liegen. Ggf. den 20 mA-Wert auf einen kleineren<br/>beliebigen Wert setzen. Danach erst den Abgleich des 4 mA- und<br/>20 mA-Wertes durchführen.</li> </ul> | 16        | Vor-Ort-Anzeige |
| E 672 <sup>2)</sup> | Warnung | <ul> <li>Editiergrenze<sup>1)</sup> für 4 mA-Wert erreicht.</li> <li>Untere bzw. obere Editiergrenze für den 4 mA-Wert wurde erreicht.<br/>Diese Warnung erscheint bei einem Abgleich des 4 mA-Wertes<br/>ohne Referenzdruck über die Tasten Z+ oder Z Der Wert wird nicht<br/>übernommen.</li> <li>Abgleich erneut durchführen und dabei beachten, daß die untere<br/>bzw. obere Editiergrenze für den 4 mA-Wert nicht unter- bzw.<br/>überschritten wird.</li> </ul>                                                                                                    | 17        |                 |
| E 673 <sup>2)</sup> | Warnung | <ul> <li>Editiergrenze<sup>1)</sup> für 20 mA Punkt erreicht.</li> <li>Untere bzw. obere Editiergrenze für den 20 mA-Wert wurde erreicht.<br/>Diese Warnung erscheint bei einem Abgleich des 20 mA-Wertes<br/>ohne Referenzdruck über die Tasten S+ oder S Der Wert wird nicht<br/>übernommen.</li> <li>Abgleich erneut durchführen und dabei beachten, daß die untere<br/>bzw. obere Editiergrenze für den 20 mA-Wert nicht unter- bzw.<br/>überschritten wird.</li> </ul>                                                                                                    | 18        |                 |
| E 674 <sup>2)</sup> | Warnung | <ul> <li>Abgleichfehler: Turndown zu groß.</li> <li>Der maximal mögliche Turndown wurde überschritten. Diese<br/>Warnung erscheint bei einem Abgleich mittels Tasten der<br/>Vor-Ort-Bedienung. Der Wert wird nicht übernommen.</li> <li>Abgleich erneut durchführen. Der Druckwert für den Abgleich des<br/>20 mA-Wertes darf nicht zu dicht bei dem 4 mA-Wert liegen.</li> </ul>                                                                                                    | 19        |                 |
| E 675 <sup>2)</sup> | Warnung | <ul> <li>Aktueller Druckwert liegt außerhalb der Sensorgrenzen.</li> <li>Der aktuell anliegende Druck für den Abgleich des 4 mA- bzw.<br/>20 mA-Wertes liegt außerhalb der Editiergrenzen<sup>1)</sup> (Abgleich mit<br/>Referenzdruck und über die Tasten Z+ und Z- bzw. S+ und S-).<br/>Der Wert wird nicht übernommen.</li> <li>Abgleich erneut durchführen. Der aktuell anliegende Druck für den<br/>Abgleich des 4 mA- und des 20 mA-Wertes muß innerhalb der<br/>Editiergrenzen liegen.</li> </ul>                                                                                                    | 20        |                 |

Die Editiergrenzen sind im Kapitel 7.4 beschrieben.
 Diese Fehlercodes zeigt nur die Vor-Ort-Anzeige an.

## 7.2 Stromsimulation

Sollen die Funktion oder bestimmte Reaktionen von eingeschleiften Auswertegeräten überprüft werden, kann ein Signalstrom unabhängig vom anliegenden Systemdruck simuliert werden. Der Stromwert ist über Parameter "Simuliere Strom" (V7H2) innerhalb der Grenzen 3,6 mA bis 22 mA einstellbar.

### 7.3 Reset

Durch Eingabe einer bestimmten Codezahl können Sie die Eingaben in der Matrix ganz oder teilweise auf die Werkswerte zurücksetzen.

| #   | Matrix  | Weg durch die<br>Menüs         | Eingabe    |
|-----|---------|--------------------------------|------------|
| Hau | ptgrupp | e: Zusatzfunktione             | en         |
| 1   | V7H1    | <ul> <li>Simulation</li> </ul> | EIN        |
| 2   | V7H2    | ► Simuliere Strom              | z.B. 22 mA |

| #  | Matrix                        | Weg durch die<br>Menüs | Eingabe   |  |  |  |
|----|-------------------------------|------------------------|-----------|--|--|--|
| На | Hauptgruppe: Transmitter Info |                        |           |  |  |  |
| 1  | V2H9                          | ➤ Werkswerte           | z.B. 2380 |  |  |  |

Der Cerabar S unterscheidet zwischen verschiedenen Resetcodes mit unterschiedlichen Auswirkungen. Welche Parameter von den Resetcodes 5140, 2380 und 731 zurückgesetzt werden, entnehmen Sie bitte der Tabelle auf Seite 45.

Weitere Resetcodes haben folgende Auswirkungungen:

- Warmstart des Gerätes = 62
- 2509: Dieser Reset setzt die untere und obere Sensorkalibrationsgrenze sowie den Wert Nullpunktkorrektur auf die Werkseinstellung zurück. D. h.: Low Sensor Trim = Untere Meßgrenze (V7H4 = V7H6), High Sensor Trim = Obere Meßgrenze (V7H5 = V7H7). Wert Nullpunktkorrektur (V9H6) = 0.0

| Reset               |          | HO                        | H1                                      | H2                                    | H3                                          | H4                                        | H5                                         | H6                       | H7                           | H8                                           | H9                     |
|---------------------|----------|---------------------------|-----------------------------------------|---------------------------------------|---------------------------------------------|-------------------------------------------|--------------------------------------------|--------------------------|------------------------------|----------------------------------------------|------------------------|
| Codes               |          |                           |                                         |                                       |                                             |                                           |                                            |                          |                              |                                              |                        |
|                     | V0       | Messwert                  | Setze<br>4 mA                           | Setze<br>20 mA                        | 4 mA<br>Autom.                              | 20 mA<br>Autom.                           | Setze<br>Bias                              | Bias<br>Druck<br>Autom   | Dämpfung<br>Ausgang          | Alarm-<br>verhalten                          | Wähle<br>Druck-        |
| 5140                |          |                           | 0.0                                     | = V7H7                                |                                             |                                           | 0.0                                        | Autoin.                  | 0.0                          | Max. Alarm                                   | bar                    |
| 2380                |          |                           | 0.0                                     | = V7H7                                |                                             |                                           | 0.0                                        |                          | 0.0                          | Max. Alarm                                   |                        |
| 731                 |          |                           | 0.0                                     | = V7H7                                |                                             |                                           | 0.0                                        |                          | 0.0                          | Max. Alarm                                   |                        |
|                     | V1       |                           | ,                                       |                                       |                                             |                                           | 1                                          | ,                        |                              |                                              | 1                      |
| 5140                | V2       | Diagnose-<br>code         | Letzter<br>Diagnose -<br>Code           | Software-<br>nummer                   | Schleppz.<br>P Min                          | Schleppz.<br>P Max                        | Interner<br>Zähler<br>high                 | Sensor<br>Temp.          | Schleppz.<br>T Min           | Schleppz.<br>T Max                           | Werks-<br>werte        |
| 2380<br>731         |          |                           | 0<br>0                                  |                                       | =V7H8 <sup>1</sup> )                        | =V7H8 <sup>1)</sup>                       | 0                                          |                          | =V2H6 <sup>2)</sup>          | =V2H6 <sup>2)</sup>                          |                        |
|                     | V3       | Betriebs-<br>art          | Anzeige<br>bei 4 mA <sup>3)</sup>       | Anzeige<br>bei<br>20 mA <sup>3)</sup> | Einheit<br>nach der<br>Lin. <sup>3)</sup>   | Dichte-<br>faktor <sup>4)</sup>           |                                            | Manueller<br>Füllstand   | Zeilen-Nr.                   | Eingabe<br>Füllstand                         | Eingabe<br>Volumen     |
| 5140<br>2380<br>731 |          | 1 (Druck)                 | 0.0 %<br>0.0 %<br>0.0 %                 | 100.0 %<br>100.0 %<br>100.0 %         | %                                           | 1.0<br>1.0<br>1.0                         |                                            | Löschen                  | 1                            | 9999.0%                                      | 9999.0%                |
|                     | V4.      | V6                        |                                         |                                       |                                             |                                           | 1                                          |                          |                              |                                              | 1                      |
| 5140<br>2380        | V7       | Strom-<br>anzeige<br>[mA] | Simulation<br>Ausgangs-<br>strom<br>Off | Simuliere<br>Strom                    | Strom-<br>ausgang<br>min 4 mA<br>Off<br>Off | Low<br>Sensor<br>Trim<br>= V7H6<br>= V7H6 | High<br>Sensor<br>Trim<br>= V7H7<br>= V7H7 | Untere<br>Meß-<br>grenze | Obere<br>Meß-<br>grenze      | Sensor<br>Druck                              | Temp.<br>Einheit<br>°C |
| /31                 | 1/0      |                           |                                         |                                       | Off                                         |                                           |                                            |                          |                              |                                              |                        |
|                     | V8<br>V9 |                           |                                         |                                       |                                             | Max.<br>Alarm-                            | Korrektur<br>Nullpunkt                     | Wert<br>Nullpunkt        | Druck vor<br>Bias            | Druck<br>nach Bias                           | Verriegel.             |
| 5140<br>2380<br>731 |          |                           |                                         |                                       |                                             | 22.0                                      | 0.0                                        | 0.0                      | $= V7H8^{1)}$<br>= V7H8^{1)} | = V7H8 <sup>1)</sup><br>= V7H8 <sup>1)</sup> | 130                    |
|                     | VA       | Meß-<br>stelle            | Anwender<br>Text                        | HART<br>Serien-<br>nummer             | Serien-<br>nummer<br>Sensor                 | Prozeß-<br>anschluß<br>P+                 | Prozeß-<br>anschluß<br>P–                  | Dichtung                 | Prozeß-<br>membran           | Füll-<br>flüssig-<br>keit                    |                        |
| 5140<br>2380<br>731 |          | gelöscht<br>gelöscht      | gelöscht<br>gelöscht                    |                                       |                                             | spezial                                   | spezial                                    | spezial                  | spezial                      | spezial                                      |                        |

1) Nach einem Reset zeigen die Felder V2H3, V2H4, V9H7 und V9H8 den aktuell anliegenden Druck an.

2) Nach einem Reset zeigen die Felder V2H7 und V2H8 die aktuell gemessene Temperatur an.

3) Die Felder V3H1, V3H2 und V3H3 werden in der Betriebsart "Druck" nicht angezeigt.

4) Das Feld V3H4 (Dichtefaktor) wird in den Betriebsarten "Füllstand lin", "Füllstand zyl. linear" und "Füllstand Kennlinie" angezeigt.

### 7.4 Editiergrenzen

Um eine Fehlfunktion des Gerätes durch Eingabe von zu kleinen oder zu großen Werten zu vermeiden, gibt es für einige Parameter einen minimal und einen maximal zulässigen Eingabewert (Editiergrenzen). Der eingestellte Meßbereich muß sich innerhalb dieser Editiergrenzen befinden. Der Versuch diese Editiergrenzen zu über- bzw. unterschreiten, führt zu einer Fehlermeldung (siehe Kapitel 7.1 Diagnose von Störung und Warnung).

Die folgenden Parameter werden auf Einhaltung der Editiergrenzen überprüft:

- Setze 4 mA Wert (V0H1)
- Setze 20 mA Wert (V0H2)
- 4 mA Wert automatisch (V0H3)
- 20 mA Wert automatisch (V0H4)
- Bias Druck (V0H5)
- Bias Druck automatisch (V0H6)

In der nachfolgenden Tabelle sind die Editiergrenzen sowie die kleinste Meßspanne, die Sie einstellen können, dargestellt:

| Meßzelle                 | untere<br>Meßgrenze<br>(V7H6)     | obere<br>Meßgrenze<br>(V7H7) | untere<br>Editiergrenze | obere<br>Editiergrenze | kleinste<br>Meßspanne |  |  |  |
|--------------------------|-----------------------------------|------------------------------|-------------------------|------------------------|-----------------------|--|--|--|
| Keramiksensor PMC 631 ur | Keramiksensor PMC 631 und PMC 731 |                              |                         |                        |                       |  |  |  |
| 0,1 bar-Überdruck        | -0,1 bar                          | 0,1 bar                      | -0,11 bar               | 0,11 bar               | 0,001 bar             |  |  |  |
| 0,4 bar-Überdruck        | –0,4 bar                          | 0,4 bar                      | –0,44 bar               | 0,44 bar               | 0,004 bar             |  |  |  |
| 2 bar-Überdruck          | -1 bar                            | 2 bar                        | –1,2 bar                | 2,2 bar                | 0,02 bar              |  |  |  |
| 10 bar-Überdruck         | -1 bar                            | 10 bar                       | –2 bar                  | 11 bar                 | 0,1 bar               |  |  |  |
| 40 bar-Überdruck         | –1 bar                            | 40 bar                       | –5 bar                  | 44 bar                 | 0,4 bar               |  |  |  |
| 0,4 bar-Absolutdruck     | 0 bar                             | 0,4 bar                      | –0,04 bar               | 0,44 bar               | 0,004 bar             |  |  |  |
| 2 bar-Absolutdruck       | 0 bar                             | 2 bar                        | –0,2 bar                | 2,2 bar                | 0,02 bar              |  |  |  |
| 10 bar-Absolutdruck      | 0 bar                             | 10 bar                       | -1 bar                  | 11 bar                 | 0,1 bar               |  |  |  |
| 40 bar-Absolutdruck      | 0 bar                             | 40 bar                       | – 4 bar                 | 44 bar                 | 0,4 bar               |  |  |  |
| Metallsensor PMP 635 und | PMP 731                           |                              |                         | •                      |                       |  |  |  |
| 1 bar-Überdruck          | -1 bar                            | 1 bar                        | –1,1 bar                | 1,1 bar                | 0,01 bar              |  |  |  |
| 2,5 bar-Überdruck        | -1 bar                            | 2,5 bar                      | –1,25 bar               | 2,75 bar               | 0,025 bar             |  |  |  |
| 10 bar-Überdruck         | -1 bar                            | 10 bar                       | –2 bar                  | 11 bar                 | 0,1 bar               |  |  |  |
| 40 bar-Überdruck         | -1 bar                            | 40 bar                       | –5 bar                  | 44 bar                 | 0,4 bar               |  |  |  |
| 100 bar-Überdruck        | –1 bar                            | 100 bar                      | –11 bar                 | 110 bar                | 1 bar                 |  |  |  |
| 400 bar-Überdruck        | –1 bar                            | 400 bar                      | –41 bar                 | 440 bar                | 4 bar                 |  |  |  |
| 1 bar-Absolutdruck       | 0 bar                             | 1 bar                        | -0,1 bar                | 1,1 bar                | 0,01 bar              |  |  |  |
| 2,5 bar-Absolutdruck     | 0 bar                             | 2,5 bar                      | –0,25 bar               | 2,75 bar               | 0,025 bar             |  |  |  |
| 10 bar-Absolutdruck      | 0 bar                             | 10 bar                       | -1 bar                  | 11 bar                 | 0,1 bar               |  |  |  |
| 40 bar-Absolutdruck      | 0 bar                             | 40 bar                       | –4 bar                  | 44 bar                 | 0,4 bar               |  |  |  |
| 100 bar-Absolutdruck     | 0 bar                             | 100 bar                      | –10 bar                 | 110 bar                | 1 bar                 |  |  |  |
| 400 bar-Absolutdruck     | 0 bar                             | 400 bar                      | –40 bar                 | 440 bar                | 4 bar                 |  |  |  |

Die Editiergrenzen berechnen sich wie folgt

- Untere Editiergrenze =
  - "Untere Meßgrenze" (V7H6) 10% von "Obere Meßgrenze" (V7H7)
- Obere Editiergrenze =
   "Obere Meßgrenze" (V7H7) + 10% von "Obere Meßgrenze" (V7H7)

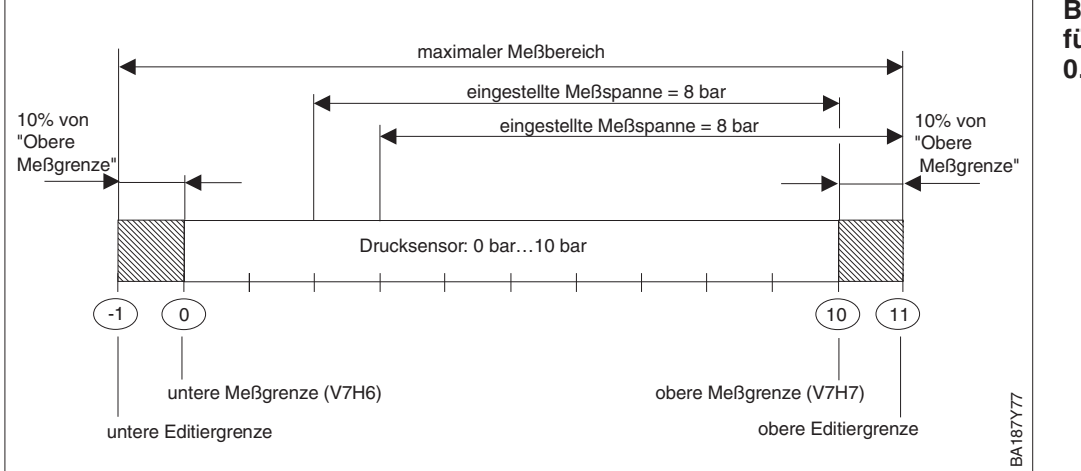

#### **Hinweis!**

Ist eine Wirkungsumkehr vom Stromausgang zum gemessenen Druck erforderlich (invertierter Ausgang), d.h. der 4 mA-Abgleichwert entspricht dem Meßende und der 20 mA-Abgleichwert entspricht dem Meßanfang, dann ist der Abgleich wie folgt durchzuführen:

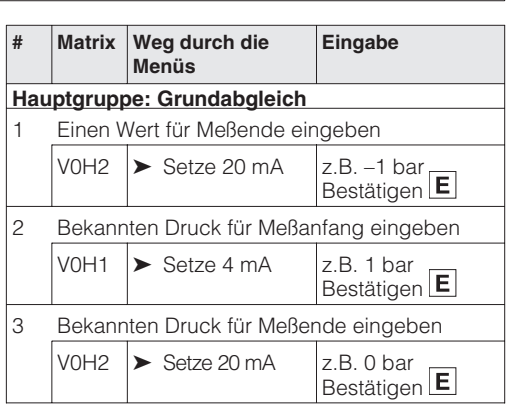

Beispiel Editiergrenzen für einen Drucksensor 0...10 bar

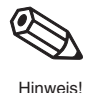

Auch für die Parameter "Low Sensor Trim" (V7H4), "High Sensor Trim" (V7H5) und "Wert Nullpunkt Korrektur" (V9H5) gibt es Editiergrenzen. Bei diesen Parametern werden die Editiergrenzen durch die Sensorgrenzen und durch den anliegenden Druck bestimmt.

Um eine Nachkalibration oder eine Nullpunkt-Korrektur durchzuführen, muß am Gerät ein Referenzdruck anliegen (siehe auch Kapitel 6.1, Abschnitt "Nullpunkt-Korrektur" und Kapitel 9.5 "Nachkalibration"). Über den entsprechenden Parameter "Low Sensor Trim" (V7H4), "High Sensor Trim" (V7H5) bzw. "Wert Nullpunkt Korrektur" (V9H5) geben Sie einen Wert ein, der dem anliegendem Druck zugeordnet wird.

- Berechnung des Wertes für die untere Editiergrenze von V7H4, V7H5 und V9H5: "Sensor Druck" (V7H8) – 10 % des Sensorendwertes
- Berechnung des Wertes für die obere Editiergrenze von V7H4, V7H5 und V9H5: "Sensor Druck" (V7H8) + 10 % des Sensorendwertes

Der Parameter "Sensor Druck" (V7H8) zeigt den am Gerät anliegenden Druck an.

| # | Beispiel:                                                                                                    |
|---|----------------------------------------------------------------------------------------------------|
| 1 | Sensor: 010 bar (Sensorendwert = 10 bar)<br>anliegender Druck = "Sensor Druck" (V7H8) =<br>0,1 bar (z.B. Lageabhängigkeit)                                                                                             |
| 2 | Dem anliegenden Druck (V7H8) kann über<br>den Parameter "Nullpunkt Korrektur" (V9H5)<br>ein Wert zwischen der unteren und oberen<br>Editiergrenze zugewiesen werden. In diesem<br>Beispiel Werte von –0,9 bis 1,1 bar. |
|   | Wert für untere Editiergrenze, V9H5 =<br>"Sensor Druck" – 10% vom Sensorendwert<br>0,1 bar – 0,1 • 10 bar = 0,1 bar – 1,0 bar =<br>–0,9 bar                                                                            |
|   | Wert für obere Editiergrenze, V9H5 =<br>"Sensor Druck" + 10% vom Sensorendwert<br>0,1 bar + 0,1 $\bullet$ 10 bar = 0,1 bar + 1,0 bar =<br>1,1 bar                                                                      |

Editiergrenzen bei der Nullpunkt-Korrektur und Nachkalibration

## 8 Wartung und Reparatur

## 8.1 Reparatur

Falls Sie den Cerabar S zur Reparatur an Endress+Hauser einschicken müssen, legen Sie bitte eine Notiz mit folgenden Informationen bei:

• Eine exakte Beschreibung der Anwendung.

zwecken komplett eingeschickt werden.

- Die chemischen und physikalischen Eigenschaften des Produkts.
- Eine kurze Beschreibung des aufgetretenen Fehlers.

Bevor Sie einen Cerabar S zur Reparatur einschicken, ergreifen Sie bitte folgende Maßnahmen:

- Entfernen Sie alle anhaftenden Produktreste. Das ist besonders wichtig, wenn das Produkt gesundheitsgefährdend ist, z.B. ätzend, giftig, krebserregend, radioaktiv usw.
- Wir müssen Sie bitten, von einer Rücksendung abzusehen, wenn es Ihnen nicht mit letzter Sicherheit möglich ist, gesundheitsgefährdende Produktreste vollständig zu entfernen, weil es z.B. in Ritzen eingedrungen oder durch Kunststoff diffundiert sein kann.

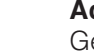

Achtung! Geräte mit Konformitätsbescheinigung oder Bauartzulassung müssen zu Reparatur-

Achtung!

## 8.2 Montage der Anzeige

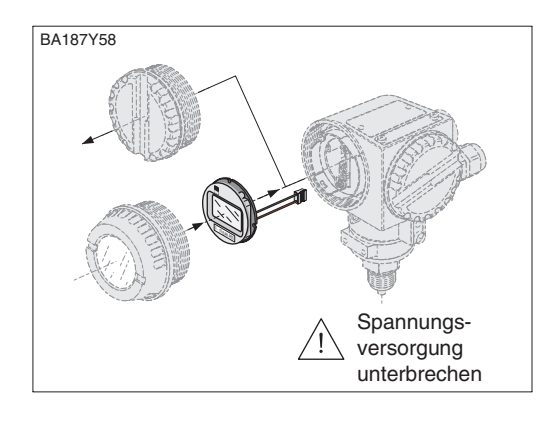

- Spannungsversorgung unterbrechen
- Spannungsversorgung unterbrechen
  Deckel des Anzeigeraums öffnen
  - Deckel des Anzeigeraums öffnen (nach der Montage der Anzeige Deckel mit Schauglas benutzen).

#### Einbau der Anzeige

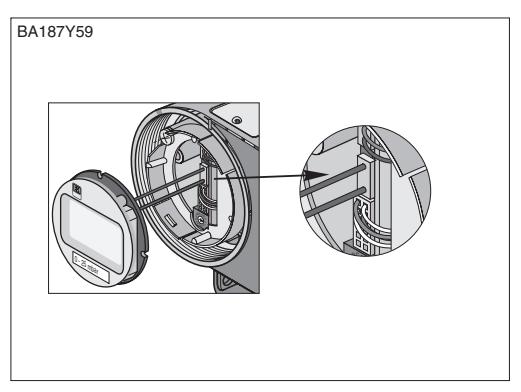

• Stecker der Anzeige in die mittlere Buchse stecken. Dabei Codierung von Stecker und Buchse beachten.

BA187Y60

Spannungsversorgung unterbrechen

- Anzeige aufstecken
   Die Anzeige kann in jeweils
   90°-Schritten gedreht werden.
   Dealed zwechzeuben
- Deckel zuschrauben

- Spannungsversorgung unterbrechen
- Deckel des Anzeigeraums öffnen
- Vorstehende Lasche nach unten drücken
- Anzeige nach vorn kippen und abnehmen
- Stecker lösen
- Deckel zuschrauben

Ausbau der Anzeige

BA187Y61

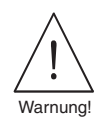

## 8.3 Sensormodul und Elektronik wechseln

#### Warnung!

Beim Einsatz des Gerätes in einem EEx ia- Bereich ist folgendes zu beachten:

- Der Wechsel von Sensormodul und Elektronik darf nur durch sachkundiges Personal oder durch den E+H Service erfolgen.
- Die entsprechenden einschlägigen Normen, nationalen Ex-Vorschriften sowie die Sicherheitshinweise (XA...) sind zu beachten.
- Nach dem Wechsel von Sensormodul und Elektronik muß zwischen dem eigensicheren Stromkreis und Gehäuse eine Spannungsfestigkeit von 500 V AC sichergestellt sein.

einer Beeinträchtigung der Funktionsfähigkeit oder zu Schäden an elektronischen Bauteilen führen. Vor der Handhabung des Elektronikmoduls ist ein geerdeter Gegenstand

#### **Achtung!** Das Elektronikmodul ist ein elektronisches Bauteil. Elektrostatische Entladung kann zu

Achtung!

Wechsel der Elektronik

#### Ausbau

• Deckel des Anzeigeraums öffnen

zu berühren. Spannungsversorgung unterbrechen.

- Anzeige abnehmen
- Stecker vom Elektronikmodul lösen
- Zwei Schrauben am Aufnahmering lösen und Aufnahmering abnehmen
- Elektronikmodul herausnehmen

#### Einbau

- Elektronikmodul einstecken
- Aufnahmering montieren
- Stecker einstecken, dabei Größe und Codierung beachten
- Anzeige bzw. Abdeckplatte aufstecken und Deckel des Anzeigeraums schließen

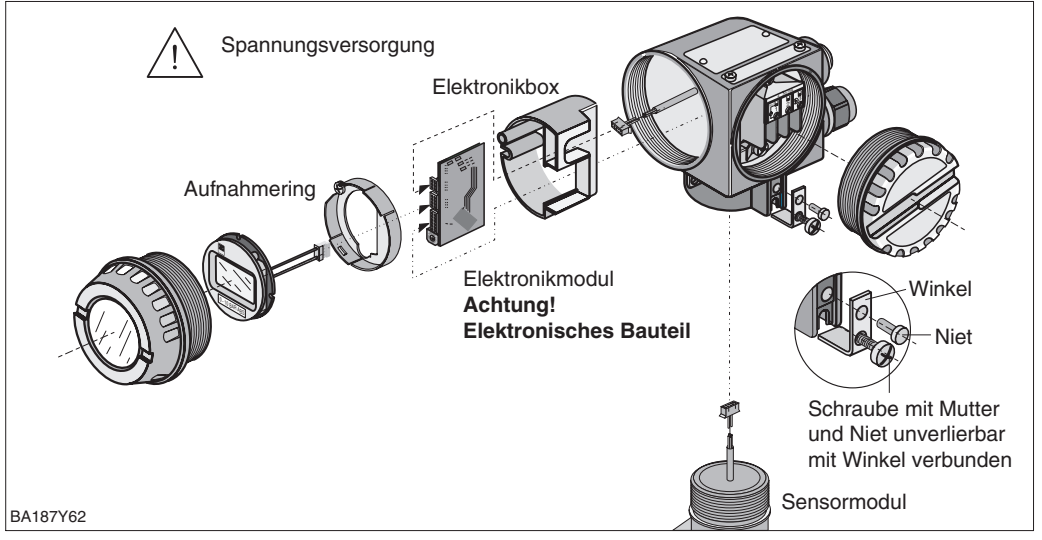

#### Sensormodul wechseln

#### Ausbau

- Gesamte Elektronik und Elektronikbox aus dem Gehäuse entfernen (siehe oben).
- Winkel und Abflachung am Sensormodul parallel ausrichten, dann Niet entfernen, Schraube lösen und Winkel abheben. Beim Ausschrauben des Sensormoduls, Kabel vorsichtig mitdrehen.

#### Einbau

- Kabel mit Stecker vorbei in den Anzeigeraum schieben.
- Sensormodul bis zum Anschlag einschrauben, dabei Kabel vorsichtig mitdrehen.
- Um den vollen Drehwinkel des montierten Cerabar S zu gewährleisten, eine ganze Drehung zurückschrauben.
- Winkel und Abflachung am Sensormodul parallel ausrichten.
- Winkel mit Niet und Schraube befestigen.
- Elektronik und Elektronikbox montieren und Stecker einstecken, dabei Größe und Codierung beachten.

## 8.4 Nachkalibration

Über die Parameter "Low Sensor Trim" (V7H4) und "High Sensor Trim" (V7H5) können Sie einen Sensor neu kalibrieren, wenn Sie z.B. Ihren Sensor genau auf einen Meßbereich kalibrieren oder selbst Druckmittler an einem Drucktransmitter anbauen möchten. Die höchste Meßgenauigkeit des Drucktransmitters erzielen Sie, wenn der Wert für den Parameter "Low Sensor Trim" (V7H4) dem 4 mA-Abgleichwert (V0H1/V0H3) und der Wert für den Parameter "High Sensor Trim" (V7H5) dem 20 mA-Abgleichwert (V0H2/V0H4) entspricht.

Für den neuen unteren bzw. oberen Wert der Sensorkennlinie muß je ein bekannter Referenzdruck anliegen. Je genauer der Referenzdruck bei der Nachkalibration ist, desto höher ist später die Meßgenauigkeit des Drucktransmitters. Über die Parameter "Low Sensor Trim" (V7H4) und "High Sensor Trim" (V7H5) wird dann dem anliegenden Druck jeweils ein neuer Wert zugeordnet.

| #  | Matrix                                          | Weg durch die<br>Menüs                                                                                       | Eingabe                                              | S -                               | ensorke<br>hier z.B                                 | ennlinie der Standa<br>. für einen Drucks | ard-Werks<br>ensor: 0,0 | kalibration<br>010,0 bar     |
|----|-------------------------------------------------|----------------------------------------------------------------------------------------------------|------------------------------------------------------|-----------------------------------|-----------------------------------------------------|-------------------------------------------|-------------------------|------------------------------|
| 1  | Ein Ge<br>soll für<br>kalibrie                  | rät mit einem Senso<br>den Bereich: 1,0<br>ert werden.                                                       | or: 0,010,0 bar<br>6,0 bar neu                       | Dri<br>z.E                        | uck<br>3. [bar]                                     |                                           |                         |                              |
| На | uptgrup                                         | pe: Zusatzfunktio                                                                                            | nen                                                  | Sens                              | or                                                  | Sensor-                                   |                         |                              |
| 2  | Referer<br>(V7H4)                               | nzdruck für Wert "L<br>= 1,0 bar liegt an.                                                                   | ow Sensor Trim"                                      | Trim                              | (V7H5)                                              | kennlinie                                 |                         |                              |
| 3  | Der We<br>zugeor                                | ert 1,0 wird dem an<br>dnet.                                                                                 | liegenden Druck                                      |                                   |                                                     |                                           |                         |                              |
|    | V7H4                                            | ► Low Sensor<br>Trim                                                                                         | 1,0 bar<br>Bestätigen <b>E</b>                       |                                   |                                                     |                                           |                         |                              |
| 4  | Referer<br>(V7H5)                               | nzdruck für Wert "H<br>= 6,0 bar liegt an.                                                                   | ligh Sensor Trim"                                    | Low<br>Sense                      | 0.0<br>or (                                         | 0.0                                       | 10.                     | .0                           |
| 5  | Der We<br>zugewi                                | ert 6,0 wird dem an<br>iesen.                                                                                | liegenden Druck                                      | Trim (                            | (V7H4)                                              |                                           | aniie<br>Refe<br>z.B. I | gender<br>renzdruck<br>[bar] |
|    | V7H5                                            | ➤ High Sensor<br>Trim                                                                                        | 6,0 bar<br>Bestätigen <b>E</b>                       |                                   | Sen                                                 | sorkennlinie – neu                        | , kalibriert            |                              |
| 6  | Der Se<br>Die Pal<br>Sensor<br>Low Se<br>High S | nsor ist nun für 1,0<br>rameter "Low Senso<br>Trim" zeigen an:<br>ensor Trim = 1,0 ba<br>ensor Trim = 6,0 ba | 6,0 bar kalibriert.<br>or Trim" und "High<br>r<br>ar | Dr<br>z.f<br>High<br>Sens<br>Trim | für d<br>ruck<br>3. [bar]<br>10.0-<br>sor<br>(V7H5) | en Meßbereich: 1                          | ,06,0 b                 | ar                           |
|    |                                                 |                                                                                                    |                                                      | "neu                              | 6.0 -                                               |                                           |                         |                              |

#### **Hinweis!**

• Mit der Eingabe des Resetcodes "2509" in das Matrixfeld V2H9 setzen Sie folgende Parameter auf die Werkseinstellung zurück:

1.0

Trim (V7H4)

1.0

6.0

10.0

anliegender

Referenzdruck z.B. [bar]

Low Sensor

"neu'

BA187Y79

- Low Sensor Trim = Untere Meßgrenze (V7H4 = V7H6),
- High Sensor Trim = Obere Meßgrenze (V7H5 = V7H7),
- Wert Nullpunktkorrektur (V9H6) = 0.0
- Wenn die Werte für "Low Sensor Trim" (V7H4) und "High Sensor Trim" (V7H5) zu dicht beieinander liegen, dann gibt das Gerät die Fehlermeldung "E 104" aus.

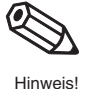

## 8.5 Wechsel der Dichtung

Die medienberührte Dichtung im Wechselzapfen des Cerabar S PMC 731 ist wechselbar. Dabei können außer der PTFE-Dichtung (Ausprägung D) bei Bedarf alle Dichtungen auch gegeneinander ausgetauscht werden. Beachten Sie dabei jedoch die unterschiedlichen Temperaturgrenzen der einzelnen Materialien (siehe Kapitel 9 "Technische Daten").

#### Wechsel der Dichtung

- Schrauben am Haltering des Wechselzapfens lösen.
- Haltering und Wechselzapfen abnehmen.
- Dichtung wechseln.
   Die Dichtflächen und die Dichtung müssen frei von Fasern und Verschmutzungen sein.
- Wechselzapfen mit Haltering und Schrauben befestigen.

#### Wechsel der PTFE-Dichtung

- Schrauben am Haltering des Wechselzapfens lösen.
- Haltering und Wechselzapfen abnehmen.
- Dichtung wechseln.
- Die Dichtflächen und die Dichtung müssen frei von Fasern und Verschmutzungen sein.
- Wechselzapfen mit Haltering und Schrauben befestigen.
- Gerät auf 80...85 °C aufheizen und zur Konditionierung der Dichtung Temperatur etwa 2 Stunden halten.

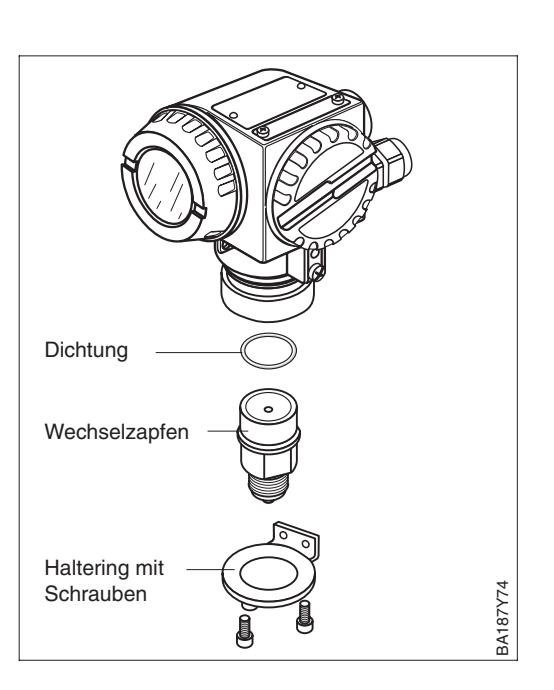

### 8.6 Ersatzteile

In der nachfolgenden Zeichnung sind alle Ersatzteile (mit Bestellnummern) aufgeführt, die Sie zur Reparatur des Cerabar S bei Endress+Hauser bestellen können.

Bitte beachten Sie bei der Bestellung von Ersatzteilen folgende Hinweise:

- Werden Teile ausgetauscht, die im Bestellcode aufgeführt sind, muß geprüft werden, ob der Bestellcode (Gerätebezeichnung) auf dem Typenschild noch gültig ist.
- Ändert sich die Gerätebezeichnung auf dem Typenschild, muß ein Änderungstypenschild mitbestellt werden. Die Angaben zum neuen Gerät müssen dann im Änderungstypenschild eingetragen und das Schild am Gehäuse des Cerabar S befestigt werden.
- Es ist nicht möglich ein Standardgerät durch Austausch der Teile in ein Ex-Gerät umzuwandeln.

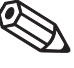

#### Hinweis!

Hinweis!

Jedem Ersatzteil liegt eine Austauschanleitung bei. Für weitere Informationen über Service und Ersatzteile wenden Sie sich bitte an Endress+Hauser, Service.

|                                                                                                    | BA168D68                                                                                                    |
|----------------------------------------------------------------------------------------------------|----------------------------------------------------------------------------------------------------|
| de-Adapter M26 x 1,5<br>ues Gehäuse mikeben)<br>5 919 584 - 0003<br>1,5 919 584 - 0003<br>919 584 - 0003<br>919 584 - 0003<br>919 584 - 0003<br>M20 x 1,5<br>5200 2199<br>M20 x 1,5<br>5200 2199<br>M20 x 1,5<br>5200 2199<br>0 0 0 0 0 0 0 0 0 0 0 0 0 0 0 0 0 0 0 | - Wechselzapfen, verschiedene<br>Gewindeversionen<br>, FM is                                                                          |
| A<br>A<br>A<br>A<br>A<br>A<br>A<br>A<br>A<br>A<br>A<br>A<br>A<br>A<br>A<br>A<br>A<br>A<br>A                                                                                                    | Standard, EEX Ia, CSA is<br>(nicht für EEX Ia, CSA is                                                                                 |
| S S S S S S S S S S S S S S S S S S S                                                                                                    | Membran<br>Membran<br>fromtbündig<br>ia / EEx d, Versionen<br>FM is, CSA is,<br>Cenelec EEx d                                         |
| Gehäuse T4 vormontiert <sup>1</sup><br>Standard (Pg13,5) 542 852 - 5<br>Standard (M26) 542 852 - 5<br>Standard (M26) 542 852 - 5<br>919 383 - 0000<br>535 610 - 0000                                                                                                | gel, kpl.<br>000 00<br>Standard, Cenelec EEx<br>FM is, FM xp, CSA is                                                                  |
| 1 1<br>5 x 2,62<br>5 x 2,62<br>0000<br>9 x 2,62<br>1 2 037 - 0000<br>9 4 2 856 - 0200<br>9 4 2 856 - 0210<br>9 4 2 856 - 0200                                                                                                    | Montagebü                                                                                                    |
| Deckel<br>Standard 942 851 - 020<br>EEX d 942 851 - 120<br>C-Ring 61,6<br>013 982 - 0<br>013 982 - 0<br>013 982 - 0<br>Deckel für Anzeige<br>Standard, eigenscher<br>eigenscher / FM/ CSA                                                                           | <sup>1</sup> Die vormontierten Gehäus<br>enthalten die Baugruppen:<br>Taster Einsatz<br>Klemmenblosk<br>e Erdungsklemmen<br>Schrauben |

|                                     |                                      | <b>_</b>                                                              |
|-------------------------------------|--------------------------------------|-----------------------------------------------------------------------|
| Allgemeine Angaben                  | Hersteller                           | Endress+Hauser                                                        |
|                                     | Gerät                                | Drucktransmitter                                                      |
|                                     | Gerätebezeichnung                    | Cerabar S PMC 631, PMP 635, PMC 731, PMP 731                          |
|                                     | Technische Dokumentation             | BA 187P/00/de                                                         |
|                                     | Version                              | 01.04                                                                 |
|                                     | Technische Daten                     | nach DIN 19259                                                        |
|                                     |                                      |                                                                       |
| Eingang                             | Meßgroße                             | Absolut- und Überdruckmessung in Gasen, Dampten, Flussigkeiten        |
|                                     | Meßbereiche                          | entspricht dem Typenschild                                            |
|                                     | Einstellbereich der Meß-             | 100:1                                                                 |
|                                     | spanne (lurn-down)                   |                                                                       |
| Augong                              | Auggangagignal                       | 4 20 mA mit überlegertem Kommunikationenignel für HAPT Protokoll      |
| Ausgang                             | Ausgangssignai                       | 420 MA, Mill uperlagertem Kommunikationssignatiur MANI-Frotokoli      |
|                                     | Dürde                                | ontenaul 3,0 mA (4 mA einsteinbal), Oberlaul 20,3 mA                  |
|                                     |                                      |                                                                       |
|                                     |                                      | Optionen:                                                             |
|                                     | Bestelicode M                        | - Max Alarm: einstellbar von 2122,5 mA                                |
|                                     |                                      | Min. Alarm: 2.6 mA                                                    |
|                                     | A off Marine an                      |                                                                       |
|                                     | Autiosung                            |                                                                       |
|                                     | Dämpfung (Integrationszeit)          | – 0 bis 40 s stutenlos mit Handbediengerät oder PC mit Bedienprogramm |
|                                     |                                      | einstellbar oder                                                      |
|                                     |                                      | – U bis 16 s schrittweise über Drenschalter am Gerat einstellbar      |
|                                     | Kommunikationswiderstand             | min. 250 Ω                                                            |
| Maganaujakojt                       | Deferenzhedingungen                  | noop IEC 60770 T 95 °C                                                |
| mengenauigken                       | Referenzbedingungen                  | Genauigkeitsdaten gelten nach Eingabe von "Low sensor trim" und "High |
|                                     |                                      | sensor trim" für Meßanfang und Meßande                                |
|                                     | Nichtlingarität inklusivo            | bis TD 10:1:                                                          |
|                                     | Hysterese und Nichtwieder-           | LO 1 % (* LO 2 %) von der eingestellten Meßsnanne                     |
| * Werte für Geräte mit Druckmittler | holbarkeit (nach Grenzpunkt-         | hei TD10:1 his TD 20:1                                                |
| PMC 631, PMP 635                    | methode nach IEC 60770) $^{(1),2)}$  | +0.1% (* $+0.2%$ ) x Nennwert/(eingestellte Meßspanne x 10)           |
|                                     | Bei kleinen Absolutdruck-            | absolut: für >30 mbar bis <100 mbar Spanne: $+0.3\%$                  |
| Begriffserklärung:                  | Meßbereichen sind besondere          | für $< 30 \text{ mbar} + 1 \%$                                        |
|                                     | Angaben für die Linearität           | von der eingestellten Meßspanne                                       |
| Turn-down (TD) =                    | notwendig, bedingt durch die         | · · · · · · · · · · · · · · · · · · ·                                 |
| Nennwert/eingestellte Meßspanne     | kleinstmöglichen Meßunsicher-        |                                                                       |
| eingestellte Meßspanne              | heiten, die von der DKD-             |                                                                       |
|                                     | Kalibrierstelle weitergegeben        |                                                                       |
|                                     | werden dürfen.                       |                                                                       |
| -1 0 0,9 2                          | Bei Überdruckmessungen               | Meßgenauigkeit kann durch schwankenden Umgebungsluftdruck             |
| Nennwert                            | mittels Absolutdrucksensoren         | überschritten werden                                                  |
| Ben : Nennwert – 2 har              | mit Meßbereichen ≤ 10 bar            |                                                                       |
| eingestellte Meßsnanne              | Einstelldauer                        | Keramikmeßzelle: 500 ms, Metallmeßzelle: 400 ms                       |
| = 0.9  bar                          | Anstiegszeit (T <sub>90</sub> -Zeit) | 150 ms                                                                |
| TD = 2:0.9                          | Langzeitdrift                        | ±0,1 % vom Nennwert/Jahr; ±0,25 % vom Nennwert/5 Jahre                |
| - / -                               | Thermische Änderung <sup>1)</sup>    | bei –10…+60 °C: ±(0,1 % x TD + 0,1 %)                                 |
|                                     | (gilt für Meßumformer ohne           | bei -4010 °C, +60+85 °C: ±(0,2 % x TD + 0,2 %)                        |
|                                     | Druckmittler und Kapillar-           | TD = Nennwert/eingestellte Meßspanne                                  |
|                                     | leitungen; bezogen auf die           |                                                                       |
|                                     | eingestellte Meßspanne, max.         |                                                                       |
|                                     | ID 20:1)                             |                                                                       |
|                                     | Thermische Anderung für              | bei –20…+85 °C: ±(0,2 % x TD + 0,4 %): 0,1 bar                        |
|                                     | Cerabar S mit PTFE-Dichtung          | ±(0,2 % × TD + 0,2 %): 0,4 bar, 2 bar                                 |
|                                     | (PMC 731 - # # ## # # # # D,         | ±(0,1 % x ID + 0,1 %): 10 bar, 40 bar                                 |
|                                     | $\frac{max. ID 20:1}{T}$             |                                                                       |
|                                     |                                      | Nullsignal und Ausgangsspanne:                                        |
|                                     |                                      | -10+60 °C: ±0,08 %/10 K vom Nennwert                                  |
|                                     |                                      | -4010 °C UNU +00+03 °C: ±0,13 %/10 K VOM IVENNWER                     |
|                                     | eingestellte Meßenanne)              |                                                                       |
|                                     | Temperaturkooffiziont für            | Nulleignal und Ausgangespapper                                        |
|                                     | Cerabar S mit PTEE Dichtung          | $\pm$ 0.15 % yom Nennwert/10 K bei 20 $\pm$ 85 %                      |
|                                     | (PMC 731 - # # ## # # # # # #        |                                                                       |
|                                     | max. TD 20:1)                        |                                                                       |
|                                     | 1) PMP 731 1 bar liber- oder A       | hsolutdrucksensoren: Werte verdoppeln sich                            |
|                                     | .,                                   |                                                                       |

## 9 Technische Daten

2) PMP 731, 1 bar oder 2,5 bar Über- oder Absolutdrucksensoren mit Alloy-Membran:

bis TD 10:1 =  $\pm 0.25$  % von der eingestellten Meßspanne,

Temperatur-

-10...+60 °C

–10 °C\*\*

-20 °C\*\* +5 °C\*\*

-30 °C\*\*

–10 °C\*\*

-20 °C\*\*

Temperatureinsatzgrenzen

-20...+85 °C

einsatzgrenzen -20 °C\*\*

| Einsatzbed | ingungen |
|------------|----------|
|------------|----------|

#### Einbaubedingungen Lage bei Kalibration PMC 731, PMP 731 (1) 0 3 2 PMP 731 (nur 100 bar und 400 bar Sensoren) ③ PMC 731 (frontbündiger Keramiksensor) ④ PMC 631, PMP 635 Einbaulage beliebig, lageabhängige Nullpunktverschiebung kann vollständig korrigiert werden, kein Einfluß auf Meßspanne Umgebungsbedingungen -40...+85 °C <sup>3)</sup> Umgebungstemperatur -40...+100 °C <sup>3),5)</sup> Umgebungstemperaturgrenze -40...+100 °C <sup>5)</sup> Lagertemperaturbereich Klimaklasse 4K4H nach DIN EN 60721-3 Schutzart IP 65/NEMA 4X (IP 68 auf Anfrage) Elektromagnetische Störaussendung nach EN 61326; Betriebsmittel der Klasse B; Verträglichkeit Störfestigkeit nach EN 61326; Anhang A (Industriebereich) und NAMUR-Empfehlung EMV (NE 21); Störfestigkeit nach EN 61000-4-3: 30 V/m Meßstoffbedingungen -40...+100 °C <sup>3)</sup> Meßstofftemperaturbereich Beachten Sie die Temperatureinsatzgrenzen der eingesetzten Dichtungen, siehe untenstehende Tabelle. Temperatureinsatzgrenzen Dichtungen für PMC 731 Dichtungen 1 FPM, Viton 6 FPM, Viton gereinigt für Sauerstoffeinsatz Compound V70G3 FPM, Viton öl- und fettfrei А Compound V70G3 2 NBR Compound 8307 FFKM, Kalrez Compound 4079 7 EPDM Compound EPDM 13-70 4 D PTFE+Alloy C4 С Chemraz Compound Chemraz 505 Dichtungen für PMP 731 1, 2, 4 FPM, Viton Compound YR859-V80G Μ

|                          | 3                                                                                                    | Kupfer                                                                                                    | -40 °C**               |  |
|--------------------------|----------------------------------------------------------------------------------------------------|----------------------------------------------------------------------------------------------------|------------------------|--|
|                          | P PTFE+Alloy C4 –20+8                                                                                                    |                                                                                                    | –20…+85 °C             |  |
|                          | * Auspr<br>** Obere<br>berei                                                                                                    | ägung im Bestellcode z.B. PMC 731- 🗆 🗖 🕻<br>e Temperatureinsatzgrenze siehe diese Seite<br>ch"                                                                                                    | e "Meßstofftemperatur- |  |
| Meßstofftemperaturgrenze | PMC 731, PMP 731:<br>Reinigungstemperatur für Cerabar S frontbündig mit Keramiksensor:<br>+140 °C bis 60 Minuten<br>PMC 631, PMP 635:<br>abhängig von der maximal zulässigen Temperatur der<br>Druckmittlerflüssigkeit und dem Membrandurchmesser |                                                                                                    |                        |  |
| Druckangaben             | Siehe Typenschild, Druck-Temperatur-Abhängigkeit beachten.                                                                                                    |                                                                                                    |                        |  |
| [                        | 1                                                                                                    |                                                                                                    |                        |  |
| Gehäuse                  | Gehäus<br>Elektron<br>Elektriso<br>– Kabel<br>– Kabel<br>– Hartin<br>Klemme                                                                                                    | e drehbar bis 270°,<br>ik- und Anschlußraum getrennt,<br>cher Anschluß wahlweise über<br>verschraubung M20 x 1,5<br>einführung G ½, ½ NPT<br>g-Stecker Han 7D<br>en für Aderguerschnitt 0.52.5 mm <sup>2</sup> |                        |  |

#### Konstruktiver Aufbau

alle gängigen Gewinde- und Druckmittlervarianten <sup>5)</sup> 3) Bei Geräten für den Einsatz im explosionsgefährdeten Bereich siehe Sicherheitshinweise (XA...), Installation bzw. Control Drawing (ZD...).

4) Bei Verwendung eines PVDF-Anschlusses, Sicherheitshinweise (XA) und elektrostatische Aufladung beachten.

5) Mit Anzeige max. + 85 °C.

Prozeßanschluß

## Konstruktiver Aufbau

(Fortsetzung)

| Werkstoffe                                           |                                          |                                                                                                    |
|------------------------------------------------------|------------------------------------------|----------------------------------------------------------------------------------------------------|
| Gehäuse                                              |                                          | <ul> <li>Druckguß-Aluminiumgehäuse mit Pulver-Schutzbeschichtung auf<br/>Polyesterbasis RAL 5012 (blau), Deckel RAL 7035 (grau),<br/>Salzsprühtest DIN 50021 (504 h) bestanden</li> <li>Edelstahl AISI 316L (1.4435)</li> </ul>                                                                                       |
| Typenschilder                                        |                                          | AISI 304 (1.4301)                                                                                                    |
| Prozeßanschlüsse                                     | PMC 731<br>PMP 731                       | AISI 316L (1.4435) oder Alloy C276 (2.4819)<br>AISI 316L (1.4435) oder Alloy C276 (2.4819) mit Membran aus Alloy                                                                                                    |
| PIVIC 63                                             | I, PIVIP 635                             | AISI 3 16L (1.4435)                                                                                                    |
| Prozeßmembran                                        | PMC 731<br>PMP 731<br>PMC 631<br>PMP 635 | Al <sub>2</sub> O <sub>3</sub> Aluminium-Oxid-Keramik<br>AISI 316L (1.4435) oder Alloy C276 (2.4819)<br>AISI 316L (1.4435)<br>wahlweise AISI 316L (1.4435), Alloy C276 (2.4819), Tantal, PTFE-Folie                                                                                                    |
| Dichtungen                                           | PMC 731<br>PMP 731                       | FPM Viton, FPM Viton gereinigt für Sauerstoffanwendungen <sup>6)</sup> ,<br>FPM Viton öl- und fettfrei, NBR, Kalrez, EPDM, PTFE+Alloy C4,<br>Chemraz (siehe auch "Meßstoffbedingungen, Temperatureinsatzgrenzen")<br>FPM Viton, PTFE+Alloy C4, Kupfer (siehe auch "Meßstoffbedingungen,<br>Temperatureinsatzgrenzen") |
| O-Ring für Deckela                                   | bdichtung                                | NBR                                                                                                    |
| Befestigungszubeh                                    | ör                                       | Montagebügel für Rohr- und Wandmontage AISI 304 (1.4301)                                                                                                    |
| Füllflüssigkeit in Druckmittlern<br>PMC 631, PMP 635 |                                          | Silikonöl, Pflanzenöl, Glycerin, Hochtemperaturöl, Fluorolube fettfrei für Sauerstoffanwendungen                                                                                                    |
| Meßzelle                                             |                                          |                                                                                                    |
| Ölfüllung                                            | PMC 731<br>PMP 731                       | ohne, trockener Sensor<br>wahlweise Silikonöl oder inertes Öl (Halocarbon 6.3), gereinigt für<br>Sauerstoffanwendungen <sup>6)</sup>                                                                                                    |

| Anzeige- und Bedienoberfläche | Anzeige (optional)                  | Steckbare Digitalanzeige und zusätzliche Balkenanzeige (28 Segmente)<br>(Anzeige des Druckes als vierstellige Zahl und zusätzlich im Verhältnis<br>zum eingestellten Meßbereich als Balkenanzeige.) |
|-------------------------------|-------------------------------------|----------------------------------------------------------------------------------------------------|
|                               | Bedienung über vier Tasten am Gerät |                                                                                                    |
|                               | Fernbedienung                       | HART-Protokoll: Universal HART Communicator DXR 275                                                                                                    |

#### Hilfsenergie

| Versorgungsspannung          | 11,545 V DC                                                         |
|------------------------------|---------------------------------------------------------------------|
|                              | EEx ia: 11,530 V DC, EEx nA: 11,536 V DC, EEx d und EEx d [ia]:     |
|                              | 1330 V DC <sup>3)</sup>                                             |
| Welligkeit                   | Ohne Einfluß auf 420 mA-Signal bis +/- 5 % Restwelligkeit innerhalb |
|                              | des zulässigen Spannungsbereiches                                   |
| Welligkeit bei Smart-Geräten | HART-Protokoll: USS kleiner 0,2 V (47 Hz bis 125 Hz) und            |
| -                            | U <sub>eff</sub> kleiner 2,2 mV ( 500 Hz bis 10 kHz)                |
|                              |                                                                     |

#### Zertifikate und Zulassungen

| Druckgeräterichtlinie | <ul> <li>Dieses Meßgerät entspricht Artikel 3(3) der EG-Richtlinien 97/23/EG<br/>(Druckgeräterichtlinie) und ist nach guter Ingenieurpraxis ausgelegt und<br/>hergestellt.</li> <li>PMP 731 mit Einschraubgewinde PN &gt;200 bar (außer Membran<br/>frontbündig) und PMP 635 mit Einschraubgewinde PN &gt;200 bar und<br/>Trenner: geeignet für stabile Gase der Fluidgruppe 1</li> <li>PMC 631 mit Rohrdruckmittler &gt; DN 25/1": geeignet für stabile Gase<br/>der Fluidgruppe 1</li> </ul> |
|-----------------------|----------------------------------------------------------------------------------------------------|
| CE-Zeichen            | Das Gerät erfüllt die gesetzlichen Anforderungen aus dem EG-Richtlinien.<br>Endress+Hauser bestätigt die erfolgreiche Prüfung des Gerätes mit der<br>Anbringung de CE-Zeichens.                                                                                                    |

3) Bei Geräten für den Einsatz im explosionsgefährdeten Bereich siehe Sicherheitshinweise (XA...), Installation bzw. Control Drawing (ZD...)
6) Einsatzgrenzen für Sauerstoff gemäß BAM-Liste der nichtmetallischen Materialien beachten.

Abmessungen

Cerabar S

Weitere Angaben zu den Abmessungen der verschiedenen Versionen sind den Technischen Informationen TI 216P und TI 217P zu entnehmen. Die maximale Einbauhöhe ist auf den folgenden Seiten angegeben.

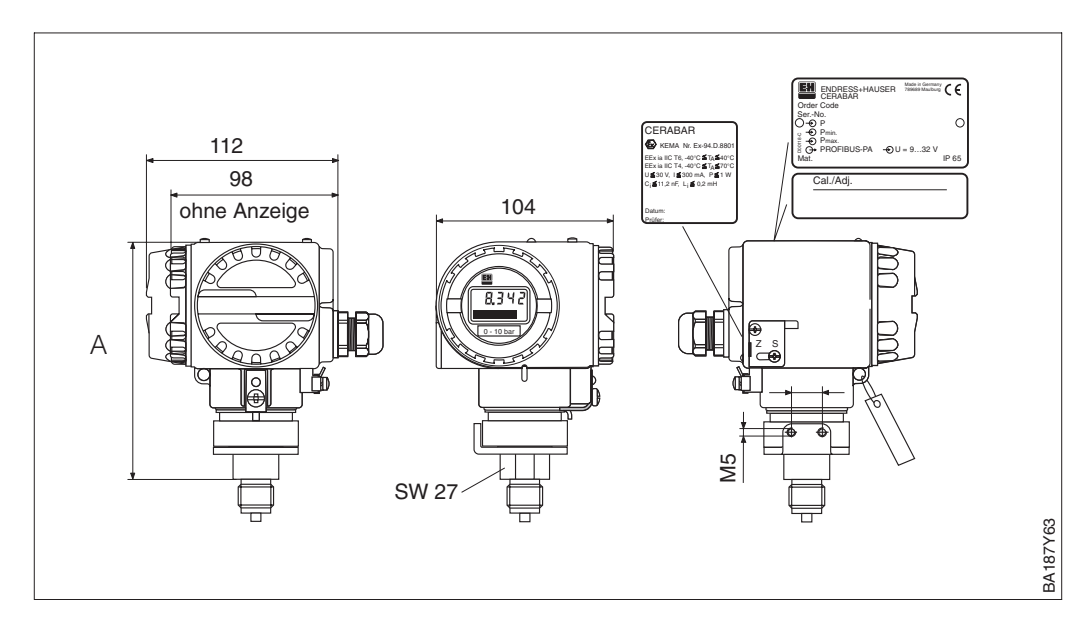

Abbildung 9.1 Cerabar S PMC 731/PMP 731

| Gerät   | Code für Prozessanschl.1) | Anschluß                         | Einbauhöhe A in mm |
|---------|---------------------------|----------------------------------|--------------------|
| PMC 731 | 1M/2M/5M                  | Gewinde G ½ außen, DIN 16288     | 135/135/135        |
| PMC 731 | 1P/1R                     | Gewinde G ½ außen                | 135/135            |
| PMC 731 | 1N/2N/1A/5G               | Gewinde ½ NPT außen              | 135/135/135/135    |
| PMC 731 | 1S                        | Gewinde PF ½ außen               | 135                |
| PMC 731 | 1K                        | Gewinde PT ½ außen               | 135                |
| PMC 731 | 1T                        | Gewinde M 20x1,5 außen           | 135                |
| PMC 731 | AL/AH                     | Lebensmittelanschluß DIN 11851   | 163                |
| PMC 731 | DL                        | Lebensmittelanschluß Clamp       | 163                |
| PMC 731 | LL                        | Lebensmittelanschluß Varivent    | 163                |
| PMC 731 | KL                        | Lebensmittelanschluß DRD-Flansch | 163                |
| PMC 731 | AG                        | Einschraubgewinde G 11/2         | 187                |
| PMC 731 | AR                        | Einschraubgewinde G 2            | 187                |
| PMC 731 | BF                        | Einschraubgewinde 11/2 NPT       | 187                |
| PMC 731 | BR                        | Einschraubgewinde 2 NPT          | 187                |
| PMC 731 | ХК                        | Einschraubgewinde M 44x1,25      | 187                |
| PMC 731 | EK                        | Flansch DIN 2501, DN 50          | 163                |
| PMC 731 | KJ/KK                     | Flansche ANSI B. 16.5, DN 2"     | 163                |
| PMC 731 | RI                        | RF-Flansch                       | 157                |

Tabelle 9.1 Einbauhöhe A der verschiedenen Versionen PMC 731 (siehe auch TI 216P)

| Gerät   | Code für Prozessanschl.1) | Anschluß               | Einbauhöhe A in mm |
|---------|---------------------------|------------------------|--------------------|
| PMP 731 | 1F                        | Gewinde G 1/2 außen,   | 132                |
|         |                           | Membran frontbündig    |                    |
| PMP 731 | 1M                        | Gewinde G 1/2 außen,   | 160                |
|         |                           | Membran innenliegend   |                    |
| PMP 731 | 1G                        | Gewinde 1/2 NPT außen  | 160                |
| PMP 731 | 1S                        | Gewinde PF 1/2 außen   | 160                |
| PMP 731 | 1K                        | Gewinde PT ½ außen     | 160                |
| PMP 731 | 1T                        | Gewinde M 20x1,5 außen | 160                |

Tabelle 9.2 Einbauhöhe A der verschiedenen Versionen PMP 731 (siehe auch TI 216P)

1) Beispiel für PMC 731 mit Gewinde G1/2 außen, DIN 16288; Einbauhöhe 135 mm

#### PMC 731 – **DODODOD<u>1</u> M**O

Code für Prozessanschluß

Abbildung 9.2 links:

Cerabar PMC 631 mit Rohrverschraubung

rechts:

Cerabar S PMC/PMP 635 mit Flansch oder Gewinde

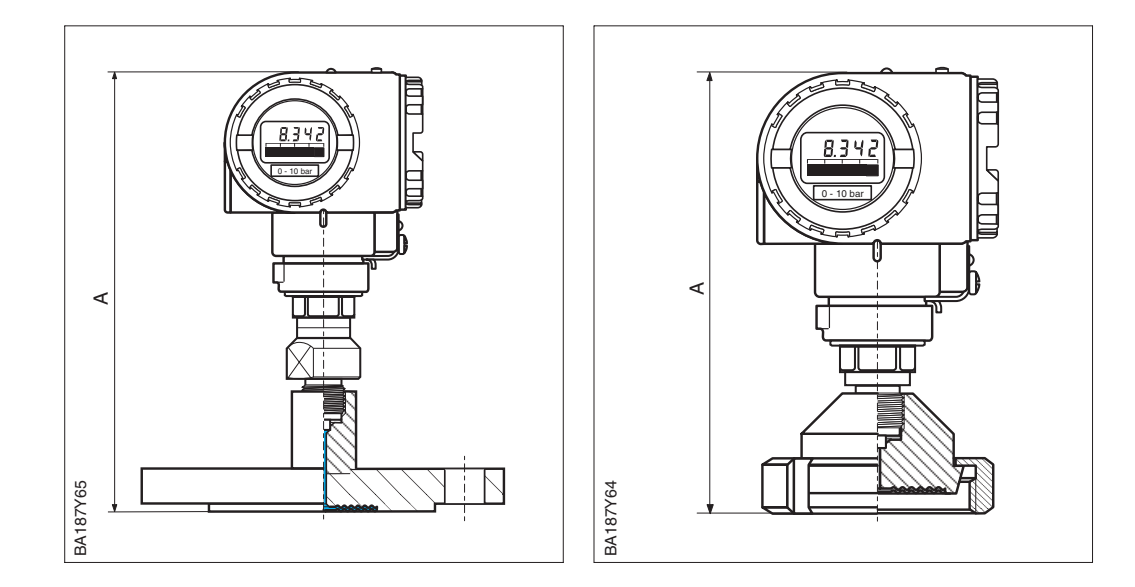

| Gerät   | Code für Prozessanschl. <sup>1)</sup> | Anschluß                          | Einbauhöhe A in mm |
|---------|---------------------------------------|-----------------------------------|--------------------|
| PMC 631 | AB/AG/AH/AL                           | Membrandruckmittler DIN 11851     | 188/189/187/182    |
| PMC 631 | DG/DL                                 | Clamp                             | 182/187            |
| PMC 631 | EB/EG/EL                              | SMS                               | 185/182/187        |
| PMC 631 | FB/FG/FL                              | RJT-Stutzen                       | 190/190/190        |
| PMC 631 | GB/GG/GL                              | ISS-Stutzen                       | 192/192/192        |
| PMC 631 | KL                                    | DRD-Flansch                       | 203                |
| PMC 631 | LL                                    | Varivent                          | 197                |
| PMC 631 | PH/PL                                 | DIN 11851 (Rohr) Rohrdruckmittler | 200/205            |
| PMC 631 | SA/SB/SG/SL                           | Clamp (Rohr) Rohrdruckmittler     | 185/185/222/227    |
|         |                                       |                                   | *                  |

| Gerät   | Code für Prozessanschl. <sup>1)</sup> | Anschluß                               | Einbauhöhe A in mm      |
|---------|---------------------------------------|----------------------------------------|-------------------------|
| PMP 635 | AF/AG/AR                              | Einschraubgewinde DIN ISO 228/1        | 200/201/206             |
| PMP 635 | BF/BG/BR                              | Einschraubgewinde ANS I B 1.201        | 203/201/201             |
| PMP 635 | CA                                    | Trenner mit G1/2<br>DIN 16 288, Form B | 206                     |
| PMP 635 | DA                                    | Trenner mit ½ NPT ANSI B 1.201         | 206                     |
| PMP 635 | EC/ED/EF                              | Flansche DIN 2501, DN 25               | 224/224/224             |
| PMP 635 | EK / EM / EN / EP                     | Flansche DIN 2501, DN 50               | 224/224/224/256         |
| PMP 635 | EU                                    | Flansch DIN 2501, DN 80                | 228                     |
| PMP 635 | FK/GK/JK                              | Flansche mit Tubus<br>DIN 2501, DN 50  | 224/224/224             |
| PMP 635 | FU/GU/JU                              | Flansche mit Tubus<br>DIN 2501, DN 80  | 228/228/228             |
| PMP 635 | KD/KE/KF                              | Flansche ANSI B 16.5, 1"               | 224/235/241             |
| PMP 635 | KJ/KK/KL/KM/KN                        | Flansche ANSI B 16.5, 2"               | 225/228/232/244/257     |
| PMP 635 | KU/KV                                 | Flansche ANSI B 16.5, 3"               | 230/235                 |
| PMP 635 | KW/KX                                 | Flansche ANSI B 16.5, 4"               | 230/238                 |
| PMP 635 | LJ/MJ/NJ                              | Flansche 2" mit Tubus ANSI B 16.5      | 225/225/225             |
| PMP 635 | LU/MU/NU/PU/MV/ PV                    | Flansche 3" mit Tubus ANSI B 16.5      | 230/230/230/230/235/235 |
| PMP 635 | LW/MW/NW                              | Flansche 4" mit Tubus ANSI B 16.5      | 230/230/230             |

Tabelle 9.4 Einbauhöhe A der verschiedenen Versionen PMP 635 (siehe auch TI 217P)

1) Beispiel für PMC 631 mit Membrandruckmittler DIN 11851, DN 25; Einbauhöhe 188 mm

PMC 631 – **DDDDDDD**<u>A</u><u>B</u>

Code für Prozessanschluß

Tabelle 9.3 Einbauhöhe A der verschiedenen Versionen PMC 631 (siehe auch TI 217P)

## **10 Bedienmatrix**

## 10.1 Matrix HART Commuwin II (Softwareversion 7.1)

|                                  | HO                                                                                                    | H1                                | H2                                 | H3                                                   | H4                                    | H5                        | H6                                 | H7                              | H8                               | H9                              |
|----------------------------------|----------------------------------------------------------------------------------------------------|-----------------------------------|------------------------------------|------------------------------------------------------|---------------------------------------|---------------------------|------------------------------------|---------------------------------|----------------------------------|---------------------------------|
| V0<br>Grund-<br>abgleich         | Messwert                                                                                                    | Setze 4 mA<br>Wert                | Setze<br>20 mA<br>Wert             | Bestätigen<br>4 mA Wert<br>Autom.                    | Bestätigen<br>20 mA<br>Wert<br>Autom. | Setze Bias<br>Druck       | Bestätigen<br>Bias Druck<br>Autom. | Dämpfung<br>Ausgang             | Alarm-<br>verhalten              | Wähle<br>Druck-<br>einheit      |
| V2<br>Transmitter<br>Information | Diagnose-<br>code                                                                                              | Letzter<br>Diagnose<br>Code       | Software-<br>nummer                | Schleppz.<br>P Min                                   | Schleppz.<br>P Max                    | Interner<br>Zähler high   | Sensor<br>Temperatur               | Schlepp.<br>T Min               | Schleppz.<br>T Max               | Werkswert                       |
| V3<br>Lineari-<br>sierung        | Betriebsart<br>Druck: 1<br>Füllstand: 3<br>Zylinder: 4<br>Kennlinie: 5<br>Druck %: 6<br>disabled <sup>4)</sup> | Anzeige<br>bei 4 mA <sup>1)</sup> | Anzeige<br>bei 20 mA <sup>1)</sup> | Einheit<br>nach<br>Linearisie-<br>rung <sup>1)</sup> | Dichte-<br>faktor <sup>2)</sup>       |                           | Löschen<br>Manueller<br>Fuellstand | Zeilen-Nr.<br>(121)             | Eingabe<br>Füllstand             | Eingabe<br>Volumen              |
| V4V6                             |                                                                                                    |                                   |                                    |                                                      |                                       |                           |                                    |                                 |                                  |                                 |
| V7<br>Zusatz-<br>funktionen      | Strom-<br>anzeige                                                                                              | Simulation                        | Simuliere<br>Strom                 | Strom-<br>ausgang<br>min. 4 mA                       | Low<br>Sensor<br>Trim                 | High<br>Sensor<br>Trim    | Untere<br>Meßgrenze                | Obere<br>Meßgrenze              | Sensor<br>Druck (P)              | Temperatur<br>Einheit           |
| V8                               |                                                                                                    |                                   |                                    |                                                      |                                       |                           |                                    |                                 | •                                |                                 |
| V9<br>Service                    |                                                                                                    |                                   |                                    |                                                      | Max.<br>Alarmstrom                    | Korrektur<br>Nullpunkt    | Wert<br>Nullpunkt<br>Korrektur     | Druck vor<br>Bias-<br>korrektur | Druck<br>nach Bias-<br>korrektur | Verriege-<br>lung <sup>3)</sup> |
| VA<br>Benutzer<br>Information    | Meßstelle                                                                                                    | Anwender<br>Text                  | HART<br>Serien-<br>nummer          | Serien-<br>nummer<br>Sensor                          | Prozeß-<br>anschluß<br>P+             | Prozeß-<br>anschluß<br>P- | Dichtung                           | Prozeß-<br>membran              | Füll-<br>flüssigkeit             |                                 |

Anzeigefeld

- 1) Nicht in der Betriebsart "Druck".
- 2) Nur in den Betriebsarten "Füllstand linear", "Füllstand zyl. linear" und "Füllstand Kennlinie".
- Verriegelt ≠ 130, Entriegelung = 130.
   Wenn die Bedienung über die +Z und -S-Taste verriegelt wurde, zeigt das Matrixfeld 9999 an.
- 4) Prüfen Sie die Stellung des Dämpfungsschalters im Gerät. Die Schalterstellungen 8...F stehen nicht zur Verfügung. Siehe Kapitel 4.2.

Diese Matrix bietet einen Überblick über die Werkseinstellungen.

|      | H0      | H1  | H2   | H3        | H4        | H5   | H6       | H7       | H8        | H9      |
|------|---------|-----|------|-----------|-----------|------|----------|----------|-----------|---------|
| V0   |         | 0   | V7H7 |           | _         | 0    | _        | 0        | max.      | 1 (bar) |
| V1   |         |     |      | •         |           |      | •        |          |           |         |
| V2   | 0       | 0   | XXXX | aktueller | aktueller | 0    | aktuelle | aktuelle | aktuelle  | 0       |
|      |         |     |      | Druck     | Druck     |      | Temp.    | Temp.    | Temp.     |         |
| V3   | 1 Druck |     |      |           |           |      |          |          |           |         |
| V4V6 |         |     |      |           |           | ·    |          |          |           |         |
| V7   |         | Off |      | Off       | V7H6      | V7H7 |          |          | aktueller | °C      |
|      |         |     |      |           |           |      |          |          | Druck     |         |
| V8   | V8      |     |      |           |           |      |          |          |           |         |
| V9   |         |     |      |           | 22.0      | 0.0  | 0.0      | _        | _         | 130     |
| VA   |         |     | xxxx | XXXX      |           |      |          |          |           |         |

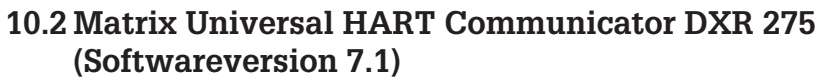

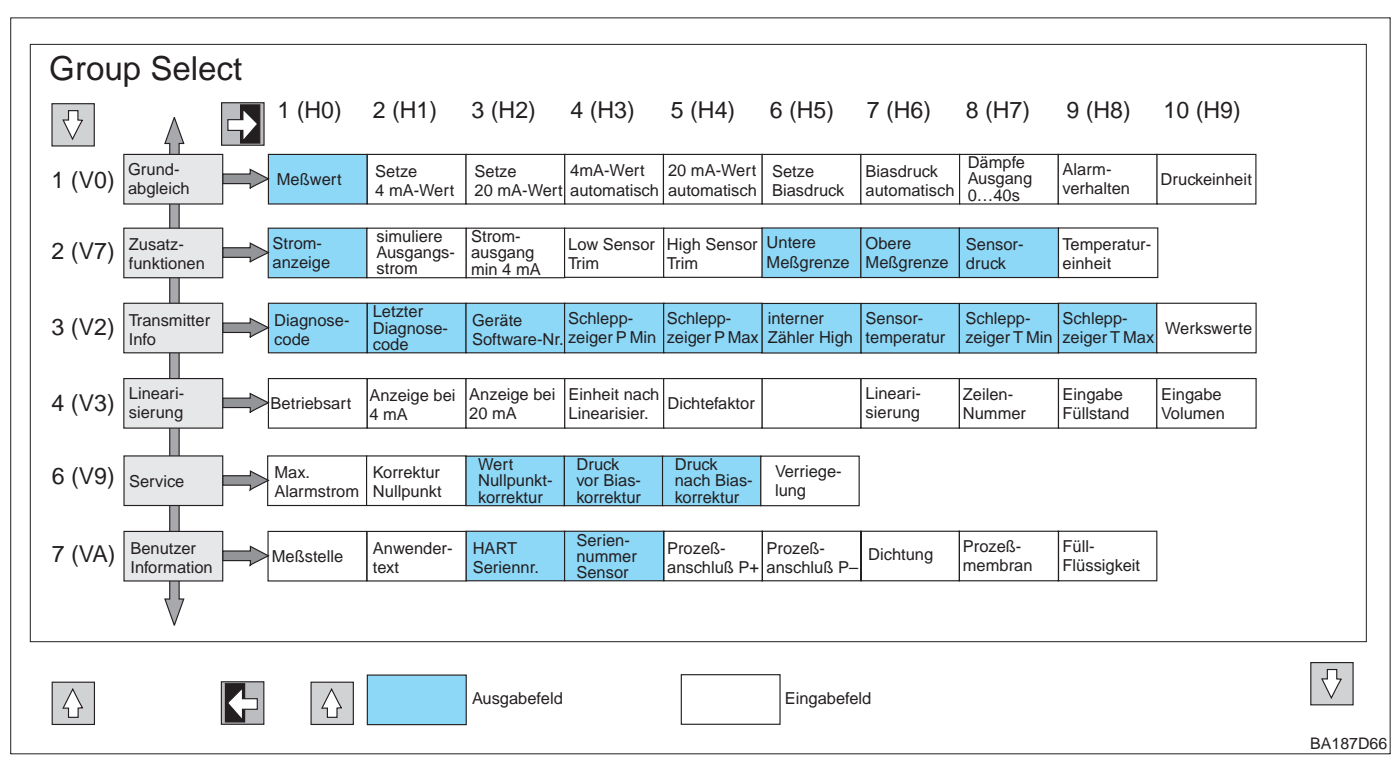

10.3 Blockschaltbild

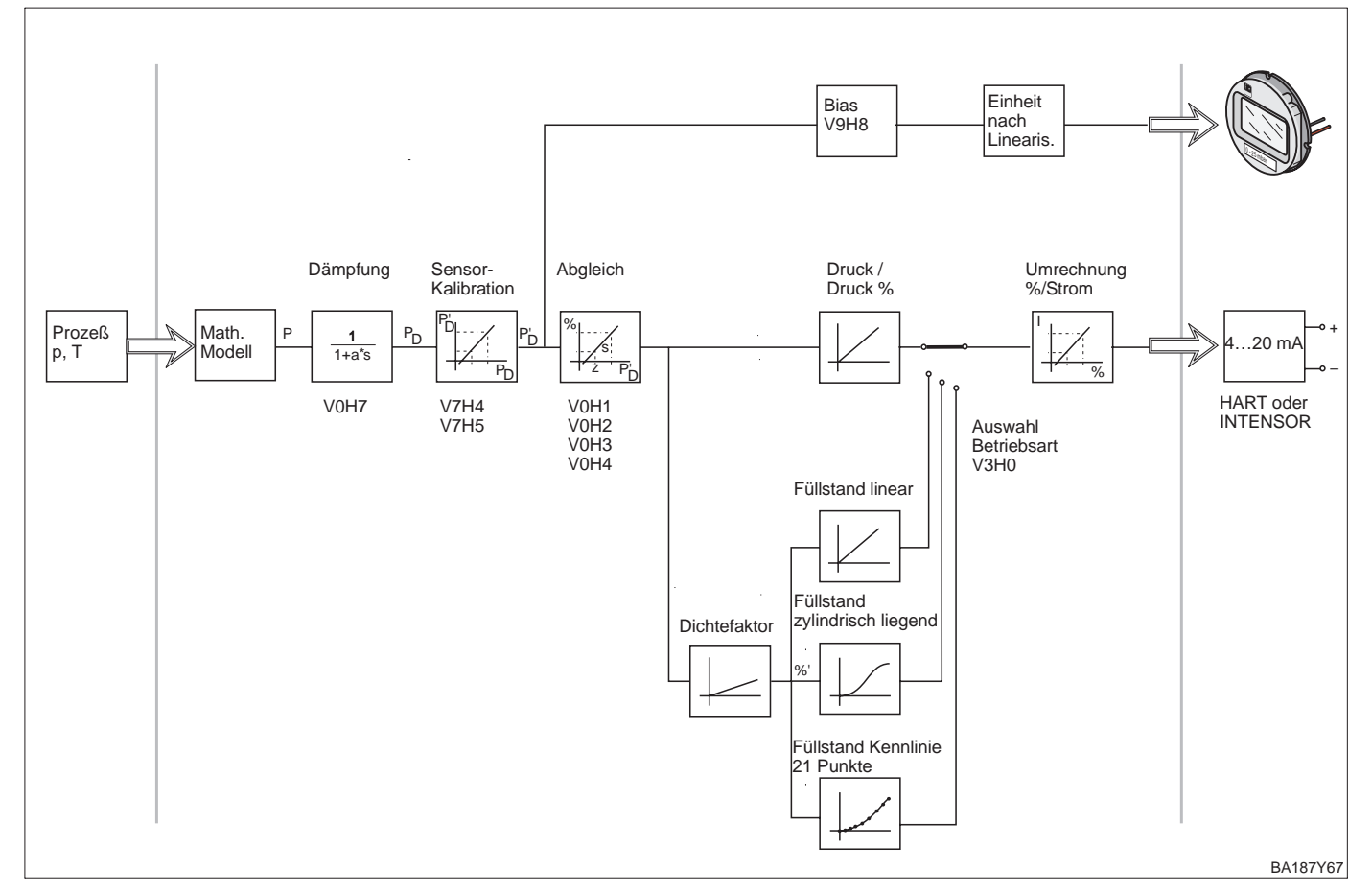

## 10.4 Matrix INTENSOR Commulog VU 260 Z (Softwareversion 5.0)

|    | HO                                                                                                    | H1                                                        | H2                                                         | НЗ                                                   | H4                                           | H5                                                       | H6                                                                               | H7                                    | H8                                                     | Н9                                         |
|----|----------------------------------------------------------------------------------------------------|-----------------------------------------------------------|------------------------------------------------------------|------------------------------------------------------|----------------------------------------------|----------------------------------------------------------|----------------------------------------------------------------------------------|---------------------------------------|--------------------------------------------------------|--------------------------------------------|
| VO | Meßwert                                                                                                    | Setze<br>4 mA<br>Wert                                     | Setze<br>20 mA<br>Wert                                     | Bestätige<br>4 mA<br>autom.                          | Bestätige<br>20 mA<br>autom.                 | Setze<br>Bias-Druck                                      | Setze<br>Biasdruck<br>autom.                                                     | Integrations-<br>zeit [s]             | Ausgang<br>bei Störung<br>min.<br>max.<br>weitermessen | Wähle<br>Druck-<br>einheit                 |
| V1 | Ausgangs-<br>strom<br>mA                                                                                         | Strom-<br>simulation<br>OFF/ON                            | Simulation<br>Ausgangs-<br>strom                           | Ausgangs-<br>strom<br>min. 4 mA<br>OFF/ON            | Low sensor calibration                       | High sensor calibration                                  | Untere<br>Meßgrenze<br>vom Sensor                                                | Obere<br>Meßgrenze<br>vom Sensor      | Aktueller<br>Sensor-<br>druck (P)                      | Wähle<br>Temperatur-<br>einheit<br>[C,F,K] |
| V2 | Aktueller<br>Diagnose-<br>code                                                                                   | Letzter<br>Diagnose-<br>code                              | Software-<br>nummer                                        | Minimaler<br>Druck                                   | Maximaler<br>Druck                           | Zähler für<br>Überlast                                   | Aktuelle<br>Sensor-<br>Temperatur                                                | Minimale<br>Temperatur                | Maximale<br>Temperatur                                 | Reset                                      |
| V3 | Betriebsart<br>- Druck linear<br>- radizierend<br>- Füllstand lin.<br>- Füllstand zyl.<br>liegend<br>- Kennlinie | Anzeige<br>4 mA nach<br>Lineari-<br>sierung <sup>1)</sup> | Anzeige<br>20 mA nach<br>Lineari-<br>sierung <sup>1)</sup> | Einheit<br>nach<br>Lineari-<br>sierung <sup>1)</sup> | Dichte-<br>faktor <sup>2)</sup>              | Schleich-<br>mengen-<br>unter-<br>drückung <sup>3)</sup> | Tabellen-<br>editierung<br>- aktivieren<br>- manuel<br>- halbautom.<br>- löschen | Tabelle<br>Zeilen-<br>nummer<br>(121) | Tabelle<br>Eingabe<br>Füllstand                        | Tabelle<br>Eingabe<br>Volumen              |
| V4 | V8                                                                                                    |                                                           |                                                            |                                                      |                                              |                                                          |                                                                                  |                                       |                                                        |                                            |
| V9 |                                                                                                    |                                                           |                                                            |                                                      |                                              |                                                          |                                                                                  | Druck vor<br>Biaskor.                 | Druck nach<br>Biaskor.                                 | Verriege-<br>lung <sup>4)</sup>            |
| VA | Meßstellen-<br>bezeich-<br>nung                                                                                  | Anwender-<br>text für<br>VU 260Z                          | Serien-Nr.<br>Gerät                                        | Serien-Nr.<br>Sensor                                 | Material<br>Prozeß-<br>anschluß<br>"+" Seite | Material<br>Prozeß-<br>anschluß<br>"–" Seite             | Material der<br>Dichtung                                                         | Material der<br>Membran               | Ölfüllung                                              |                                            |

Anzeigefeld

1) Nicht in der Betriebsart "Druck".

2) Nur in den Betriebsarten "Füllstand linear", "Füllstand zyl. linear" und "Füllstand Kennlinie".

3) Nur in der Betriebsart "radizierend" (Durchfluß). Dieser Parameter ist ausschließlich für Differenzdrucksensoren relevant.

4) Verriegelt ≠ 130, Entriegelung = 130.
 Wenn die Bedienung über die +Z und -S-Taste verriegelt wurde, zeigt das Matrixfeld 9999 an.

## 10.5 Parameterbeschreibung

| Parameter                                                   | Beschreibung                                                                                                    |
|-------------------------------------------------------------|----------------------------------------------------------------------------------------------------|
| Meßwert<br>(V0H0)                                           | Dieser Parameter zeigt den aktuell gemessenen Wert an. Das Matrixfeld V0H0<br>entspricht der Vor-Ort-Anzeige. Für die Betriebsart "Druck" wählen Sie über den<br>Parameter "Wähle Druckeinheit" (V0H9) eine Druckeinheit aus. Der Meßwert wird<br>umgerechnet und in der gewählten Druckeinheit dargestellt.<br>In der Betriebsarten "Füllstand" wird der Meßwert standardmäßig in "%" angezeigt.<br>Über den Parameter "Einheit nach Linearisierung" (V3H3) können Sie eine<br>Füllstands-, Volumen- oder Gewichtseinheit auswählen. Diese Einheit dient<br>ausschließlich der Darstellung. Der Meßwert wird nicht auf die gewählte Einheit<br>umgerechnet. |
| Setze 4 mA Wert <sup>1)</sup><br>(V0H1)                     | Eingabe eines Druckwertes für den 4 mA-Abgleichwert (Abgleich ohne<br>Referenzdruck).<br>Dies entspricht bei der Vor-Ort-Bedienung der +Z-Taste für Wert erhöhen bzw. der<br>-Z-Taste für Wert verringern.<br>Werkseinstellung: 0.0                                                                                                    |
| Setze 20 mA Wert <sup>1)</sup><br>(V0H2)                    | Eingabe eines Druckwertes für den 20 mA-Abgleichwert (Abgleich ohne<br>Referenzdruck).<br>Dies entspricht bei der Vor-Ort-Bedienung der +S-Taste für Wert erhöhen bzw. der<br>-S-Taste für Wert verringern.<br>Werkseinstellung: "Oberen Meßgrenze" (V7H7)                                                                                                    |
| 4 mA Wert<br>automatisch <sup>1)</sup><br>(V0H3)            | Wenn Sie diesen Parameter bestätigen, wird der aktuelle Druckwert als 4 mA-<br>Abgleichwert (Meßanfang) gesetzt (Abgleich mit Referenzdruck).<br>Der Wert wird in Parameter "Setze 4 mA Wert" (V0H1) angezeigt.<br>Dies entspricht bei der Vor-Ort Bedienung: +Z und –Z-Taste einmal gleichzeitig<br>drücken.                                                                                                    |
| 20 mA Wert<br>automatisch <sup>1)</sup><br>(V0H4)           | Wenn Sie diesen Parameter bestätigen, wird der aktuelle Druckwert als 20 mA-<br>Abgleichwert (Meßende) gesetzt (Abgleich mit Referenzdruck).<br>Der Wert wird in Parameter "Setze 20 mA Wert" (V0H2) angezeigt.<br>Dies entspricht bei der Vor-Ort Bedienung: +S und –S-Taste einmal gleichzeitig<br>drücken.                                                                                                    |
| Setze Biasdruck <sup>1)</sup><br>(V0H5)                     | Zeigt die Vor-Ort-Anzeige nach dem Abgleich des Meßanfangs bei Prozeßdruck Null<br>nicht Null an (Lageabhängigkeit), können Sie durch Eingabe eines Druckwertes<br>(Biasdruck) den Anzeigewert der Vor-Ort-Anzeige auf Null korrigieren. Die Parameter<br>"Meßwert" (VOH0), "Setze 4 mA Wert" (VOH1) und "Setze 20 mA Wert" (VOH2) werden<br>um den Biasdruck korrigiert. Siehe auch die Seiten 22 und 26.<br>Werkseinstellung: 0.0                                                                                                    |
| Biasdruck<br>automatisch <sup>1)</sup><br>(V0H6)            | Wenn Sie diesen Parameter bestätigen, wird der aktuelle Druckwert als Biasdruck<br>übernommen. Der Wert wird in Parameter "Setze Biasdruck" (V0H5) angezeigt.<br>Dies entspricht bei der Vor-Ort Bedienung: +Z und +S-Taste zweimal gleichzeitig<br>drücken. Siehe auch Parameterbeschreibung "Setze Biasdruck" (V0H5).                                                                                                    |
| Dämpfe Ausgang<br>(V0H7)                                    | Die Dämpfung (Integrationszeit) beeinflußt die Geschwindigkeit, mit der das<br>Ausgangssignal und der Anzeigewert auf eine Änderung des Drucks reagieren. Die<br>Dämpfung ist einstellbar von 0 bis 40 s.<br>Werkseinstellung: 0.0                                                                                                    |
| Alarmverhalten<br>(V0H8)<br>(INTENSOR:<br>Wähle Sicherheit) | <ul> <li>Bei einer Störung, wird der Stromwert auf den hier ausgewählten Wert gesetzt. Die<br/>Balkenanzeige auf der Vor-Ort-Anzeige zeigt den Strom entsprechend an. Optionen:</li> <li>Min. Alarm: 3.6 mA</li> <li>Messwert halten: Der letzte Stromwert wird gehalten.</li> <li>Max. Alarm: 2122.5 mA. Der Stromwert für "Max. Alarm" ist über den Parameter<br/>"Max. Alarmstrom" (V9H4) einstellbar.</li> <li>Siehe auch Kapitel 5.1 und 6.4, Abschnitt "Alarmverhalten".</li> <li>Werkseinstellung: Max. Alarm (22.0 mA)</li> </ul>                                                                                                    |
| Wähle<br>Druckeinheit<br>(V0H9)                             | Auswahl einer Druckeinheit.<br>Bei der Auswahl einer neuen Druckeinheit werden alle druckspezifischen Parameter<br>umgerechnet und mit der neuen Druckeinheit angezeigt. Siehe auch Kapitel 5.1.<br>Werkseinstellung: bar                                                                                                    |
| Diagnose Code<br>(V2H0)                                     | Erkennt der Drucktransmitter eine Störung oder eine Warnung, gibt er einen<br>Fehlercode aus. Dieser Parameter zeigt den aktuellen Fehlercode an.<br>Beschreibung der Fehlercodes siehe Kapitel 7.1.                                                                                                    |
| Letzter Diagnose<br>Code<br>(V2H1)                          | Anzeige des letzten Fehlercodes.<br>Beschreibung der Fehlercodes siehe Kapitel 7.1.<br>Werkseinstellung: 0                                                                                                    |

1) Die Elektronik überprüft die Eingabewerte für diese Parameter auf die Einhaltung der Editiergrenzen, siehe hierfür Kapitel 7.4.

| Parameter                        | Beschreibung                                                                                                    |
|----------------------------------|----------------------------------------------------------------------------------------------------|
| Software Nummer<br>(V2H2)        | Anzeige der Geräte- und Softwarenummer.<br>Die ersten beiden Ziffern stellen die Gerätenummer dar, die 3. und 4. Ziffer die<br>Softwareversion. Cerabar S HART mit SW 7.1 = 6571                                                                                                    |
| Schleppzeiger<br>P Min<br>(V2H3) | Anzeige des kleinsten gemessenen Druckwerts (Schleppzeiger).<br>Dieser Parameter wird durch Bestätigen mit der Enter-Taste auf den aktuellen<br>Druckwert zurückgesetzt.                                                                                                    |
| Schleppzeiger<br>P Max<br>(V2H4) | Anzeige des größten gemessenen Druckwerts (Schleppzeiger).<br>Dieser Parameter wird durch Bestätigen mit der Enter-Taste auf den aktuellen<br>Druckwert zurückgesetzt.                                                                                                    |
| nterner Zähler<br>High<br>(V2H5) | Dieser Zähler zeigt an, wie oft ein gemessener Druck oberhalb der oberen<br>Meßgrenze (V7H7) lag. Maximaler Wert = 255<br>Dieser Parameter wird durch Bestätigen mit der Enter-Taste auf Null zurückgesetzt.                                                                                                    |
| Sensor<br>Temperatur<br>(V2H6)   | Anzeige der aktuell gemessenen Temperatur. Die Einheit, in der die Temperatur hier dargestellt wird, ist über den Parameter "Temperatur Einheit" (V7H9) wählbar.                                                                                                    |
| Schleppzeiger<br>F Min<br>V2H7)  | Anzeige der kleinsten gemessenen Temperatur (Schleppzeiger).<br>Dieser Parameter wird durch Bestätigen mit der Enter-Taste auf den aktuellen<br>Temperaturwert zurückgesetzt.                                                                                                    |
| Schleppzeiger<br>F Max<br>V2H8)  | Anzeige der größten gemessenen Temperatur (Schleppzeiger).<br>Dieser Parameter wird durch Bestätigen mit der Enter-Taste auf den aktuellen<br>Temperaturwert zurückgesetzt.                                                                                                    |
| Werkswerte<br>Reset)<br>V2H9)    | Eingabe eines Resetcodes. Mögliche Resetcodes sind: 5140, 2380, 731, 62 und 2509. Welche Parameter von welchem Resetcode auf die Werkseinstellung zurückgesetzt werden, ist im Kapitel 7.3 dargestellt.                                                                                                    |
| Betriebsart<br>(V3H0)            | <ul> <li>Auswahl der Betriebsart:</li> <li>Druck: für lineare Druckmessungen. Der Meßwert (V0H0) zeigt den Druck in der gewählten Druckeinheit (V0H9) an. Siehe auch Kapitel 5.</li> <li>Druck %: für lineare Druckmessung. Der Meßwert (V0H0) wird in % umgerechnet und dargestellt. Siehe auch Kapitel 5.</li> <li>Füllstand linear *: für Füllstands-, Volumen- oder Gewichtsmessungen für stehende Behälter. Der Füllstand ist linear zum gemessenen Druck. Siehe auch Kapitel 6.</li> <li>Füllstand zylindrisch liegend *: für Füllstands-, Volumen- oder Gewichtsmessunger bei zylindrisch liegenden Behältern. Das Volumen bzw. das Gewicht ist nicht proportional zum Füllstand. Eine Linearisierungstabelle ist integriert. Siehe auch Kapitel 6.4.</li> <li>Füllstand Kennlinie *: für genaue Volumen- oder Gewichtsmessung, bei denen das Volumen bzw. das Gewicht nicht proportional zum Füllstand "Volumen- oder Gewichtsmessung, bei denen das Volumen bzw. das Gewicht nicht proportional zum Füllstand Eine Linearisierungstabelle ist integriert. Siehe auch Kapitel 6.4.</li> <li>Füllstand Kennlinie *: für genaue Volumen- oder Gewichtsmessung, bei denen das Volumen bzw. das Gewicht nicht proportional zum Füllstand bzw. zum gemessenen Druck ist, z. B. bei Behältern mit konischem Auslauf. Über die Parameter "Zeilen-Nr." (V3H7), "Eingabe Füllstand" (V3H8) und "Eingabe Volumen" (V3H9) geben Sie eine Linearisierungstabelle ein. Diese Linearisierungstabelle wird zur Berechnung des Ausgangssignal verwendet. Siehe auch Kapitel 6.4.</li> <li>disabled: Prüfen Sie die Stellung des Dämpfungsschalters im Gerät. Die Schalterstellungen 8F stehen nicht zur Verfügung. Siehe Kapitel 4.2.</li> </ul> |
|                                  | * In diesen Betriebsarten wird der Meßwert (V0H0) werksmäßig in % angezeigt. Zur<br>besseren Darstellung können Sie über den Parameter "Einheit nach Linearisierung"<br>(V3H3) eine Füllstands-, Volumen-, Gewichts- oder Durchflußeinheit wählen. Siehe<br>auch Parameterbeschreibung "Einheit nach Linearisierung" (V3H3).                                                                                                    |
| Anzeige bei 4 mA<br>(V3H1)       | Nur für die Betriebsarten "Druck%", "Füllstand linear" und "Füllstand horizontal<br>liegend".<br>Eingabe eines Wertes für den Meßpunkt "Füllstand leer".<br>Der Wert wird dem 4 mA Abgleichpunkt "Setze 4 mA" (V0H1) zugeordnet.<br>Werksmäßig wird dieser Parameter in % dargestellt. Eine andere Einheit zur<br>besseren Darstellung ist über den Parameter "Einheit nach Linearisierung" (V3H3)<br>wählbar.<br>Werkseinstellung: 0 %                                                                                                    |
| Anzeige bei<br>20 mA<br>(V3H2)   | Für die Betriebsarten "Druck%", "Füllstand linear" und "Füllstand horizontal liegend".<br>Eingabe eines Wertes für den Meßpunkt "Füllstand voll". Der Wert wird dem 20 mA<br>Abgleichpunkt "Setze 20 mA" (V0H2) zugeordnet.<br>Werksmäßig wird dieser Parameter in % dargestellt. Eine andere Einheit zur<br>besseren Darstellung ist über den Parameter "Einheit nach Linearisierung" (V3H3)<br>wählbar.<br>Werkseinstellung: 100 %                                                                                                    |

#### Parameterbeschreibung (Fortsetzung)

Parameter

(V3H3)

Einheit nach

Dichtefaktor

Manuell Füllstand

(Linearisierung)

Zeilennummer

Eingabe Füllstand

**Eingabe Volumen** 

Stromanzeige

Simuliere Strom

Stromausgang

(V3H4)

(V3H6)

(V3H7)

(V3H8)

(V3H9)

(V7H0) Simulation

(V7H1)

(V7H2)

Min 4 mA (V7H3)

Low Sensor Trim<sup>1)</sup>

(V7H4)

Linearisierung

| Beschreibung                                                                                                    |
|----------------------------------------------------------------------------------------------------|
| Nur für die Betriebsarten "Druck%", "Füllstand linear", "Füllstand horizontal liegend",<br>"Füllstand Kennlinie" und "Radizierend" (Durchfluß) <sup>2)</sup> .<br>Auswahl einer Füllstands-, Volumen- oder Gewichtseinheit. Die Optionen sind von<br>der ausgewählten Betriebsart abhängig. Die Einheit dient ausschließlich der<br>Darstellung. Der "Meßwert" (V0H0) wird nicht in die gewählte Einheit umgerechnet.<br>Beispiel: V0H0 = 55 %. Nach Wahl der Einheit "hl" zeigt V0H0 = 55 hl an.<br>(Wenn Sie den Meßwert in der gewählten Einheit umgerechnet darstellen möchten,<br>müssen für die Parameter "Anzeige bei 4 mA" (V3H1) und "Anzeige bei 20 mA"<br>umgerechnet Werte eingegeben werden.) Siehe auch Kapitel 6.1, Seite 32.<br>Werkseinstellung: % |
| Nur für die Betriebsarten "Druck%", "Füllstand linear", "Füllstand horizontal liegend"<br>und "Füllstand Kennlinie".<br>Mit dem Dichtefaktor wird der Ausgangswert und der "Meßwert" (V0H0) auf eine<br>geänderte Flüssigkeitsdichte des Meßmediums angepaßt. Der Dichtefaktor ergibt<br>sich aus dem Verhältnis von "neuer Dichte" zu "alter Dichte". Siehe auch Kapitel 6.2.<br>Werkseinstellung: 1.0                                                                                                    |
| Nur in der Betriebsart "Füllstand Kennlinie".<br>Auswahl des Editiermodus für die Linearisierungstabelle.<br>Optionen: Tabelle aktivieren, Manuell, Halbautomatisch und Tabelle löschen. Siehe<br>auch Kapitel 6.4 Linearisierung.<br>Werkseinstellung: löschen                                                                                                    |
| Nur in der Betriebsart "Füllstand Kennlinie".<br>Eingabe der Zeilennummern für die Linearisierungstabelle.<br>Über die Parameter "Zeilennummer" (V3H7), "Eingabe Füllstand" (V3H8) und<br>"Eingabe Volumen" (V3H9) geben sie eine Linearisierungstabelle ein.<br>Anzahl Zeilen der Linearisierungstabelle: Min. = 2 und Max. = 21<br>Siehe auch Kapitel 6.4 Linearisierung.<br>Werkseinstellung: 1                                                                                                    |
| Nur in der Betriebsart "Füllstand Kennlinie".<br>Eingabe eines Füllstandwertes in die Linearisierungstabelle. Die Eingabe erfolgt in<br>%. Wenn Sie für diesen Parameter "9999.0" eingeben, löschen Sie einzelne Punkte<br>der Linearisierungstabelle. Zuvor muß die Linearisierungstabelle über Parameter<br>"Manuell Füllstand" (V3H6) einmal aktiviert werden. Siehe auch diese Tabelle<br>Parameter "Zeilennummer" (V3H7) und Kapitel 6.4 Linearisierung.<br>Werkseinstellung: 9999.0 %                                                                                                    |
| Nur in der Betriebsart "Füllstand Kennlinie".<br>Eingabe eines Volumenwertes in die Linearisierungstabelle. Die Eingabe erfolgt in<br>%. Wenn Sie für diesen Parameter "9999.0" eingeben, löschen Sie einzelne Punkte<br>der Linearisierungstabelle. Zuvor muß die Linearisierungstabelle über Parameter<br>"Manuell Füllstand" (V3H6) einmal aktiviert werden. Siehe auch diese Tabelle<br>Parameter "Zeilennummer" (V3H7) und Kapitel 6.4 Linearisierung.<br>Werkseinstellung: 9999.0 %                                                                                                    |
| Anzeige des aktuellen Signalstromes in mA. Siehe auch Kapitel 7.2.                                                                                                    |
| Simulation eines Signalstromes, um z. B. die Funktion von eingeschleiften<br>Auswertegeräten zu testen. Der Simulationsstrom wird über Parameter "Simuliere<br>Strom" eingestellt.<br>AUS: Stromsimulation ausgeschaltet<br>EIN: Stromsimualtion eingeschaltet<br>Siehe auch Kapitel 7.2.<br>Werkseinstellung: AUS                                                                                                    |
| Vorgabe eines Simulationsstroms.<br>Der Strom kann innerhalb der Grenzen 3.6 mA bis 22 mA simuliert werden.                                                                                                    |
| Über diesen Parameter stellen Sie die untere Strombegrenzung ein. (Auswertegeräte akzeptieren teilweise keinen kleineren Wert als 4.0 mA.)<br>AUS: untere Strombegrenzung = 3.8 mA                                                                                                    |

1) Die Elektronik überprüft die Eingabewerte für diese Parameter auf die Einhaltung der Editiergrenzen, siehe hierfür Kapitel 7.4.

Siehe auch Kapitel 5.1 und 6.4, Abschnitt "4 mA-Schwelle".

Eingabe des unteren Punkts der Sensorkennlinie bei einer Nachkalibration. Über diesen Parameter können Sie einem am Gerät anliegenden Referenzdruck

in "Low Sensor Trim" entsprechen dem unteren Punkt der Sensorkennlinie. Siehe

einen neuen Wert zuordnen. Der anliegende Druckwert und der eingegebene Wert

EIN: untere Strombegrenzung = 4.0 mA

auch Kapitel 8.4 "Nachkalibration".

Werkseinstellung: "Untere Meßgrenze" (V7H6)

Werkseinstellung: AUS

Parameterbeschreibung (Fortsetzung)

| Parameter                                      | Beschreibung                                                                                                    |
|------------------------------------------------|----------------------------------------------------------------------------------------------------|
| High Sensor<br>Trim <sup>1)</sup><br>(V7H5)    | Eingabe oberer Punkt der Sensorkennlinie bei einer Nachkalibration.<br>Über diesen Parameter können Sie einem am Gerät anliegenden Referenzdruck<br>einen neuen Wert zuordnen. Der anliegende Druckwert und der eingegebene Wert<br>in "High Sensor Trim" entsprechen dem unteren Punkt der Sensorkennlinie. Siehe<br>auch Kapitel 8.4 "Nachkalibration".<br>Werkseinstellung: "Obere Meßgrenze" (V7H7)                                                                                                    |
| Untere<br>Meßgrenze<br>(V7H6)                  | Anzeige der unteren Meßgrenze.                                                                                                    |
| Obere<br>Meßgrenze<br>(V7H7)                   | Anzeige der oberen Meßgrenze.                                                                                                    |
| Sensordruck<br>(V7H8)                          | Anzeige des aktuell anliegenden Drucks.                                                                                                    |
| Temperatureinheit<br>(V7H9)                    | Auswahl einer Temperatureinheit. Optionen: °C, K, °F.<br>Bei Auswahl einer neuen Tempertureinheit werden alle temperaturspezifischen<br>Parameter (V2H6, V2H7, V2H8) umgerechnet und mit der neuen Temperatureinheit<br>dargestellt.<br>Werkseinstellung: °C                                                                                                    |
| Max. Alarmstrom<br>(V9H4)                      | Vorgabe für den Stromwert für Parameter "Alarmverhalten" (V0H8) = Max. Alarm<br>Der Stromwert ist einstellbar von 21 mA bis 22.5 mA. Siehe auch Kapitel 5.1 und 6.4,<br>Abschnitt "Alarmverhalten".<br>Werkseinstellung: 22 mA                                                                                                    |
| Korrektur<br>Nullpunkt <sup>1)</sup><br>(V9H5) | Über diesen Parameter können Sie für den Anzeigewert der Vor-Ort-Anzeige<br>('Meßwert" (V0H0)) und für den Signalstrom gleichzeitig einen Abgleich<br>(Nullpunkt-Korrektur) durchführen.<br>Für die Nullpunkt-Korrektur wird über diesen Parameter einem am Gerät anliegen-<br>den Druck ein neuer Wert zugeordnet. Die Sensorkennlinie wird um diesen Wert<br>verschoben und die Parameter "Low Sensor Trim" (V7H4) und "High Sensor Trim"<br>(V7H5) werden neu berechnet. Siehe Kapitel 5.1, Abschnitt "Nullpunkt-Korrektur".<br>Werkseinstellung: 0.0                                                              |
| Wert Nullpunkt-<br>Korrektur<br>(V9H6)         | Anzeige des Wertes, um welchen die Sensorkennlinie bei einer Nullpunkt-Korrektur verschoben wurde. Siehe auch Parameterbeschreibung "Korrektur Nullpunkt" (V9H5) und Kapitel 5.1, Abschnitt "Nullpunkt-Korrektur".<br>Werkseinstellung: 0.0                                                                                                    |
| Druck vor<br>Biaskorrektur<br>(V9H7)           | Dieser Parameter zeigt den aktuell anliegenden und gedämpften Druck ohne<br>Biaskorrektur an. Siehe auch Parameterbeschreibung "Setze Biasdruck" (V0H5).                                                                                                    |
| Druck nach<br>Biaskorrektur<br>(V9H8)          | Dieser Parameter zeigt den aktuell anliegenden und gedämpften Druck nach der<br>Biaskorrektur an. Siehe auch Parameterbeschreibung "Setze Biasdruck" (V0H5).<br>Berechnung: "Druck nach Biaskorrektur" (V9H8) =<br>"Druck vor Biaskorrektur" (V9H7) – "Setze Biasdruck" (V0H5)<br>In der Betriebsart "Druck" zeigt dieser Parameter und der Parameter "Meßwert"<br>(V0H0) den gleichen Wert an.                                                                                                    |
| Verriegelung<br>(V9H9)                         | Eingabe eines Codes, um die Bedienmatrix sowie die Vor-Ort-Bedienung zu<br>verriegeln oder zu entriegeln.<br>Bedienung verriegeln:<br>– über den Parameter "Verriegelung": Eingabe einer Zahl ≠ 130<br>– über die Vor-Ort-Bedienung: +Z und –S-Taste einmal gleichzeitig drücken.<br>Bedienung entriegeln:<br>– über den Parameter "Verriegelung": Eingabe der Zahl 130,<br>– über die Vor-Ort-Bedienung: –Z und +S-Taste einmal gleichzeitig drücken.<br>Das Matrixfeld (V9H9) ist nur dann editierbar, wenn nicht vorher über die<br>Vor-Ort-Tasten die Bedienung verriegelt wurde. Siehe auch Kapitel 5.2 und 6.5. |
| Meßstellen-<br>bezeichnung<br>(VAH0)           | Eingabe eines Textes für die Bezeichnung der Meßstelle<br>(bis zu 8 Zeichen, Großbuchstaben und Ziffern)                                                                                                    |
| Anwendertext<br>(VAH1)                         | Eingabe eines Textes für zusätzliche Informationen<br>(bis zu 8 Zeichen, Großbuchstaben und Ziffern)                                                                                                    |

1) Die Elektronik überprüft die Eingabewerte für diese Parameter auf die Einhaltung der Editiergrenzen, siehe hierfür Kapitel 7.4.

# Parameterbeschreibung (Fortsetzung)

| Parameter                                    | Beschreibung                                                                                                    |
|----------------------------------------------|----------------------------------------------------------------------------------------------------|
| HART Serien-Nr.<br>Gerät<br>(VAH2)           | Anzeige der Serien-Nr. des Gerätes.                                                                                                    |
| Serien-Nr. Sensor<br>(VAH3)                  | Anzeige der Serien-Nr. des Sensors.                                                                                                    |
| Prozeßanschluß<br>P+<br>(VAH4)               | Auswahl und Anzeige des Prozeßanschlußwerkstoffes der Plus-Seite.<br>Optionen: Stahl, 304 rostfrei, 316 rostfrei, Hastelloy C, Monel, Tantal, Titan, PTFE<br>(Teflon), 316L rostfrei, PVC, Inconel, ECTFE und spezial (für Sonderausführung) |
| Prozeßanschluß<br>P–<br>(VAH5) <sup>2)</sup> | Auswahl und Anzeige des Prozeßanschlußwerkstoffes der Minus-Seite.<br>Optionen siehe Parameter "Prozeßanschluß" (VAH4).                                                                                                    |
| Dichtung<br>(VAH6)                           | Auswahl und Anzeige des Dichtungswerkstoffes.<br>Optionen: FPM Viton, NBR, EPDM, Urethan, IIR, Kalrez, FPM Viton für Sauerstoff-<br>anwendungen, CR, MVQ und spezial (für Sonderausführung).                                                 |
| Prozeßmembran<br>(VAH7)                      | Auswahl und Anzeige des Membranwerkstoffes.<br>Optionen: 304 rostfrei, 316 rostfrei, Hastelloy C, Monel, Tantal, Titan, PTFE (Teflon),<br>Keramik, 316L rostfrei, Inconel, spezial (für Sonderausführung).                                   |
| Füllflüssigkeit<br>(VAH8)                    | Auswahl und Anzeige derÖlfüllung.<br>Optionen: Silikonöl, Pflanzenöl, Glyzerin, Inertöl, HT Öl (Hochtemperatur-Öl), spezial<br>(für Sonderausführung).                                                                                       |

2) Diese Parameter sind ausschließlich für Differenzdrucktransmitter relevant.

## Stichwortverzeichnis

| !                                                                            | L                                                                                                    |
|------------------------------------------------------------------------------|----------------------------------------------------------------------------------------------------|
| 4 mA-Schwelle                                                                | Lageabgleich, Anzeige (Biasdruck)       22, 26         Linearisierung       36         Halbautomatische Eingabe       38 |
| <b>A</b> Abmessungen Cerabar S                                               | Manuelle Eingabe                                                                                                    |
| Alarmverhalten                                                               |                                                                                                    |
| Anschluß der Handbediengeräte                                                | М                                                                                                    |
| Anzeigemodul         18           Anzeigen zur Diagnose         29, 40       | Matrix Communin II (Softwareversion 7.1)                                                                                 |
| Ausbau der Anzeige                                                           | (Softwareversion 5.0)                                                                                                    |
|                                                                              | Matrix Universal HART Communicator DXR 275<br>(Softwareversion 7.1)                                                      |
| В                                                                            | Matrixbedienung                                                                                                    |
| Bedienelemente                                                               | Metallsensor                                                                                                    |
| Bedienung über Commulog VU 260 Z                                             | Montage                                                                                                    |
| Bedienung über Commuwin II                                                   | Montage mit Temperaturtrenner                                                                                            |
| Bedienung Vor-Ort                                                            |                                                                                                    |
| Blockschaltbild                                                              | Ν                                                                                                    |
| D                                                                            | Nullpunkt-Korrektur                                                                                                    |
| Dämpfung                                                                     |                                                                                                    |
| Diagnose                                                                     | P<br>Parameterboschreibung 62.66                                                                                         |
| Druckeinheit wählen                                                          | PVDF-Wechselzapfen                                                                                                    |
| Druckmessung                                                                 |                                                                                                    |
| E                                                                            | R                                                                                                    |
| Editiergrenzen                                                               | Reparatur         48-53           Reset         44-45                                                                    |
| Einbauhinweise mit Druckmittler (PMC 631, PMP 635) . 13                      |                                                                                                    |
| Einbauhinweise ohne Druckmittler (PMC 731, PMP 731)11Elektrischer Anschluß16 | S                                                                                                    |
| Entriegelung                                                                 | Sensormodul wechseln    50      Sicherheitshinweise    7                                                                 |
| Ensatzleile Ersteine Szereich Szereich 7                                     | Sicherheitsrelevante Hinweise                                                                                            |
| _                                                                            | Störungsbeseitigung                                                                                                    |
| <b>F</b><br>Fehlercodes 41-43                                                | Stromsimulation                                                                                                    |
| Füllstand, Volumen- oder Gewichtseinheit wählen                              | TT.                                                                                                    |
| Fullstandmessung                                                             | L<br>Technische Daten                                                                                                    |
|                                                                              | Turn-down                                                                                                    |
| G<br>Gehäuse ausrichten 15                                                   |                                                                                                    |
| Grafische Bedienung                                                          | V<br>Verriegelung 23, 28, 39                                                                                             |
| _                                                                            | Vor-Ort-Bedienung                                                                                                    |
| L<br>Inbetriebnahme 7                                                        |                                                                                                    |
| Installation                                                                 | Warnung (11                                                                                                    |
| 77                                                                           | Warrung         41           Warrung         48-53                                                                       |
| <b>K</b><br>Keramiksensor                                                    | Wechsel der Dichtung         52           Wechsel der Elektronik         50                                              |

Europe

Austria

Endress+Hauser Ges.m.b.H. Wie Tel. (01) 88056-0, Fax (01) 88056-335

Belarus Belorgsintez Minsk Tel. (017) 2 508473, Fax (017) 2 508583

Belgium / Luxembourg Brussels Tel. (02) 248 06 00, Fax (02) 248 05 53

Bulgaria Intertech-Automation

Sofia Tel. (02) 9627152, Fax (02) 9621471 Croatia Endress+Hauser GmbH+Co.

Zagreb Tel. (01) 6 63 77 85, Fax (01) 6 63 78 23 Cyprus I+G Electrical Services Co. Ltd. Nicosia

Tel. (02) 48 47 88, Fax (02) 48 46 90

Czech Republic □ Endress+Hauser Czech s.r.o. Praha Tel. (02) 66784200, Fax (026) 66784179

Denmark □ Endress+Hauser A/S Søborg Tel. (70) 13 11 32, Fax (70) 13 21 33

Estonia Elvi-Aqua Tartu Tel. (7) 44 16 38, Fax (7) 44 15 82

Finland Metso Endress+Hauser Oy Helsinki Tel. (204) 83160, Fax (204) 83161

France ☐ Endress+Hauser S.A. Huningue Tel. (3 89) 69 67 68, Fax (3 89) 69 48 02

Germany □ Endress+Hauser Messtechnik GmbH+Co. KG Weil am Rhein Tel. (07621) 975-01, Fax (07621) 975-555

Great Britain □ Endress+Hauser Ltd. Manchester Tel. (0161) 2865000, Fax (0161) 9981841

Greece I & G Building Services Automation S.A. Athens Tel. (01) 924 1500, Fax (01) 922 17 14

Hungary ☐ Endress+Hauser Magyarország Budapest Tel. (01) 4120421, Fax (01) 4120424

Iceland Sindra-Stál hf Reykjavik Tel. 5750000, Fax 5750010

Ireland Flomeaco Endress+Hauser Ltd. Clane Tel. (045) 86 86 15, Fax (045) 86 81 82

Italy Endress+Hauser S.p.A. Cernusco s/N Milano Tel. (02) 921 92-1, Fax (02) 921 92-362

Latvia Elekoms Ltd. Riga Tel. (07) 336444, Fax (07) 312894

Lithuania UAB "Agava" Kaunas Tel. (03) 7202410, Fax (03) 7207414 Netherlands □ Endress+Hauser B.V. Naarder Tel. (035) 6958611, Fax (035) 6958825

Norway Endress+Hauser A/S Lierskogen Tel. (032) 85 98 50, Fax (032) 85 98 51

Poland Endress+Hauser Polska Sp. z o.o. Wroclaw Tel. (071) 7803700, Fax (071) 7803700

Portugal ☐ Endress+Hauser Lda. Cacem Tel. (219) 4267290 Fax (219) 4267299

Romania Romconseng S.R.L. Bucharest Tel. (01) 4101634, Fax (01) 4112501

Russia Endress+Hauser GmbH+Co Moscow

Tel. (095) 1587564, Fax (095) 7846391 Slovak Republic Transcom Technik s.r.o. Bratislava Tel. (2) 44 88 86 90, Fax (2) 44 88 71 12

Slovenia Endress+Hauser D.O.O. Ljubljana Tel. (01) 5192217, Fax (01) 5192298

 Spain

 □
 Endress+Hauser S.A.

 Sant Just Desvern
 Tel. (93) 480 33 66, Fax (93) 473 38 39

Sweden Endress+Hauser AB Sollentuna Tel. (08) 5551 1600, Fax (08) 5551 1655

Switzerland □ Endress+Hauser Metso AG Reinach/BL 1 Tel. (061) 7 157575, Fax (061) 7 11 1650

Turkey Intek Endüstriyel Ölcü ve Levent/Istanbul Tel. (0212) 2751355, Fax (0212) 2662775

Ukraine Photonika GmbH Kiev Tel. (44) 268 8102, Fax (44) 269 0805 Yugoslavia Rep. Meris d.o.o.

Beograd Tel. (11) 4 44 12966, Fax (11) 3085778

#### Africa

Algeria Symes Systemes et mesures Annaba Tel. (38) 883003, Fax (38) 883002

Egypt Anasia Egypt For Trading S.A.E. Heliopolis/Cairo Tel. (02) 2684159, Fax (02) 2684169

Morocco Oussama S.A. Casablanca Tel. (02) 22241338, Fax (02) 2402657

South Africa Endress+Hauser Pty. Ltd. Sandton Tel. (011) 2628000, Fax (011) 2628062

Tunisia Controle, Maintenance et Regulation Tunis Tel. (01) 79 30 77, Fax (01) 78 85 95

### America

Argentina Endress+Hauser Argentina S.A. Buenos Aires Buenos Aires Tel. (11) 45227970, Fax (11) 45227909 Bolivia Tritec S.R.L. Cochabamba Tel. (04) 4256993, Fax (04) 4250981

Brazil Samson Endress+Hauser Ltda Tel. (011) 50313455, Fax (011) 50313067

Canada Burlington, Ontario Tel. (905) 681 92 92, Fax (905) 681 94 44

Chile Endress+Hauser Chile Ltd. Santiago Tel. (02) 321-3009, Fax (02) 321-3025

Colombia Colsein Ltda Bogota D.C. Tel. (01) 2367659, Fax (01) 6104186

Costa Rica EURO-TEC S.A. San Jose Tel. 2202808, Fax 2961542

Ecuador Insetec Cia. Ltda. Quito Tel. (02) 226 91 48, Fax (02) 246 18 33 Guatemala Automatizacion Y Control Industrial S A

Ciudad de Guatemala, C.A. Tel. (03) 345985, Fax (03) 327431 Mexico Endress+Hauser S A de C V Mexico, D.F Tel. (5) 55568-2407, Fax (5) 55568-7459

Paraguay Incoel S.R.L. Asuncion Tel. (021) 21 39 89, Fax (021) 22 65 83

Peru Process Control S.A. Lima Tel. (2) 610515, Fax (2) 612978

USA □ Endress+Hauser Inc. Greenwood, Indiana Tel. (317) 5 35-71 38, Fax (317) 5 35-84 98

Venezuela Controval C.A. Caracas Tel. (02) 9440966, Fax (02) 9444554

#### Asia

Azerbaijan Modcon Systems Baku Tel. (12) 929859, Fax (12) 929859

China Endress+Hauser Shanghai Instrumentation Co. Ltd. Shanghai Tel. (021) 54 90 23 00, Fax (021) 54 90 23 03

 Endress+Hauser Beijin Instrumentation Co. Ltd. Beijing Tel. (010) 65882468, Fax: (010) 65881725

Hong Kong Endress+Hauser H.K. Ltd. Hong Kong Tel. 85225283120, Fax 85228654171

India Endress+Hauser (India) Pvt. Ltd. Mumbai Tel. (022) 8521458, Fax (022) 8521927

**Indonesia** PT Grama Bazita Jakarta Tel. (21) 7 95 50 83, Fax (21) 7 97 50 89

Japan Sakura Endress Co. Ltd. Tel. (0422) 540611, Fax (0422) 550275 Malavsia Endress+Hauser (M) Sdn. Bhd. Shah Alam, Selangor Darul Ehsan Tel. (03) 78464848, Fax (03) 78468800

Pakistan Speedy Automation Karachi Tel. (021) 7722953, Fax (021) 7736884

Philippines

Endress+Hauser Inc. Pasig City, Metro Manila Tel. (2) 6381871, Fax (2) 6388042

Singapore □ Endress+Hauser (S.E.A.) Pte., Ltd. Singapore Tel. (65) 66 82 22, Fax (65) 66 68 48

South Korea Endress+Hauser (Korea) Co., Ltd. Seoul Tel. (02) 6 58 72 00, Fax (02) 6 59 28 38

Taiwan Kingjarl Corporation Taipei Tel. (02) 27 18 39 38, Fax (02) 27 13 41 90

Thailand Endress+Hauser Ltd. Bangkok Tel. (2) 9967811-20, Fax (2) 9967810

Uzbekistan Im Mexatronoka EST Tashkent Tel. (71) 1167316, Fax (71) 1167316

Vietnam Tan Viet Bao Co. Ltd. Ho Chi Minh City Tel. (08) 8 33 52 25, Fax (08) 8 33 52 27

Iran PATSA Industy Tehran Tel. (021) 8726869, Fax(021) 8747761

Israel Instrumetrics Industrial Control Ltd. Netanya Tel. (09) 8357090, Fax (09) 8350619

Jordan A.P. Parpas Engineering S.A.

Amman Tel. (06) 5539283, Fax (06) 5539205 Kingdom of Saudi Arabia Anasia Ind. Agencies

Jeddah Tel. (02) 6 71 00 14, Fax (02) 6 72 59 29

Lebanon Network Engineering Jbeil Tel. (3) 94 40 80, Fax (9) 54 80 38

Sultanate of Oman Mustafa Sultan Science & Industry Co. L.L.C. Ruwi Tel. 60 20 09, Fax 60 70 66

United Arab Emirates Descon Trading EST. Dubai Tel. (04) 265 36 51, Fax (04) 265 3264

#### Australia + New Zealand

Australia Endress+Hauser PTY. Ltd.
 Sydnev Tel. (02) 88777000, Fax (02) 88777099

New Zealand EMC Industrial Group Limited Tel. (09) 4155110, Fax (09) 4155115

#### All other countries

Endress+Hauser

The Power of Know How

□ Endress+Hauser GmbH+Co.KG Instruments International Weil am Rhein Germany Tel. (07621) 975-02, Fax (07621) 975-345

http://www.endress.com

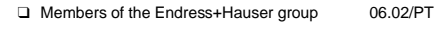

BA 187P/00/de/01.04 52022664 CCS/CV5

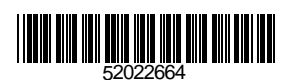